## Filing Guidelines for DAC2-Common Reporting Standard (CRS)

#### Part 38-03-26

Document last updated October 2024

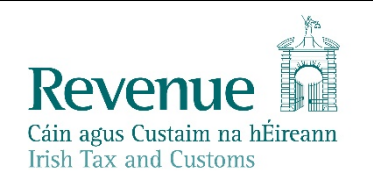

The information in this document is provided as a guide only and is not professional advice, including legal advice. It should not be assumed that the guidance is comprehensive or that it provides a definitive answer in every case.

#### **Table of Contents**

| 1.<br>1.1                                                                                               | Section 1: Customer Registering for DAC2-CRS                                                                                                    |
|----------------------------------------------------------------------------------------------------|----------------------------------------------------------------------------------------------------|
| 2.<br>2.1<br>2.2                                                                                        | Section 2: Agents Registering Clients for DAC2-CRS                                                                                                    |
| 3.<br>3.1<br>3.2<br>3.3                                                                                 | Section 3 – Customer Submitting DAC2-CRS Returns                                                                                                    |
| 4.<br>4.1<br>4.2<br>4.3                                                                                 | Section 4 – Agent Submitting DAC2-CRS Returns                                                                                                    |
| 5.<br>5.1<br>5.2                                                                                        | Appendix I – ROS Registration & Reporting Entity Registration                                                                                                    |
| 6                                                                                                    | Appendix II Agent Creating Paperting Entity Number 67                                                                                                    |
| 6.1                                                                                                    | Creating a Reporting Entity as an Agent                                                                                                    |
| 6.1<br>7.<br>7.1<br>7.2<br>7.3<br>7.4<br>7.5<br>7.6<br>7.7                                              | Appendix II – Agent Creating Reporting Entity Number67Creating a Reporting Entity as an Agent67Appendix III – DAC2-CRS Additional Schema Guidance75CRS Naming Conventions75CRS XML forbidden and restricted characters86ROS Valid Characters87XML Schema Version 2.0 update88Rescountrycode – Entity Accounts that are CRS Reportable Person Accounts89Rescountrycode - Passive NFEs with Controlling Persons in Multiple Jurisdictions 89DAC2-CRS Sample Files91                                                                                                    |
| 6.1<br>7.<br>7.1<br>7.2<br>7.3<br>7.4<br>7.5<br>7.6<br>7.7<br>Append<br>8.1<br>8.2<br>8.3<br>8.4<br>8.5 | Appendix II – Agent Cleating Reporting Entity Number       67         Creating a Reporting Entity as an Agent       67         Appendix III – DAC2-CRS Additional Schema Guidance       75         CRS Naming Conventions       75         CRS XML forbidden and restricted characters       86         ROS Valid Characters       87         XML Schema Version 2.0 update       87         XML Schema Version 2.0 update       88         Rescountrycode – Entity Accounts that are CRS Reportable Person Accounts       89         Rescountrycode - Passive NFEs with Controlling Persons in Multiple Jurisdictions 89       91         ix IV - Setting Sub-User Permissions on ROS       92         ROS Administrator logs onto ROS       92         Click on "Admin Services"       93         Select the individual's name and click "Revise"       93         Select Yes under "Submit Registration". Click "Confirm"       95 |

#### **Executive Summary**

These guidelines are designed to provide information in relation to DAC2-CRS Reporting in Ireland.

#### 1. Section 1: Customer Registering for DAC2-CRS

1.1 Register a DAC2-CRS Reporting Obligation

This step can only be completed once the Customer is registered for ROS. If the Customer is not registered for ROS, refer to Appendix I, Section 5.1

If the Customer is only being registered with Revenue in order to file a DAC2-CRS report to fulfil their DAC2-CRS Reporting Obligations (i.e. they do not have a tax obligation in Ireland), please refer to Appendix I, Section 5.2 in order to obtain a Reporting Entity Number.

For queries relating to registering a Reporting Obligation, please contact Revenue's VIMA (VIES, Intrastat and Mutual Assistance) office:

- Via MyEnquiries, selecting AEOI (Automatic Exchange of Information) and DAC2-CRS
- Telephone at **+353 1 7383652**

Follow steps 1.1.1 to 1.1.10 to register a DAC2-CRS Reporting Obligation.

- 1.1.1 Log into ROS.
- 1.1.2 Under the "My Services" tab, select "Manage Reporting Obligations" from the list of services on the left-hand side of the screen.

| Revenue                           | JE RECORD PROFILE | WORK IN PROGRESS       |                  | GAEILGE ENGLIS           | H ROSHELP<br>TEST EXIT |
|-----------------------------------|-------------------|------------------------|------------------|--------------------------|------------------------|
|                                   |                   |                        |                  | No current tax clearance | e certificate.         |
| My Frequently Used Services       |                   |                        |                  | Add a service 🕂          | ^                      |
| MyEnquiries                       |                   |                        |                  |                          |                        |
| File a Return                     |                   |                        |                  |                          |                        |
| Complete a Form On-line           |                   |                        | 13               |                          | ~                      |
| Upload Form(s) Completed Off-line |                   |                        |                  |                          | ~                      |
| Payments & Refunds                |                   |                        |                  |                          |                        |
| Submit a Payment                  |                   |                        |                  |                          | ~                      |
| Manage Bank Accounts              |                   |                        |                  |                          | ~                      |
| Other Services                    |                   |                        |                  |                          |                        |
| MyEnquiries                       | Drivers & Passeng | gers with Disabilities | Mobile Acc       | ess                      |                        |
| Manage Tax Clearance              | eRepayment Clair  | ms                     | Receipts T       | racker                   |                        |
| Verify Tax Clearance              |                   | 0.10.1                 | Download         | Pre-populated Returns    |                        |
| Manage Reporting Obligations      | Letter Of Residen | ce                     | <u>Secure Up</u> | load/Download Service    |                        |

Figure 1: Customer My Services screen

#### 1.1.3 Select "Register" opposite "DAC2 -CRS".

| Revenue                                                                                                    | ES REVENUE RECORD F                           | PROFILE WORK IN PROGRESS | ADMIN SERVICES | ROSI                                                                     |
|----------------------------------------------------------------------------------------------------|-----------------------------------------------|--------------------------|----------------|--------------------------------------------------------------------------|
| eRegistration                                                                                                    | R.                                            |                          |                | RÓS PRÓJÉCT LTD                                                          |
| crogionation                                                                                                    | Registration Options                          |                          |                | Your Requests (0)                                                        |
| Manage Your Reporting<br>Obligations and Agent Links<br>Notes:                                                                                               | FATCA - FATCA<br>Status: Not Registered       |                          | Register       |                                                                          |
| requests to 'Your Requests'<br>area.                                                                                                    | DAC2-CRS - DAC2-CRS<br>Status: Not Registered |                          | Register       |                                                                          |
| this screen after completing<br>each request form.<br>Items in the Your Requests'<br>area will not be processed<br>until the Submit process is<br>completed. | DAC4-CbC - DAC4-CbC<br>Status: Not Registered |                          | Register       | 2                                                                        |
|                                                                                                    |                                               |                          |                |                                                                          |
|                                                                                                    |                                               |                          |                | Once you add a registration to your requests you will be able to submit. |

Figure 2: Customer DAC2-CRS registration screen

1.1.4 Enter the registration date in the format DD/MM/YYYY (i.e. start date of reporting obligation) and click "Add To Your Requests".

Note: The date entered must not be later than current date.

| DAC2-CRS Registration            |                      |
|----------------------------------|----------------------|
| * Denotes a required field       |                      |
| Registration Date (DD/MM/YYYY) * | 07/10/2016           |
| × Cancel                         | Add To Your Requests |

Figure 3: Customer DAC2-CRS registration screen

1.1.5 The registration request will be added to "Your Requests" on the right-hand side of the screen. Click "Submit".

|                                  |                      |         |                  |                |      | ROS Help   Exit                                                         |
|----------------------------------|----------------------|---------|------------------|----------------|------|-------------------------------------------------------------------------|
| WY SERVICES                      | REVENUE RECORD       | PROFILE | WORK IN PROGRESS | ADMIN SERVICES | PAYE |                                                                         |
| T.                               |                      |         |                  |                |      | HE TEXT NUME I TO IT MANE 2. PROVIDED                                   |
| Registration                     | Options              |         |                  |                |      | Your Requests (1)                                                       |
| FATCA - FAT<br>Status: Not Regis | TCA<br>stered        |         |                  | Register       | >    | Register<br>DAC2-CRS                                                    |
| DAC2-CRS<br>Status: In Reque     | S - DAC2-CRS         |         |                  |                |      | Edit Cancel                                                             |
| DAC4-CbC<br>Status: Not Regit    | - DAC4-CbC<br>stered |         |                  | Register       | >    |                                                                         |
|                                  |                      |         |                  |                |      |                                                                         |
|                                  |                      |         |                  |                |      |                                                                         |
|                                  |                      |         |                  |                |      |                                                                         |
|                                  | ß                    |         |                  |                |      | Once you add a registration to your requests you will be able to submit |
|                                  |                      |         |                  |                |      | Submit >                                                                |

Figure 4: Customer submit registration screen

#### 1.1.6 Click "Sign and Submit".

| eRegistration                       |                        |
|-------------------------------------|------------------------|
| Summary                             |                        |
| DAC2-CRS Reporting Obligation (New) |                        |
|                                     | Back Sign and Submit > |

Figure 5: Customer sign and submit screen

1.1.7 The Customer will be redirected to the Sign & Submit screen. Enter the ROS Password and click "Sign and Submit".

| Revenue<br>Cáin agus Custaim na hf<br>Irish Tax and Customs | fireann MY SERVICE                                                                                                    | ES REVENUE RECORD                                                                                                    | PROFILE                                                                 | WORK IN PROGRESS                                                         | ADMIN SERVICES |
|-------------------------------------------------------------|----------------------------------------------------------------------------------------------------|----------------------------------------------------------------------------------------------------|-------------------------------------------------------------------------|--------------------------------------------------------------------------|----------------|
| Return                                                      | 1                                                                                                    |                                                                                                    |                                                                         |                                                                          |                |
| Information                                                 | If your transaction is ready<br>If you wish to review the de<br>Once your transaction has b<br>transaction. Please keep a r<br>Sign & Submit | to be transmitted, please sign<br>tails of this transaction click or<br>been successfully transmitted y<br>note of this number for your rec | and submit by en<br>n the button marke<br>you will be provide<br>cords. | tering your password below.<br>ed Back.<br>ed with a notice number for t | he             |
|                                                             | Certificate<br>Enter Password                                                                                                    | Test61200805<br>Password                                                                                                    | n & Submit B                                                            | 1 Help                                                                   |                |
|                                                             |                                                                                                    | 0%                                                                                                    |                                                                         |                                                                          |                |

Figure 6: Customer sign and submit password screen

1.1.8 The Customer will receive a ROS Acknowledgement and a Notice Number, which the Customer may wish to print for their records. Click "OK".

| Cáin agus Custaim na hÉireann<br>Irish Tax and Customs                                                                                                    | MY SERVICES                                                                                      | REVENUE REC                                                            | DRD PROFILE                                                   | WORK IN PROGRESS          | ADMIN SERVICES |
|----------------------------------------------------------------------------------------------------|--------------------------------------------------------------------------------------------------|------------------------------------------------------------------------|---------------------------------------------------------------|---------------------------|----------------|
| ROS Acknowledgement                                                                                                    |                                                                                                  |                                                                        |                                                               |                           |                |
| You have just transmitted an Onl<br>You can access a copy of this tra<br>A Receipt will be sent to your RC<br>To file another Return click on the<br>Please use the Notice Number | ine Registration Retur<br>insaction through your<br>OS Inbox as soon as th<br>e My Services tab. | m which has been real<br>ROS Inbox by clickir<br>is transaction has be | ceived by ROS.<br>Ig on the Revenue Re<br>en processed by Rev | ecord tab above.<br>enue. |                |
|                                                                                                    | Notic                                                                                            | e Number 57                                                            | 41814425G                                                     |                           |                |
| eRegistration summary:                                                                                                    |                                                                                                  |                                                                        |                                                               |                           |                |
| 4                                                                                                    | Action                                                                                           | Status                                                                 |                                                               | Comments                  |                |
|                                                                                                    |                                                                                                  | 0                                                                      |                                                               |                           |                |

Figure 7: Customer registration confirmation screen

1.1.9 The Customer will receive a new notification in the Revenue Record to confirm the Customer has been registered for a DAC2-CRS Reporting Obligation. Click on the notice number for confirmation of the registration.

| Revenue                         | RVICES    |        | REVENUE RE    | CORD PROFILE               | WORK IN PROGRESS        | ADMIN SERVICES            | PAYE                        | LANGU.<br>LANGU | AGE: ENGLISH<br>NAME 1 TEST | v ROSHEI<br>NAME2 EX |
|---------------------------------|-----------|--------|---------------|----------------------------|-------------------------|---------------------------|-----------------------------|-----------------|-----------------------------|----------------------|
| MS TEST NAME 1 TEST NAME        | E 2 - Ini | oox I  | Messages (    | D                          |                         |                           |                             |                 |                             |                      |
| - OPTIONS                       | Sea       | rch by | Select Search | Method                     | •                       |                           |                             |                 | √iew Latest                 | Messages 🚯           |
| 🖂 Inbox Messages                | -         |        |               |                            | 4                       |                           |                             |                 |                             |                      |
| Q Document Search               | -         |        | Notice No.    | Customer Name              | Regn./Trader No./Doc ID | Tax Type/Duty/Rep. Oblig. | Document Type               | Period Begin    | Issued Date                 | Archived By          |
| Q PAYE and USC P2C Details      |           |        | 4198776979D   | MS TEST NAME 1 TEST NAME 2 |                         | DAC2-CRS                  | DAC2-CRS                    | N/A             | 28/04/2017                  | N/A                  |
| Q Search Stamp Duty returns     |           | Ô      | 5913107203D   | MS TEST NAME 1 TEST NAME   | PERSONAL A              |                           | Reporting Entity<br>Registr | N/A             | 25/04/2017                  | N/A                  |
| Q Stamp Duty Third Party Search |           | Ô      |               | Television of the second   |                         |                           | (bearing) and a             | 1000            | -                           | -                    |
| Returns                         |           | Ø      | COLUMN 2      | permetrosas tear usas      |                         | personal line             | 042-080                     | 144             | index (in)                  | -                    |
| Payments                        |           |        |               |                            |                         |                           |                             |                 |                             |                      |

Figure 8: Customer Revenue Record screen

1.1.10 The following notice will appear which the Customer may wish to print for their records.

|                            | ()<br>()                                                                                         |                            |
|----------------------------|--------------------------------------------------------------------------------------------------|----------------------------|
| Notice Number: 5741814425G | This is a notice of the Registration Submitted to Revenue Commissioners on 11/04/2017            | Date Submitted: 11/04/2017 |
| eRegistration              |                                                                                                  |                            |
| DAC2-CRS Reporting         | Obligation (New)                                                                                 |                            |
| Status                     | Success                                                                                          |                            |
| PI                         | ease use ROS Notice Number for any further correspondence or inquiry related to this transaction |                            |
|                            | Print >                                                                                          |                            |
|                            |                                                                                                  |                            |

Figure 9: Customer registration confirmation screen

After completion of this process, the customer should allow up to 3 working days for the DAC2-CRS reporting obligation to be registered.

#### 2. Section 2: Agents Registering Clients for DAC2-CRS

This section is only relevant where the user of the system is an Agent. If the user of the system is a Customer, please refer to Section 1 above.

#### 2.1 Registering an existing Client for a DAC2-CRS Reporting Obligation

To link to an existing Tax Registration or Reporting Entity for whom you are not current Agents, please refer to Section 2.2 - **Agent linking to new Customers/Clients for Reporting Obligations** 

For queries relating to registering a Reporting Obligation, please contact Revenue's VIMA (VIES, Intrastat and Mutual Assistance) office:

- Via MyEnquiries, selecting AEOI (Automatic Exchange of Information) and DAC2-CRS
- Telephone at **+353 1 7383652**

Follow steps 2.1.1 to 2.1.16 to register a DAC2-CRS Reporting Obligation.

- 2.1.1 Log into ROS.
- 2.1.2 Under the "Tain Services" tab, locate the Customer using Client Search or Client List.

Agent will be redirected to the "Client Services" tab for the relevant Customer.

| Find Clients                                                                                                    |
|----------------------------------------------------------------------------------------------------|
| You can file returns, make payments and manage bank details for clients through Client Services. Select a client below to view their available Client Services.                                                                                                    |
| Client Search Your Client List                                                                                                    |
| Search by registration number: You can access and export your full list of clients here.                                                                                                    |
| View Client List Export Client List                                                                                                    |
| Select a tax type   Or you can display all new clients from a certain date.                                                                                                    |
| Enter registration no. Search → Enter date Display P                                                                                                    |
| Search by nome                                                                                                    |
| Enter surname Search +                                                                                                    |
|                                                                                                    |
| Manage Tax Registrations                                                                                                    |
| Manage Client Registrations Register New Revenue Customer                                                                                                    |
| Please use this option to update, add or cancel Agent/Client links and tax registrations<br>if your client hadmas an existing tax number, incl PAYE. You can now register new individuals, companies, partnerships and trusts with<br>Revenue.                                                                                                    |
| Tax Registrations Obligations     Register New Revenue Customer 1                                                                                                    |
| Select a tax type * Enter registration no.                                                                                                    |
| Enter name Select tax type                                                                                                    |
| Kejistel ker Kepologi Likoj 🛎                                                                                                    |
| Manage 🔶                                                                                                    |
|                                                                                                    |
| Properties Find Properties                                                                                                    |
| Properties         Find Properties         You can file and/or pay the Local Property Tax for the properties you manage. Click on View Property List to see the properties you can access.         View Property List       Export Property List                                                                                                    |
| Properties         Find Properties         You can file and/or pay the Local Property Tax for the properties you manage. Click on View Property List to see the properties you can access.         View Property List       Export Property List         Listend Form(c). Completed Offline.                                                                                                    |
| Properties         Find Properties         You can like and/or pay the Local Property Tax for the properties you manage. Click on View Property List to see the properties you can access.         View Property List       Export Property List         Upload Form(s) Completed Offline                                                                                                    |
| Properties         Find Properties         You can like and/or pay the Local Property Tax for the properties you manage. Click on View Property List to see the properties you can access.         View Property List       Export Property List         Upload Form(s) Completed Offline         Select the type of return from the drop-down list to upload a return completed offline. You can upload a P3SL file and any of the Pinancial or Withholding taxes through Client Services.                                                                                                    |
| Properties         Find Properties         You can life and/or pay the Local Property Tax for the properties you manage. Click on View Property List to see the properties you can access.         View Property List       Export Property List         Upload Form(s) Completed Offline         Select the type of return from the drop-down list to upload a return completed offline. You can upload a PSSL file and any of the Financial or Withholding taxes through Client Services.         Select a return type                                                                                                    |
| Properties         Find Properties         You can like and/or pay the Local Property Tax for the properties you manage. Click on View Property List to see the properties you can access.         View Property List       Export Property List         Upload Form(s) Completed Offline         Select the type of return from the drop-down list to upload a return completed offline. You can upload a PSSL file and any of the Financial or Withholding taxes through Client services.         Exercise       *                                                                                                    |
| Properties         Find Properties         You can like and/or pay the Local Property Tax for the properties you manage. Click on View Property List to see the properties you can access.         View Property List       Export Property List         Upload Form(s) Completed Offline         Select the type of return from the drop-down list to upload a return completed offline. You can upload a P35L file and any of the Financial or Withholding taxes through Client         Select a return type.       •                                                                                                    |
| Properties         Find Properties         You can life and/or pay the Local Property Tax for the properties you manage. Click on View Property List to see the properties you can access.         View Property List       Export Property List         Upload Form(s) Completed Offline         Select the type of return from the drop-down list to upload a return completed offline. You can upload a PSSL file and any of the Financial or Withhoking taxes through Client services.         Select a return type       *         Agent Employer Services                                                                                                    |
| Properties         Find Properties         You can like and/or pay the Local Property Tax for the properties you manage. Click on View Property List to see the properties you can access.         View Property List       Export Property List         Upload Form(s) Completed Offline         Select the type of return from the drop-down list to upload a return completed offline. You can upload a PSSL file and any of the Pinancial or Withholding taxes through Client Services         Select a return type:: *         Agent Employer Services         Request RPNs by tile upload                                                                                                    |
| Properties         Find Properties         You can like addow pay the Local Property Tax for the properties you manage. Click on View Property List to see the properties you can access.         View Property List       Export Property List         Upload Form(s) Completed Offline         Select the type of return from the drop-down list to upload a return completed offline. You can upload a PSSL file and any of the Pinancial or Withholding taxes through Client Services         Agent Employer Services         Request RPNs by file upload         Others Services                                                                                                    |
| Properties         Find Properties         You can like and/or pay the Local Property Tax for the properties you manage. Click on View Property List to see the properties you can access.         View Property List       Export Property List         Upload Form(s) Completed Offline         Select the type of return from the drop-down list to upload a return completed offline. You can upload a PSSL file and any of the Financial or Withhoking taxes through Client services         Select a return type       *         Agent Employer Services       Submit payroll by file upload         Other Services       Submit payroll by file upload                                                                                                    |
| Properties     Find Properties     Vou can lise and/or pay the Local Property Tax for the properties you manage. Click on View Property List to see the properties you can access.     View Property List     Export Property List        Select the type of return from the drop-down list to upload a return completed offline. You can upload a PSSL file and any of the Financial or Withholding taxes through Client     Select the type of return from the drop-down list to upload a return completed offline. You can upload a PSSL file and any of the Financial or Withholding taxes through Client     Select the type of return from the drop-down list to upload a return completed offline. You can upload a PSSL file and any of the Financial or Withholding taxes through Client     Select the type of return from the drop-down list to upload a return completed offline. You can upload a PSSL file and any of the Financial or Withholding taxes through Client     Select Temployer Services   Request RPNs by file upload     Other Services   MyEnquiries     P2C Search                                                               |
| Properties     Find Properties     Vou can like and/or pay the Local Property Tax for the properties you manage. Click on View Property List to see the properties you can access.     View Property List     Export Property List     Select the type of return from the drop-down list to upload a return completed offline. You can upload a P3SL file and any of the Financial or Withholding taxes through Client     Select the type of return from the drop-down list to upload a return completed offline. You can upload a P3SL file and any of the Financial or Withholding taxes through Client     Agent Employer Services   Request RPNis by file upload   Other Services   MyEnguines   MyEnguines   MyEnguines   MyEnguines   Mobile Access   Yow Property History.                                                                                                    |
| Properties         Find Properties         You can like and/or pay the Local Property Tax for the properties you manage. Click on View Property List to see the properties you can access.         View Property List       Export Property List         Upload Form(s) Completed Offline         Select the type of return from the drop-down list to upload a return completed offline. You can upload a P3SL file and any of the Financial or Withholding taxes through Client         Select the type of return from the drop-down list to upload a return completed offline. You can upload a P3SL file and any of the Financial or Withholding taxes through Client         Agent Employer Services         Request RPNs by file upload         Other Services         MyEnguries         MyEnguries         Manage Financial Statements         Upload Multiple Financial Statements                                                                                                    |
| Properties     Find Properties     Vou can like and/or pay the Local Property Tax for the properties you manage. Click on View Property List to see the properties you can access.     View Property List     Export Property List        Select the type of return from the drop-down list to upload a return completed offline. You can upload a PSSL file and any of the Financial or Withholding taxes through Client     Select the type of return from the drop-down list to upload a return completed offline. You can upload a PSSL file and any of the Financial or Withholding taxes through Client     Select the type of return from the drop-down list to upload a return completed offline. You can upload a PSSL file and any of the Financial or Withholding taxes through Client     Select the type of return from the drop-down list to upload a return completed offline. You can upload a PSSL file upload     Agent Employer Services   Request RPNs by file upload     Other Services   Manago Financial Statements   Upload Multiple Financial Statements   Upload Multiple Financial Statements   Upload Multiple Financial Statements |

Figure 10: Tain Services screen

2.1.3 Select "Manage Reporting Obligations" from the Other Services section.

|                                                                      |                                                                  | No current tax clear           | ance certificate. |
|----------------------------------------------------------------------|------------------------------------------------------------------|--------------------------------|-------------------|
| File a Return                                                        |                                                                  |                                |                   |
| Complete a Form Online                                               |                                                                  |                                | ~                 |
| Upload Form(s) Completed Offline                                     |                                                                  |                                | ~                 |
|                                                                      |                                                                  | 2                              | _                 |
| Payments & Refunds                                                   |                                                                  |                                |                   |
| Submit a Payment                                                     |                                                                  |                                | ~                 |
| Manage Bank Accounts                                                 |                                                                  |                                | ~                 |
| Other Services                                                       |                                                                  |                                |                   |
| Manage Tax Clearance                                                 | Drivers & Passengers with Disabilities                           | Download Pre-populated Returns |                   |
| Verify Tax Clearance                                                 | eRepayment Claims                                                | Secure Upload/Download Service |                   |
| Manage Financial Statements                                          | VRT Certificate of Conformity                                    | VAT MOSS                       |                   |
| Manage Reporting Obligations                                         | VRT EU Leased Vehicle - Leasee                                   |                                |                   |
|                                                                      | Latter Of Tax Residence                                          |                                |                   |
| Manage Tax Registrations                                             | Letter OF Tax Residence                                          |                                |                   |
| Manage Tax Registrations<br>Charities and Sports Bodies eApplication | Retrieve Letter Of Tax Residence Records                         |                                |                   |
| Manage Tax Registrations<br>Charities and Sports Bodies eApplication | Retrieve Letter Of Tax Residence Records Capital Gains Clearance |                                |                   |

Figure 11: Agent Manage Reporting Obligations screen

2.1.4 Click "Select Action" opposite "DAC2-CRS".

| Revenue |                                                                                                    | CLIENT SERVICES CLIENT REVENUE RECORD                                            | WORK IN PROGRESS |                                         |                                                                                | ROS Help   Exit |
|---------|----------------------------------------------------------------------------------------------------|----------------------------------------------------------------------------------|------------------|-----------------------------------------|--------------------------------------------------------------------------------|-----------------|
|         | eRegistration                                                                                                    |                                                                                  |                  |                                         |                                                                                |                 |
|         |                                                                                                    | Registration Options                                                             |                  |                                         | Your Requests (0)                                                              |                 |
|         | Manage Your Reporting<br>Obligations and TAIN Links<br>Notes:<br>You may add multiple                                          | Share Schemes Reporting - ssR<br>You are not linked to this reporting obligation |                  | Select Action >                         |                                                                                |                 |
|         | requests to 'Your Requests'<br>area.<br>You will be brought back to<br>this screen after completing                            | FATCA - FATCA<br>You are not linked to this reporting obligation                 |                  | Select Action 🔰                         |                                                                                |                 |
|         | each request form.<br>Items in the 'Your Requests'<br>area will not be processed<br>until the 'Submit' process is<br>compiled. | DAC2-CRS - DAC2-CRS<br>You are not linked to this reporting obligation           |                  | Select Action >                         | La .                                                                           |                 |
|         | completed.                                                                                                    | DAC4-CbC - DAC4-CbC<br>You are not linked to this reporting obligation           |                  | Select Action 🔪                         |                                                                                |                 |
|         |                                                                                                    |                                                                                  |                  |                                         |                                                                                |                 |
|         |                                                                                                    |                                                                                  |                  |                                         | You need to submit this request in order for this transaction to be processed. |                 |
|         | Revenue Home ROS Help Exit                                                                                                    | t Accessibility                                                                  | Eolas as Gaeilge | Certification Practice Statement Certif | licate Policy Statement Privacy Policy Terms & Conditions                      |                 |

Figure 12: Agent DAC2-CRS registration screen

2.1.5 Select "Add and link to a new registration".

This option is applicable to an Agent wishing to link to a current Customer/Client to manage a DAC2-CRS Reporting Obligation.

| Revenue | TAIN SERVICES                                                                                                  | CLIENT SERVICES CLIENT REVENUE RECORD                                            | WORK IN PROGRESS                                                                                                    |                                                                                | ROS Help   Exit |
|---------|----------------------------------------------------------------------------------------------------|----------------------------------------------------------------------------------|----------------------------------------------------------------------------------------------------|--------------------------------------------------------------------------------|-----------------|
|         | eRegistration                                                                                                  |                                                                                  |                                                                                                    |                                                                                | 0               |
|         |                                                                                                    | Registration Options                                                             |                                                                                                    | Your Requests (0)                                                              |                 |
|         | Manage Your Reporting<br>Obligations and TAIN Links<br>Notes:<br>You may add multiple                          | Share Schemes Reporting - ssR<br>You are not linked to this reporting obligation | Select Action >                                                                                                    |                                                                                |                 |
|         | requests to 'Your Requests'<br>area.<br>You will be brought back to<br>this screen after completing            | FATCA - FATCA<br>You are not linked to this reporting obligation                 | Select Action >                                                                                                    |                                                                                |                 |
|         | each request form.<br>Items in the 'Your Requests'<br>area will not be processed<br>until the Sudmit processed | DAC2-CRS - DAC2-CRS                                                              | Select Action 🗲                                                                                                    | G.                                                                             |                 |
| :       | completed.                                                                                                    | You are not linked to this reporting obligation                                  | Add and link to a new resistration     Link and cease an existing resistration     Link only to an existing resistration |                                                                                |                 |
|         |                                                                                                    | DAC4-CbC - DAC4-CbC<br>You are not linked to this reporting obligation           | Select Action >                                                                                                    |                                                                                |                 |
|         |                                                                                                    |                                                                                  |                                                                                                    | You need to submit this request in order for this transaction to be processed. |                 |
|         | Revenue Home ROS Help Exi                                                                                      | t Accessibility                                                                  | Eolas as Gaeilge Certification Practice Statement Certifi                                                                | licate Policy Statement Privacy Policy Terms & Conditions                      |                 |

Figure 13: Agent DAC2-CRS registration screen

2.1.6 The following screen will appear. Select "Confirm".

| Revenue | TAIN SERVICES CLIENT SERVICES CLIENT REVENUE RECORD WORK IN PROGRESS                                                                                                    | ROS Help   Exit    |
|---------|----------------------------------------------------------------------------------------------------|--------------------|
| e       | eRegistration                                                                                                    | 1.1000             |
|         | Request Confirmation                                                                                                    |                    |
|         | A You will be required to upload an 'Agent Link Notification' letter authorising this request before completion.                                                                                                    |                    |
|         | Electronic copies of signed letters must be in the .pdf. tilf or .tilf format and be less than 5 megabytes in size.                                                                                                    |                    |
|         | Please confirm that the customer does not have an active or ceased registration for this tax before proceeding. This information will only be available to you online if you are already linked to the customer for this tax. |                    |
|         | Confirming a customer's eligibility for this request will help to ensure that your request is processed as expected. Requests deemed invalid will not be processed.                                                           |                    |
|         | Contrm >                                                                                                    |                    |
|         |                                                                                                    |                    |
|         | Revenue Home ROS Help Exit Accessibility Eolas as Gaelige Certification Practice Statement Certificate Policy Statement Privacy Policy                                                                                        | Terms & Conditions |
|         |                                                                                                    |                    |
|         |                                                                                                    |                    |

Figure 14: Agent DAC2-CRS confirmation screen

2.1.7 Enter the registration date in the format DD/MM/YYYY (i.e. start date of reporting obligation) and click "Add to Your Requests".

| Revenue | TAIN SERVICES                                                                       | CLIENT SERVICES   | CLIENT REVENUE RECORD | WORK IN PROGRESS |                                  |                              |                |                    | ROS Help   Exit |
|---------|-------------------------------------------------------------------------------------|-------------------|-----------------------|------------------|----------------------------------|------------------------------|----------------|--------------------|-----------------|
| eRegi   | stration                                                                            |                   |                       |                  |                                  |                              |                |                    | E. KENDO        |
| Reven   | DAC2-CRS Registr<br>Denotes a required field<br>Registration Date (DD/M<br>K Cancel | ation<br>MYYYYY)* |                       | Eolas as Gaelige | Certification Practice Statement | Certificate Policy Statement | Privacy Policy | Terms & Conditions |                 |
|         |                                                                                     |                   |                       |                  |                                  |                              |                |                    |                 |

Figure 15: Agent DAC2-CRS registration date screen

2.1.8 The registration request will be added to "Your Requests" on the right-hand side of the screen. Click "Submit".

|                                                                                       | TAIN SERVICES                                                                              | CLIENT SERVICES                            | CLIENT REVENUE RECORD                        | WORK IN PROGRESS |                 |   |                                                   |
|---------------------------------------------------------------------------------------|--------------------------------------------------------------------------------------------|--------------------------------------------|----------------------------------------------|------------------|-----------------|---|---------------------------------------------------|
| eRegist                                                                               | tration                                                                                    |                                            |                                              |                  |                 |   |                                                   |
|                                                                                       |                                                                                            | Registration Optic                         | ons                                          |                  |                 |   | Your Requests (1)                                 |
| Manage Your Reporting<br>Obligations and TAIN Links<br>Notes:<br>You may add multiple | ge Your Reporting<br>ations and TAIN Links<br>::<br>nay add multiple                       | Share Scheme<br>You are not linked to the  | s Reporting - ssr<br>is reporting obligation |                  | Select Action 🔰 |   | Register DAC2-CRS                                 |
| reque<br>area.<br>You w<br>this so                                                    | sts to 'Your Requests'<br>rill be brought back to<br>creen after completing                | FATCA - FATCA<br>You are not linked to the | is reporting obligation                      |                  | Select Action 💙 |   | Edit Cancel                                       |
| each i<br>Items<br>area v<br>until ti                                                 | request form.<br>in the 'Your Requests'<br>vill not be processed<br>he 'Submit' process is | DAC2-CRS - DA<br>Status: In Requests       | C2-CRS                                       |                  |                 | 6 |                                                   |
| compl                                                                                 | eted.                                                                                      | DAC4-CbC - DA<br>You are not linked to the | C4-CbC<br>is reporting obligation            |                  | Select Action > |   |                                                   |
|                                                                                       |                                                                                            |                                            |                                              |                  |                 |   |                                                   |
|                                                                                       |                                                                                            |                                            |                                              |                  |                 |   | You pood to submit this request in order for this |
|                                                                                       |                                                                                            |                                            |                                              |                  |                 |   | transaction to be processed.                      |

Figure 16: Agent DAC2-CRS registration submit screen

2.1.9 Selecting "Generate Client Consent Letter" will generate a Consent letter in respect of the registrations input for your client. This will be generated in PDF format. (This option is not mandatory; a standard Agent Link Notification Form may be uploaded at the next stage).

|                                                                                                    | ORD WORK IN PROGRESS                                                                                |                                                               | ROS Help   Ext    |
|----------------------------------------------------------------------------------------------------|----------------------------------------------------------------------------------------------------|---------------------------------------------------------------|-------------------|
| eRegistration                                                                                                    |                                                                                                    |                                                               | 1-0000            |
| Summary                                                                                                    |                                                                                                    |                                                               |                   |
| DAC2-CRS Reporting Obligation (New)                                                                                                    |                                                                                                    |                                                               |                   |
| The option to generate a Consent letter that can be signed by your client and a copy retained on your recome the "Generate Client Consent Letter" botton to generate a Consent Letter in respect of the registrations ing be generated in PDP format. To view this Letter, you will need at least Adobe Reader version 8 0 or a similar version of dode Reader in watching for the State for the State State St | cords is displayed below. Click<br>put for your client.The letter will<br>r .PDF Reader. The latest | Da                                                            |                   |
| Generale Client Connent Letter                                                                                                    | K Back Next >                                                                                       |                                                               |                   |
| Revenue Home ROS Help Exit Accessibility                                                                                                    | Eolas as Gaelige Certification P                                                                    | ractice Statement Certificate Policy Statement Privacy Policy | erms & Conditions |
|                                                                                                    |                                                                                                    |                                                               |                   |
|                                                                                                    |                                                                                                    |                                                               |                   |

Figure 17: Agent generate consent letter

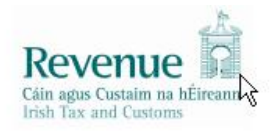

confirms that TEST ( ) is to act as the agent in respect of the following taxes.

DAC2-CRS Reporting Obligation (New) —

understands that this arrangement will remain in place until changed by either agent or client and the change is notified to Revenue.

| Signed | (Agent) Date |  |
|--------|--------------|--|
|--------|--------------|--|

Signed (Client) Date

Figure 18: Agent consent letter

This document opens in a separate browser for editing and saving to the Agent network/drive.

#### 2.1.10 Once completed, click "Next".

| Revenue                                                             | TAIN SERVICES CLIENT SERVICES CLIENT REVENUE RECORD WORK IN PROGRESS                                                                                                    | ROS Helle   Exit                                                                  |
|---------------------------------------------------------------------|----------------------------------------------------------------------------------------------------|-----------------------------------------------------------------------------------|
| eRegistration                                                       |                                                                                                    | 11 - Pointer                                                                      |
| Summary                                                             |                                                                                                    |                                                                                   |
| DAC2-0                                                              | CRS Reporting Obligation (New)                                                                                                    |                                                                                   |
| The option<br>on the "General<br>be generated in<br>version of Adob | on to generate a Consent letter that can be signed by your client and a copy retained on your records is displayed below. Click<br>rate Client Consent Letter buildon to generate a Consent Letter in respect of the registrations input for your client. The letter will<br>in PDF format. To view this Letter, you will need al least Adobe Reader version 8.0 or a similar PDF Reader. The latest<br>doe Reader in available for free from the following line. <u>Download Adobe Reader</u> . | 4                                                                                 |
|                                                                     | Generate Client Consent Letter                                                                                                    |                                                                                   |
|                                                                     | Revenue Home ROS Help Exit Accessibility Eolas as Gaeilge Certification                                                                                                    | Practice Statement Certificate Policy Statement Privacy Policy Terms & Conditions |
|                                                                     |                                                                                                    |                                                                                   |
|                                                                     |                                                                                                    |                                                                                   |

Figure 19: Agent consent letter screen

2.1.11 To upload the completed Agent Link Notification Form on ROS, click "Browse" and locate the completed Agent Link Notification Form in the Agent network/drive. Tick the box "DAC2-CRS" and click "Next".

| Revenue | TAIN SERVICES CLIENT SERVICES CLIENT REVEN                                                                                                    | IVE RECORD WORK IN PROGRESS                                                                                                    |                                  |                              |                                   | ROS Help   Exit |
|---------|----------------------------------------------------------------------------------------------------|----------------------------------------------------------------------------------------------------|----------------------------------|------------------------------|-----------------------------------|-----------------|
| eF      | egistration TAIN Link Attachment In order to safeguard the integrity and security of Revenue client records, fish being created most be accompanied by an upbasked signed TAIN Link Further information and a sample letter are available <u>here</u> . Electronic copies of signed letters must be in the .pdf, .tlf or .tlf format and Fat- Please indicate which reporting obligations the attachment is relevant to b DAC2-ORS Please upload a copy of the signed TAIN Link Notification letter by clicking | all online requests made by agents which m<br>Notification letter.<br>I be less than 5 megabytes in size.<br>Browse<br>c decking the boxes. | ay result in a new agent-client  | L3                           |                                   |                 |
| R       | venue Home ROS Help Exit Accessibility                                                                                                    | Eolas as Gaeilge                                                                                                    | Certification Practice Statement | Certificate Policy Statement | Privacy Policy Terms & Conditions |                 |

Figure 20: Agent upload agent link screen

#### 2.1.12 Click "Sign and Submit".

| Revenue | TAIN SERVICES CLIENT SERVICES CLIENT REVENUE RECORD                                | WORK IN PROGRESS                                     |                                                              | ROS Help   Exit |
|---------|------------------------------------------------------------------------------------|------------------------------------------------------|--------------------------------------------------------------|-----------------|
| el      | Registration                                                                       |                                                      |                                                              | 11.000000       |
|         | TAIN Link Attachment<br>Attached approval letter file(s):<br>DAC2-CRS approval_for | Renove Alladreed<br>Back Sign and Solom              | Þ                                                            |                 |
| F       | Revenue Home ROS Help Exit Accessibility                                           | Eolas as Gaelige Certification Practice Statement Ce | rtificate Policy Statement Privacy Policy Terms & Conditions |                 |

Figure 21: Agent sign and submit screen

2.1.13 The Agent will be redirected to the Sign & Submit screen. Enter the ROS Password and click "Sign and Submit".

| Revenue     | TAIN SERVICES CLIENT REVENUE RECORD WORK                                                                                                    | IN PROGRESS                                     |                                                     | ROS Help   Exit |
|-------------|----------------------------------------------------------------------------------------------------|-------------------------------------------------|-----------------------------------------------------|-----------------|
| Return      |                                                                                                    |                                                 |                                                     |                 |
| idenar<br>L | If your transaction is ready to be transmitted, please sign and submit by entering yo<br>If you wish to review the details of this transaction click on the button marked Back.<br>Once your transaction has been successfully transmitted you will be provided with a<br>transaction. Please keep a note of this number for your records.<br>Sign & Submit | our password below.<br>I notice number for the  | R                                                   |                 |
|             | Certificate                                                                                                    |                                                 | ~                                                   |                 |
| Revenue He  | ume ROS Help Exit Accessibility Ed                                                                                                    | las as Gaelige Certification Practice Statement | Certificate Policy Statement Privacy Policy Terms 8 | & Conditions    |

Figure 22: Agent sign and submit password screen

2.1.14 The Agent will receive a ROS Acknowledgement and a Notice Number which the Agent may wish to print for their records. Click "OK".

| Revenue | TAIN SERVICES REVENUE RECORD                                                                                                    | PROFILE ADMIN SERVICES                                                                                                    |                                                  | N                                              | ROS Help   Ext   |
|---------|----------------------------------------------------------------------------------------------------|----------------------------------------------------------------------------------------------------|--------------------------------------------------|------------------------------------------------|------------------|
|         | ROS Acknowledgement                                                                                                    |                                                                                                    |                                                  | 1177 - 1494 BIR                                |                  |
|         | You have just transmitted an Online Registration Return for your<br>You can access a copy of this transaction through your direrts R<br>Ancepted this reveals for the online of a soon a set to the transact<br>To the another Return cick on Clent Services tab.<br>To return to TAIN Services cick on TAIN Services tab.<br>Notice Number<br>Registration summary:<br><u>Action</u> | client which has been received by ROS<br>OS inbox by clicking on the Client Reve<br>Son has been processed by Revenue.<br>Ince or inquiry relating to this transaction<br>Status Come<br>Status Come | nue Record tab above.                            | l⊋                                             |                  |
|         | To return to TAIN Services click on TAIN Services to OK<br>Revenue Home ROS Help Exit Accessibility                                                                                                    |                                                                                                    | Eolas as Gaeilge Certification Practice Statemen | Certificate Policy Statement Privacy Policy Te | rms & Conditions |
|         |                                                                                                    |                                                                                                    |                                                  |                                                |                  |

Figure 23: Agent DAC2-CRS confirmation screen

2.1.15 The Agent will receive a new notification in the Client Revenue Record to confirm the Customer has been registered for a DAC2-CRS Reporting Obligation. Click on the Notice Number for confirmation of the registration.

| Revenue                            | SERVICES REVENUE RECO         | RD PROFILE             | ADMIN SERVICES                                                                                                    |                      |                              | LAN                         | iguage: English    | ▼ ROSHELP     |
|------------------------------------|-------------------------------|------------------------|----------------------------------------------------------------------------------------------------|----------------------|------------------------------|-----------------------------|--------------------|---------------|
| All Clients - Inbox Messages       | ; 0                           |                        |                                                                                                    |                      |                              | Search Clients              |                    | ~             |
| Inbox:                             | Some documents open in a      | popup window. Click    | k <u>here</u> for instructions to e                                                                                                    | nable popups for ROS | . Please note that documents | cannot be opened            | if you are using R | evenue's      |
| 🖂 Inbox Messages                   | Items are archived periodical | lly. To view all items | tick 'Include Archive' in th                                                                                                    | e 'Search Ry' ontion |                              |                             |                    |               |
| Information Services:              | Cooreb by Sooreb using Dee    | umont Tune             |                                                                                                    | -                    |                              |                             |                    |               |
| Dutstanding Returns                |                               | and type               | Cancer Search                                                                                                    |                      |                              |                             |                    |               |
| Request Statement of Accounts      | Tax Type/Duty/Rep. Oblig. : * | Select                 | Document                                                                                                    | Type:                | ✓ Include A                  | Chive Q Search              |                    |               |
| Properties Submitted via ROS       | denotes a required nero.      |                        |                                                                                                    |                      |                              |                             | Refre              | sh Inbox 🚹    |
| _                                  | Notice No. ¢                  | Customer Name 👳        | Regn./Trader No./Doc ID ¢                                                                                                    | Mandatory ROS filer  | Tax Type/Duty/Rep. Oblig. 💠  | Document Type 💠             | Period Begin 👳     | Issued Date 💠 |
| ? Overview<br>Try our online Demos | 40421200420                   | 1001                   | Subjection in the local state                                                                                                    | No                   |                              | Reporting Entity<br>Registr | N/A                | 22/07/2020    |
|                                    |                               | 10                     | 1988.                                                                                                    | No                   |                              | Reporting Entity<br>Registr | N/A                | 29/06/2020    |
|                                    |                               | e                      |                                                                                                    | Yes                  |                              | Reporting Entity<br>Registr | N/A                | 29/06/2020    |
|                                    |                               |                        |                                                                                                    | Yes                  | DAC2-CRS                     | DAC2-CRS                    | N/A                | 29/06/2020    |
|                                    |                               | 10222                  | Steven a                                                                                                    | Yes                  | DAC2-CRS                     | DAC2-CRS                    | N/A                | 29/06/2020    |
|                                    |                               |                        | and the second second se | Vee                  | Income Tex                   | EODM11                      | 01/01/2010         | 25/06/2020    |
|                                    |                               | 10°                    |                                                                                                    | ics                  | income tax                   | TOWNTT                      | 0110112013         | 25/06/2020    |

Figure 24: Agent Revenue Record screen

2.1.16 The following notice will appear which the Agent may wish to print for their records.

|                            | Ċ <b>r</b>                                                                                                  |                            |
|----------------------------|----------------------------------------------------------------------------------------------------|----------------------------|
| Notice Number: 4870907212A | This is a notice of the Registration Submitted to Revenue Commissioners on 11/04/2017                       | Date Submitted: 11/04/2017 |
| eRegistration              |                                                                                                    |                            |
| DAC2-CRS Reporting         | Obligation (New)                                                                                            |                            |
| Status                     | Success                                                                                                    |                            |
| рі                         | ease use ROS Notice Number for any further correspondence or inquiry related to this transaction<br>Print > | n                          |

Figure 25: Agent DAC2-CRS registration confirmation screen

After completion of this process, the agent should allow up to 3 working days for the DAC2-CRS reporting obligation to be registered.

#### 2.2 Agent linking to new Customers/Clients for Reporting Obligations

This section is to be used by Agents who wish to link to a Customer/Client to whom they are **not** already linked on ROS to carry out DAC2-CRS Reporting Obligations. Please note that in the example below, the Customer/Client is already registered on ROS for the DAC2-CRS Reporting Obligation. If an Agent wishes to link to a Customer/Client and the Customer/Client is not already registered for the DAC2-CRS Reporting Obligation, please refer to Section 2.1.

2.2.1 Agent logs onto ROS, access "Tain Services".

2.2.2 Go to section "Manage Tax Registrations".

| <form></form>                                                                                                    | Find Clients                                                                                                    |                                                                                                    |                                                                                                    |                                                                                                |                                                                                                    |    |
|----------------------------------------------------------------------------------------------------|----------------------------------------------------------------------------------------------------|----------------------------------------------------------------------------------------------------|----------------------------------------------------------------------------------------------------|------------------------------------------------------------------------------------------------|----------------------------------------------------------------------------------------------------|----|
| <form></form>                                                                                                    | You can file returns, make par                                                                                                    | yments and manage ban                                                                                                   | ik details for clients through Client S                                                               | Services. Select a client below t                                                              | o view their available Client Services.                                                                                                    |    |
| <form></form>                                                                                                    | Client Search                                                                                                    |                                                                                                    | Your Client List                                                                                      |                                                                                                | Last 10 Clerks Accessed                                                                                                    |    |
| <form></form>                                                                                                    | Search by registration number                                                                                                    | r:                                                                                                    | You can access and export yo                                                                          | our full list of clients here.                                                                 | <ul> <li>And a subscription</li> </ul>                                                                                                    |    |
| <form></form>                                                                                                    | <ul> <li>Tax Registrations</li> <li>Re</li> </ul>                                                                                                    | eporting Obligations                                                                                                    | View Client List                                                                                      | Export Client List                                                                             | - Contraction Contraction                                                                                                    |    |
| <form></form>                                                                                                    | Select a tax type •                                                                                                    |                                                                                                    |                                                                                                    |                                                                                                | <ul> <li>In a minimum company</li> </ul>                                                                                                    |    |
| Image is not by more   Image is not by more   Image is not by more <b>Mundang Ex Registrations</b> Image is not by more is not by departing its mark and tax registrations   Image is not by more is not by departing is not by departing its mark and tax registrations   Image is not by more is not by departing is not by departing its mark and tax registrations   Image is not by departing is not by departing its mark and tax registrations   Image is not by departing is not by departing its mark and tax registrations   Image is not by departing is not by departing its mark and tax registrations   Image is not by departing is not by departing its mark and tax registrations   Image is not by departing is not by departing its mark and tax registrations is not by departing is not by departing is n                                                                                                    | Enter registration no                                                                                                    | Search 📤                                                                                                    | Or you can display all new clie                                                                       | ents from a certain date.                                                                      | <ul> <li>Description of the second second secon</li></ul> |    |
| <form>  Senter yr marre:</form>                                                                                                    |                                                                                                    | Courton P                                                                                                    | Enter date                                                                                            | Display 🔎                                                                                      | - The second second sec       |    |
| Inter summe     Manage Tax Registrations     Manage Tax Registrations     The uses the sponter brought and concept Agent/Client intos and tax registrations     The registrations     The registration role     The registration role     The registration role     The registration role     The registration role     The registration role     The registration role     The registration role     The registration role     The registration role     The registration role     The registration role        The registration role     The registration role           The registration role <td>Search by name:</td> <td></td> <td></td> <td></td> <td><ul> <li>No Providence</li> <li>No Providence</li> </ul></td> <td></td>                                                                                                    | Search by name:                                                                                                    |                                                                                                    |                                                                                                    |                                                                                                | <ul> <li>No Providence</li> <li>No Providence</li> </ul>                                                                                                    |    |
| Name Name   Properties The property tast   Properties Expert Property tast   Properties Expert Property tast   Properties Expert Property tast   Properties Expert Property tast   Properties Expert Property tast                                                                                                    | Enter surname                                                                                                    | Search 🔶                                                                                                    |                                                                                                    |                                                                                                |                                                                                                    |    |
| Name Description   Property class Property class   The many series of the series of the ser | Manage Tax Registrati                                                                                                    | ons                                                                                                    |                                                                                                    |                                                                                                |                                                                                                    |    |
| Properties     Properties     Properties        Properties     Properties        Properties        Properties        Properties        Properties           Properties                    Properties                                                                                                    Property Lis    Property Lis      Property Lis       Property Lis   Property Lis   Property Lis   Property Lis   Property Lis   Property Lis   Property Lis   Property Lis   Property Lis   Property Lis   Property Lis   Property Lis   Property Lis   Property Lis   Property Lis   Property Lis <td>Manage Client Registrat</td> <td>ions</td> <td></td> <td>Register New Revenue</td> <td>e Customer</td> <td></td>                                                                                                    | Manage Client Registrat                                                                                                    | ions                                                                                                    |                                                                                                    | Register New Revenue                                                                           | e Customer                                                                                                    |    |
| Pic Registrations Properties     Find Properties     Find Properties     Find Properties     Vou can also register new reporting entities.     Register New Reporting Entity ▲     Properties     Find Properties     Find Properties     Vou can the and/or pay the Local Property Tax for the properties you manage. Click on View Property List to see the properties you can access.    View Property List   Export Property List     Export Property List     Export Property List        Agent Employer Services   Reguest RPNs by file upload     Manage Financial Statements   Uperusties     Manage Financial Statements   Uperust Statements                                                                                                    | if your client had/has an existi                                                                                                    | ing tax number, incl. PAY                                                                                               | E.                                                                                                    | Revenue.                                                                                       | individuals, companies, partiersnips and trusts wit                                                                                                    |    |
| Select a task type     Vou can also register new reporting entities.     Register New Reporting Entity I     Manage I     Vou can also register new reporting entities.     Register New Reporting Entity I     Properties     Subort Reporting To pay the Local Property Tax for the properties you manage. Click on New Property List to see the properties you can access.     Vive Oraperty List     Export Property List     Export Property List                                                                                                    | <ul> <li>Tax Registrations</li> <li>Re</li> </ul>                                                                                                    | porting Obligations                                                                                                    |                                                                                                    | Register New Revenu                                                                            | e Customer 🚢                                                                                                    |    |
| Enter name Select tax type   Register New Reporting Entity a   Properties   Find Properties   Via can the and/or pay the Local Property Tax for the properties you manage. Click on View Property List to see the properties you can access.   View Property List   Expert Property List   Expert Property List   Expert Property List   Expert Property List   Expert Property List   Expert Property List   Select a roturn type   •   Submit payroll by file upbad   Other Services   Manage Financial Statements   Manage Financial Statements   Upbad Fornocial Statements                                                                                                    | Select a tax type +                                                                                                    | Enter registration r                                                                                                    | 10.                                                                                                   | Manu and also emplotes and                                                                     |                                                                                                    |    |
| Manage +   Properties   Find Properties   Fund rooperty Lati   Export Property Lati   Click on View Property Lati to see the properties you can access.   View Property Lati   Export Property Lati   Export Property Lati Export Property Lati Export Property Property                                                                                                    | Enter name                                                                                                    | Select tax type                                                                                                    | ·                                                                                                    | You can also register new r                                                                    | reporting entities.                                                                                                    |    |
| Manage +     Properties     Find Property List   For an adder pay the Local Property Tax for the properties you manage. Click or View Property List to see the properties you can access.   View Property List   Export Property List   Export Property List   Select the type of return from the drop-down list to upload of time. You can upload a PSSL file and an YSSL file and an YSSL                                                                                          |                                                                                                    |                                                                                                    |                                                                                                    | Register New Repor                                                                             | ting Entity                                                                                                    |    |
| Find Properties       View Property List       Export Property List       Export Property List         View Property List       Export Property List       Export Property List         Upload Form(s) Completed Offline       Export Property List       Export Property List         Select the type of return from the drop-down list to upload a return completed offline. You can upload a P3St, file and any of the Pinancial or Withholding taxes through Client         Select areturn type       •         Select areturn type       •         Select Re Property List       Submit payroll by file upload         Other Services       •         Manago Financial Statements       Yeo Search         View Property History       View Property History         View Property Extrements       View Property History                                                                                                    | Manage 📥                                                                                                    |                                                                                                    |                                                                                                    |                                                                                                |                                                                                                    |    |
| Upload Form(s) Completed Offline         Select the type of return from the drop-down list to upload a return completed offline. You can upload a P35L file and any of the Financial or Withholding taxes through Client         Select a return type         Select a return type         Select type         MyEnguines         MyEnguines         MyEnguines         MyEnguines         View Prop                                                                                                    | Manage + Properties                                                                                                    |                                                                                                    |                                                                                                    |                                                                                                |                                                                                                    | _  |
| Select the type of return from the drop-down list to upload a return completed offline. You can upload a P35L file and any of the Financial or Withholding taxes through Client         Select a return type         Agent Employer Services         Request RPNs by file upload         Other Services         MyEnquines         MyEnquines         Manage Financial Statements         Upload Multiple Financial Statements         Upload Multiple Financial Statements         Upload Multiple Financial Statements         Upload Multiple Financial Statements         Upload Multiple Financial Statements         Upload Multiple Financial Statements         Upload Multiple Financial Statements         Upload Multiple Financial Statements         Upload Multiple Financial Statements         Upload Multiple Financial Statements         Upload Multiple Financial Statements         Upload Multiple Financial Statements         Upload Multiple Financial Statements         Upload Multiple Financial Statements                                                                                                    | Manage → Properties Find Properties You can file and/or pay the Lo View Property List                                                                                                    | ocal Property Tax for the<br>Export Property L                                                                          | properties you manage. Click on Vi                                                                    | ew Property List to see the pro                                                                | perties you can access.                                                                                                    |    |
| Services       Agent Employer Services       Reguest RPNs by file upload       Submit payroll by file upload       Other Services       MyEnguines       MyEnguines     Mobile Access       Manage Financial Statements     Mobile Access       Upload Multiple Financial Statements     Mobile Access       Manage Financial Statements     Mobile Access       Manage Financial Statements     Mobile Access                                                                                                    | Manage → Properties Find Properties Vou can lite and/or pay the Le View Property List Uptoad Form(s) Compt                                                                                                    | eted Offline                                                                                                    | properties you manage. Click on Vi<br>List                                                            | ew Property List to see the pro                                                                | perties you can access.                                                                                                    |    |
| Evence a return type                                                                                                    | Manage → Properties Find Properties Visit and/or pay the Lo Visit With Property List Upload Form(s) Comple Select the type of refutin from                                                                                                    | eted Offline                                                                                                    | properties you manage. Click on Vi                                                                    | ew Property List to see the pro-                                                               | perfiles you can access.                                                                                                    | n  |
| Agent Employer Services       Request RPNs by file upload     Submit payroll by file upload       Other Services       MyEnquiries     P2C Search       Manage Financial Statements     Mobile Access       Upload Multiple Financial Statements     Veroperty History                                                                                                    | Manage → Properties Find Properties Vou can the and/or pay the Le View Property List Upload Form(s) Compl Select the type of return from Services.                                                                                                    | eted Offline<br>the drop-down list to uple                                                                              | properties you manage. Click on Vi<br>ist<br>oad a return completed offline. You                      | ew Property List to see the pro-                                                               | pertites you can access.<br>y of the Financial or Withholding taxes through Clie                                                                                                    | n  |
| Agent Employer Services       Submit payroll by file upload         Request RPNs by file upload       Submit payroll by file upload         Other Services       Mobile Access         MyEnquiries       P2C Search       Mobile Access         Manage Financial Statements       View Property History         Upload Multiple Financial Statements       View Property History                                                                                                    | Manage → Properties Find Properties Voi can lits and/or pay the Le View Property List Upload Form(s) CompPl Select the type of return from terrytore. Select a return type                                                                                                    | eted Offline                                                                                                    | properties you manage. Click on Vi<br>ust                                                             | ew Property List to see the pro-                                                               | perties you can access.<br>y of the Financial or Withholding laxes through Cile                                                                                                    | nt |
| Agent Employer Services       Request RPNs by file upload     Submit payroll by file upload       Other Services       MyEnquiries     Mobile Access       Manage Financial Statements<br>Upload Multiple Financial Statements<br>Trust Register Functions     Mobile Access                                                                                                    | Manage → Properties Find Properties Voic an file and/or pay the Le View Property List Upload Form(s) Compil Select the type of return from Services. Select a return type                                                                                                    | eted Offline<br>the drop-down list to upk                                                                               | properties you manage. Click on Vi<br>Jat                                                             | ew Property List to see the pro-                                                               | perfiles you can access.<br>y of the Financial or Withholding taxes through Cite                                                                                                    | nt |
| Request RPNs by file upload     Submit payroll by file upload       Other Services     Mobile Access       MyEnquiries     P2C Search     Mobile Access       Manage Financial Statements     View Property History       Upload Multiple Financial Statements     View Property History                                                                                                    | Manage ◆ Properties Find Properties Vou can the and/or pay the Le View Property List Upload Form(s) Compt Select the type of return from Select the type of return from Select a return type                                                                                                    | ccal Property Tax for the<br>Export Property L<br>etect Offline<br>the drop-down list to uple                           | properties you manage. Click on Vi<br>.ist<br>oad a return completed offline. You                     | ew Property List to see the pro-                                                               | perities you can access.<br>y of the Financial or Withhoking taxes through Cile                                                                                                    | nt |
| Submit payroll by like upload       Other Services       MyEnquiries     P2C Search       Manage Financial Statements     View Property History       Upload Multiple Financial Statements     View Property History                                                                                                    | Manage ◆       Properties       Find Properties       You can file and/or pay the Le       View Property List       Upload Form(s) Compl       Select the type of return from<br>betrices.       Select the type of return from<br>betrices.       Select a return type        Agent Employer Service   | cal Property Tax for the<br>Export Property L<br>eted Offline<br>the drop-down list to upk                              | properties you manage. Click on Vi<br>usi                                                             | ew Property List to see the pro                                                                | perfles you can access.<br>y of the Financial or Withhoking taxes through Clie                                                                                                    | n  |
| Other Services       MyEnquiries     P2C Search     Mobile Access       Manage Financial Statements     View Property History       Upload Multiple Financial Statements     View Property History                                                                                                    | Manage                                                                                                    | eted Offline<br>the arcp-down list to upk                                                                               | properties you manage. Click on Vi<br>Jat                                                             | ew Property List to see the pro-                                                               | perfiles you can access.<br>y of the Financial or Withholding taxes through Cile                                                                                                    | nt |
| Other Services       MyEnquiries     P2C Search     Mobile Access       Manage Financial Statements     View Property History       Uploed Multiple Financial Statements     View Property History                                                                                                    | Manage ◆         Properties         Find Properties         You can file and/or pay the Le         View Property List         Upload Form(a) Complexity         Select the type of return from Services         Belect a return type +         Agent Employer Service         Request RPNs by file uplo | eted Offline<br>the drop-down list to uple<br>res                                                                       | properties you manage. Click on Vi<br>iat                                                             | ew Property List to see the pro-<br>can upload a P35L file and any<br>Submit payroll by file u | perities you can access.<br>y of the Financial or Withholding taxes through Clie                                                                                                    | nt |
| MyEnquiries         P2C Search         Mobile Access           Manage Financial Statements         View Property History           Upload Multiple Financial Statements         View Property History                                                                                                    | Manage ◆ Properties Find Properties Voi can file and/or pay the Le View Property List Upload Form(s) Compt Select the type of return from Services. Select a return type                                                                                                    | eted Offline<br>the drop-down list to upk<br>res                                                                        | properties you manage. Click on Vi<br>ust                                                             | ew Property List to see the pro-<br>can upload a P35L file and any<br>Submit payroll by file u | perfles you can access.<br>y of the Financial or Withholding taxes through Clie                                                                                                    | 01 |
| Instruments         Instruments         View Property History           Upload Multiple Financial Statements         Trust Resister Functions         Image Financial Statements                                                                                                    | Manage →         Properties         Find Properties         You can file and/or pay the Let         View Property List         Upload Form(s) Completion         Select the type of return from Services.         Belect a return type                                                                  | eted Offline<br>the drop-down list to upk                                                                               | properties you manage. Click on Vi<br>.ist<br>oad a return completed offline. You                     | ew Property List to see the pro-<br>can upload a P35L file and any<br>Submit payroll by file u | perfiles you can access.<br>y of the Financial or Withholding taxes through Cile                                                                                                    | nt |
| Manage Financial Statements Upload Multiple Financial Statements Trust Register Functions                                                                                                    | Manage   Properties  Find Properties  You can file and/or pay the Le  View Property List  Upload Form(a) Compil  Select the type of return from Services.  Agent Employer Service  Request RPNs by file uple  Other Services  MuEponities                                                               | eted Offline<br>Export Property L<br>eted Offline<br>the drop-down list to upk<br>was                                   | properties you manage. Click on Vi<br>ist                                                             | ew Property List to see the pro-<br>can upload a P35L file and any<br>Submit payroll by file u | perties you can access.<br>y of the Financial or Withholding taxes through Cile<br>upload                                                                                                    |    |
| Upload Multiple Financial Statements Trust Register Functions                                                                                                    | Manage  Manage  Properties  Find Properties  You can the and/or pay the L View Property List  Upload Form(s) Compl Select the type of return from Services.  Select a return type  Agent Employer Service  Request RPNs by file uplo  Other Services  MyEnquiries                                       | cal Property Tax for the<br>Export Property L<br>eted Offline<br>the drop-down list to upk<br>res                       | properties you manage. Click on Vi<br>ust<br>oad a return completed offline. You<br><u>P2C Search</u> | ew Property List to see the pro-                                                               | perfles you can access.<br>y of the Financial or Withholding taxes through Clie<br>upload                                                                                                    | 1  |
| Trust Register Functions                                                                                                    | Manage + Properties Find Properties You can file and/or pay the Le You can file and/or pay the Le You we Property List Upload Form(s) Compl Select the type of return from Services. Select a raturn type                                                                                               | eted Offline<br>the drop-down list to upk                                                                               | properties you manage. Click on Vi<br>.ist<br>oad a return completed offline. You<br>P2C Search       | ew Property List to see the pro-                                                               | perfiles you can access.<br>y of the Financial or Withholding taxes through Cile<br>upload<br>Mobile Access<br>View Property History                                                                                                    | nt |
|                                                                                                    | Manage →         Properties         Find Properties         You can file and/or pay the Lt         View Property List         Upload Form(a) Compt         Select the type of return from Services         Reduct a return type                                                                         | cal Property Tax for the<br>Export Property L<br>eted Offline<br>the drop-down list to upk<br>res<br>cas<br>cad<br>cats | properties you manage. Click on Vi<br>ist<br>oad a return completed offline. You<br><u>P2C Search</u> | ew Property List to see the pro-                                                               | perties you can access.<br>y of the Financial or Withholding taxes through Clie<br>upload<br>Mobile Access<br>View Property History                                                                                                    | nt |

Figure 26: Agent manage tax registration screen

2.2.3 If the Agent wishes to register an existing Tax Registration for a Reporting Obligation, select "Tax Registrations" radio button, followed by "Tax Type" (choose existing tax type for Company), enter the "Tax Registration Number", along with the "Name" and select "Manage Reporting Obligations" from the drop-down menu. To complete this step, click "Manage".

| Manage Tax Registra                                           | tions 🤆                                                                                                    |                                                                                                    |
|---------------------------------------------------------------|----------------------------------------------------------------------------------------------------|----------------------------------------------------------------------------------------------------|
| Manage Client Reg                                             | gistrations                                                                                                    | Register New Revenue Customer                                                                             |
| Please use this option if your details below to update, add o | client had/has an existing tax number inc. PAYE. Enter Client's<br>or cancel registrations or Agent/Client links: | You can now register new individuals, companies, partnerships trusts and Reporting Entities with Revenue. |
| Tax Registrations                                             | Reporting Obligations                                                                                             | Register New Revenue Customer 👗                                                                           |
| Corporation Tax                                               | Enter registration no.                                                                                            | You can also register new reporting entities.                                                             |
| Enter name                                                    | Manage Reporting Obl 🔺 Manage 🌩                                                                                   | Register New Reporting Entity 👗                                                                           |
|                                                               | ٩                                                                                                    |                                                                                                    |
| Returns:                                                      | Manage Tax Registrations                                                                                          |                                                                                                    |
| Upload Form(s) Com                                            | Manage Reporting<br>Obligations                                                                                   |                                                                                                    |

Figure 27: Agent manage Client registrations screen

2.2.4 Alternatively, if the Agent wishes to register an existing Reporting Entity for a Reporting Obligation, select the "Reporting Obligations" radio button, followed by the "Reporting Obligation Type", enter the "Registration Number", followed by the "Name", and then select "Manage Reporting Obligations" from the drop-down menu. To complete this step, click "Manage".

| 📲 Manage Tax Registra                                       | ations                                                                                                    |                                                                                                    |
|-------------------------------------------------------------|----------------------------------------------------------------------------------------------------|----------------------------------------------------------------------------------------------------|
| Manage Client Reg                                           | gistrations                                                                                                    | Register New Revenue Customer                                                                             |
| Please use this option if your details below to update, add | client had/has an existing tax number inc. PAYE. Enter Client's<br>or cancel registrations or Agent/Client links: | You can now register new individuals, companies, partnerships trusts and Reporting Entities with Revenue. |
| Tax Registrations                                           | Reporting Obligations                                                                                             | Register New Revenue Customer 🛔                                                                           |
| Select a reporting obli                                     | Enter registration no.                                                                                            | You can also register new reporting entities.                                                             |
| Enter name                                                  | Manage Reporting Obl A Manage 🜩                                                                                   | Register New Reporting Entity                                                                             |
|                                                             |                                                                                                    |                                                                                                    |
| Returns:                                                    | Manage Tax Registrations                                                                                          |                                                                                                    |
| Upload Form(s) Com                                          | Manage Reporting                                                                                                  |                                                                                                    |

Figure 28: Agent manage Client registration screen

2.2.5 Under Registration Options, click "Select Action" and "Link only to an existing registration".

This option is applicable to an Agent wishing to link to a Customer/Client they are **not** currently linked to on ROS in order to manage a DAC2-CRS Reporting Obligation.

| Revenue                   | TAIN SERVICES                                                                                            | CLIENT SERVICES                              | CLIENT REVENUE RECORD                            | WORK IN PROGRESS                                                        |                                                       |                                                                                | ROS Help   Exit |
|---------------------------|----------------------------------------------------------------------------------------------------|----------------------------------------------|--------------------------------------------------|-------------------------------------------------------------------------|-------------------------------------------------------|--------------------------------------------------------------------------------|-----------------|
| eReg                      | istration                                                                                                |                                              |                                                  |                                                                         |                                                       |                                                                                | TERL SPREAM     |
|                           |                                                                                                    | Registration Optio                           | ns                                               |                                                                         |                                                       | Your Requests (0)                                                              |                 |
| Ma<br>Ob<br>No<br>Yo      | nage Your Reporting<br>Nigations and TAIN Links<br>vtes:<br>u may add multiple                           | Share Schemes<br>You are not linked to this  | s Reporting - ssR<br>s reporting obligation      |                                                                         | Select Action 🔰                                       |                                                                                |                 |
| req<br>are<br>Yo<br>this  | quests to 'Your Requests'<br>ea.<br>u will be brought back to<br>s screen after completing               | Suspicious Tra<br>You are not linked to this | nsaction Reports - STR<br>s reporting obligation |                                                                         | Select Action 义                                       |                                                                                |                 |
| ead<br>Iter<br>are<br>unt | ch request form.<br>ms in the 'Your Requests'<br>as will not be processed<br>til the 'Submit' process is | FATCA - FATCA<br>You are not linked to this  | s reporting obligation                           |                                                                         | Select Action >                                       |                                                                                |                 |
| cor                       | mpleted.                                                                                                 | DAC2-CRS - DAG                               | 2-CRS                                            |                                                                         | Select Action >                                       |                                                                                |                 |
|                           |                                                                                                    | You are not linked to this                   | reporting obligation                             | Add and link to a new     Link and cease an e     Link only to an exist | w registration existing registration ing registration |                                                                                |                 |
|                           |                                                                                                    | DAC4-CbC - DAC                               | 4-CbC                                            |                                                                         | Cease Registration ><br>Remove Agent Link >           | You need to submit this request in order for this transaction to be processed. |                 |
| Rever                     | nue Home ROS Help Exit                                                                                   | Accessibility                                |                                                  | Eolas as Gaeilge Ce                                                     | artification Practice Statement Cer                   | Lificate Policy Statement Privacy Policy Terms & Conditio                      | ns              |

Figure 29: Agent DAC2-CRS registration screen

#### 2.2.6 Click "Confirm".

| Revenue | TAIN SERVICES CLIENT REVENUE RECORD WO                      | DRK IN PROGRESS                                                           |                                                              | ROS Help   Exit |
|---------|-------------------------------------------------------------|---------------------------------------------------------------------------|--------------------------------------------------------------|-----------------|
| e       | Registration  Request Confirmation     Request Confirmation | ompletion.<br>abytes in size.<br>s processed as expected. Requests deemed | C3                                                           | Tof - Johnson   |
|         | Revenue Home ROS Help Exit Accessibility                    | Eolas as Gaelige Certification Practice Statement Ce                      | rtflicate Policy Statement Privacy Policy Terms & Conditions |                 |

Figure 30: Agent DAC2-CRS registration confirm screen

#### 2.2.7 Click "Submit".

| Revenue | na TAIN SERVICES                                                                                                  | CLIENT SERVICES CLIENT REVENUE F                                                                                                    | ECORD WORK IN PROGRESS |                                             |                                                                                   | ROS Help   Exit |
|---------|----------------------------------------------------------------------------------------------------|----------------------------------------------------------------------------------------------------|------------------------|---------------------------------------------|-----------------------------------------------------------------------------------|-----------------|
| e       | Registration                                                                                                    |                                                                                                    |                        |                                             |                                                                                   | W.F. Manager    |
|         |                                                                                                    | Registration Options                                                                                                    |                        |                                             | Your Requests (1)                                                                 |                 |
|         | Manage Your Reporting<br>Obligations and TAIN Links<br>Notes:<br>You may add multiple                             | Share Schemen Reporting . co<br>Ye as within it is maning digits                                                                              | 1                      | Select Action >                             | Create Agent Link<br>DAC2-CRS                                                     |                 |
|         | requests to 'Your Requests'<br>area.<br>You will be brought back to<br>this screen after completing               | Suspicious Transaction Report<br>View entities in temperature states                                                                          | lit.com                | Select Action >                             | Lance                                                                             |                 |
|         | each request form.<br>Items in the 'Your Requests'<br>area will not be processed<br>until the 'Submit' process is | FATCA - FATCA<br>You are not linked to this reporting obligation                                                                              |                        | Select Action >                             |                                                                                   |                 |
|         | completea.                                                                                                    | DAC2-CRS - DAC2-CRS<br>Status: In Requests                                                                                                    |                        |                                             |                                                                                   |                 |
|         |                                                                                                    | DBCGCBC<br>Internation<br>Internation Information<br>For an Information Enterprising allignment<br>For an Information Enterprising allignment |                        | Cease Registration ><br>Remove Agent Link > |                                                                                   |                 |
|         |                                                                                                    |                                                                                                    |                        |                                             | You need to submit this request in order for this<br>transaction to be processed. |                 |
|         |                                                                                                    |                                                                                                    |                        |                                             | Submit                                                                            | $\geq$          |
|         | Revenue Home ROS Help Exit                                                                                        | Accessibility                                                                                                    | Eolas as Gaeilge C     | ertification Practice Statement Certifi     | icate Policy Statement Privacy Policy Terms & Conditions                          |                 |

Figure 31: Agent DAC2-CRS registration submit screen

2.2.8 Click "Generate Client Consent Letter", this action generates a letter for signing. Download and save for editing. (This option is not mandatory; a standard Agent link notification form may be uploaded at the next stage).Once completed click "Next".

| Revenue                                                            |                                                                                                    |                                                                  |                                                                      | WORK IN PROGRESS                                                |                       |                       |                      |                    |                 | ROS Help   Exit |
|--------------------------------------------------------------------|----------------------------------------------------------------------------------------------------|------------------------------------------------------------------|----------------------------------------------------------------------|-----------------------------------------------------------------|-----------------------|-----------------------|----------------------|--------------------|-----------------|-----------------|
| eRegistration                                                      |                                                                                                    |                                                                  |                                                                      |                                                                 |                       |                       |                      |                    |                 | 197 - Sendedina |
| Summary<br>DAC2-CRS<br>Updated Age                                 | Reporting Obligation (Ne<br>nt Request Details                                                                            | w)                                                               |                                                                      |                                                                 |                       |                       |                      |                    |                 |                 |
| The option to ge     on the "Generate Clip     be generated in PDF | nerale a Consent letter that can be sig<br>nf Consent Letter" button to generate<br>format To view this Letter own will n | ined by your client and a copy<br>a Consent Letter in respect of | retained on your records is disp<br>the registrations input for your | ayed below. Click<br>client. The letter will<br>fer. The latest |                       | 1                     | 3                    |                    |                 |                 |
| version of Adobe Rei                                               | der is available for free from the follow                                                                                 | wing link: Download Adobe Re-                                    | ader.                                                                | Ref. The latest                                                 | Next                  |                       |                      |                    |                 |                 |
| Rev                                                                | enue Home ROS Help Exit Acc                                                                                               | cessibility                                                      |                                                                      | Eolas as Gaeilge                                                | Certification Practic | ce Statement Certific | ate Policy Statement | Privacy Policy Ter | ms & Conditions |                 |

Figure 32: Agent generate Client consent letter screen

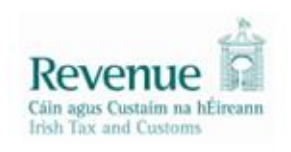

Miss TEST TEST confirms that TEST (Internet is to act as the agent in respect of the following taxes.

 DAC2-CRS Reporting Obligation (New) – Agent Link Authorisation Requested

**Miss TEST TEST** understands that this arrangement will remain in place until changed by either agent or client and the change is notified to Revenue.

Signed\_\_\_\_\_(Agent) Date\_\_\_\_\_

Signed\_\_\_\_\_(Client) Date\_\_\_\_\_

Figure 33: Agent Client consent letter screen

2.2.9 Select "Browse" and upload the letter generated (or standard Agent Link Notification Form). Tick DAC2-CRS and click "Next".

| Revenue | TAIN SERVICES                                                                         | CLIENT REVENUE RECORD                                                                                   | WORK IN PROGRESS                 |                                  |                             |                                      | ROS Help   Exit |
|---------|---------------------------------------------------------------------------------------|----------------------------------------------------------------------------------------------------|----------------------------------|----------------------------------|-----------------------------|--------------------------------------|-----------------|
| eRe     | gistration                                                                            |                                                                                                    |                                  |                                  |                             |                                      | till actions    |
|         | TAIN Link Attachment                                                                  |                                                                                                    |                                  |                                  |                             |                                      |                 |
|         | In order to safeguard the integrity and seculink being created must be accompanied by | rity of Revenue client records, all online reques<br>r an uploaded signed TAIN Link Notification letter | ts made by agents which r<br>er. | ay result in a new agent-client  |                             |                                      |                 |
|         | Further information and a sample letter are                                           | available <u>here</u> .                                                                                 |                                  |                                  |                             |                                      |                 |
|         | Electronic copies of signed letters must be                                           | in the .pdf, .tif or .tiff format and be less than 5                                                    | megabytes in size.               |                                  | N                           |                                      |                 |
|         | File*                                                                                 | Browse                                                                                                  |                                  |                                  | Log"                        |                                      |                 |
|         | Please indicate which reporting obligations                                           | the attachment is relevant to by checking the b                                                         | oxes.                            |                                  |                             |                                      |                 |
|         | Please upload a copy of the signed TAIN L                                             | ink Notification letter by clicking the 'Next' button                                                   | n.                               |                                  |                             |                                      |                 |
|         |                                                                                       |                                                                                                    |                                  | Back Next                        |                             |                                      |                 |
| Rev     | anue Home ROS Help Exit Accessibility                                                 |                                                                                                    | Eolas as Gaeilge                 | Certification Practice Statement | Certificate Policy Statemen | nt Privacy Policy Terms & Conditions |                 |

Figure 34: Agent upload link attachment screen

#### 2.2.10 Click "Sign and Submit".

| Revenue | TAIN SERVICES                                      | CLIENT SERVICES  | CLIENT REVENUE RECORD | WORK IN PROGRESS                              |                                                      | ROS Help   Exit  |
|---------|----------------------------------------------------|------------------|-----------------------|-----------------------------------------------|------------------------------------------------------|------------------|
|         | eRegistration                                      |                  |                       |                                               |                                                      | 1101.000         |
|         | TAIN Link Attachmo<br>Attached approval letter fil | ent<br>le(s):    |                       |                                               |                                                      |                  |
|         | DAC2-CRS                                           | approval_for     | ND LAF                | Remove Atlachment Back Sign and S             | submit                                               |                  |
|         |                                                    |                  |                       |                                               | L8                                                   |                  |
|         | Revenue Home ROS Help Ext                          | it Accessibility |                       | Eolas as Gaeilge Certification Practice State | ement Certificate Policy Statement Privacy Policy Te | rms & Conditions |
|         |                                                    |                  |                       |                                               |                                                      |                  |
|         |                                                    |                  |                       |                                               |                                                      |                  |

Figure 35: Agent sign and submit screen

2.2.11 The Agent will be redirected to the Sign & Submit screen. Enter the ROS Password and click "Sign and Submit".

|               | TAIN SERVICES                                                | CLIENT SERVICES                                                                                                  | CLIENT REVENUE RECORD                                                                                                    | WORK IN PROGRESS                                                                 |                                                               | ROS Help   Exit            |
|---------------|--------------------------------------------------------------|----------------------------------------------------------------------------------------------------|----------------------------------------------------------------------------------------------------|----------------------------------------------------------------------------------|---------------------------------------------------------------|----------------------------|
| Return        |                                                              |                                                                                                    |                                                                                                    |                                                                                  | 1231-024746488                                                |                            |
| informat<br>1 | If your transa<br>If you wish to<br>Once your transaction. P | ction is ready to be trans<br>review the details of this<br>nsaction has been succe<br>lease keep a note of this | mitted, please sign and submit by<br>transaction click on the button ma<br>ssfully transmitted you will be prov<br>number for your records. | entering your password below.<br>rked Back.<br>/ided with a notice number for th |                                                               |                            |
|               | Certi                                                        | ficate ansata<br>r Password Passwor                                                                              | d<br>Sign & Submit                                                                                                    | 1 Help<br>Back                                                                   | L <sub>8</sub>                                                |                            |
| Parama II     |                                                              | Assassibility                                                                                                    |                                                                                                    | Falso so Gooilino – Costili                                                      | alian Develop Patriament - Partificato Daline Ordenana - Dela | no Dalor. Tomo & Condition |

Figure 36: Agent sign and submit password screen

#### 2.2.12 Allow up to 3 working days to update on ROS.

#### ROS Acknowledgement

You have just transmitted an Online Registration Return for your client which has been received by ROS.

You can access a copy of this transaction through your client's ROS Inbox by clicking on the Client Revenue Record tab above. A Receipt will be sent to your ROS Inbox as soon as this transaction has been processed by Revenue. To file another Return click on Client Services tab. To return to Agent Services click on Agent Services tab.

Please use the Notice Number below in any future correspondence or inquiry relating to this transaction.

Notice Number 4663056694B

eRegistration summary:

| Action                                              | Status  | Comments |  |
|-----------------------------------------------------|---------|----------|--|
| Register and Link DAC2-CRS                          | Success |          |  |
| To return to Agent Services click on Agent Services | OK      |          |  |

Figure 37: Agent DAC2-CRS registration confirmation screen

2.2.13 The Agent will receive a new notification in the Client Revenue Record to confirm the Agent link. Click on the Notice Number for confirmation of the registration.

| Revenue                                                                          | RVICES REVENUE RE                                     |                                                  | ADMIN SERVICES                                                                                                    |                       |                              | LAN                         | GUAGE: ENGLISH     | ▼ ROSHELP     |
|----------------------------------------------------------------------------------|-------------------------------------------------------|--------------------------------------------------|----------------------------------------------------------------------------------------------------|-----------------------|------------------------------|-----------------------------|--------------------|---------------|
| All Clients - Inbox Messages                                                     |                                                       |                                                  |                                                                                                    |                       |                              | Search Clients              |                    | ~             |
| Inbox:                                                                           | Some documents open i<br>mobile app RevApp or th      | in a popup window. Clic<br>e Microsoft Edge brow | k <u>here</u> for instructions to e<br>ser.                                                                                                    | nable popups for ROS. | . Please note that documents | cannot be opened            | if you are using R | evenue's      |
| Information Services:                                                            | Items are archived period<br>Search by. Search using  | lically. To view all items<br>Document Type      | , tick 'Include Archive' in th                                                                                                    | e 'Search By' option. |                              |                             |                    |               |
| Cutstanding Returns  Request Statement of Accounts  Properties Submitted via ROS | Tax Type/Duty/Rep. Oblig<br>*denotes a required field | Select                                           | Documen                                                                                                    | Type: *               | V Include A                  | C, Search                   | Refr               | esh Inbox 🕕   |
|                                                                                  | Notice No. ¢                                          | Customer Name ⇔                                  | Regn./Trader No./Doc ID 🖨                                                                                                    | Mandatory ROS filer   | Tax Type/Duty/Rep. Oblig. 🛊  | Document Type 🌢             | Period Begin ¢     | lssued Date ⇔ |
| ? Overview<br>Try our online Demos                                               | 4042120420                                            | , mar                                            | No. of the local sector of the local sector of the local sector of the local sector of the local sector of the                                                                                                    | No                    |                              | Reporting Entity<br>Registr | NA                 | 22/07/2020    |
|                                                                                  |                                                       | 10                                               | 1760.                                                                                                    | No                    |                              | Reporting Entity<br>Registr | N/A                | 29/06/2020    |
|                                                                                  |                                                       |                                                  |                                                                                                    | Yes                   |                              | Reporting Entity<br>Registr | N/A                | 29/06/2020    |
|                                                                                  |                                                       | Contraction of the                               | *****                                                                                                    | Yes                   | DAC2-CRS                     | DAC2-CRS                    | N/A                | 29/06/2020    |
|                                                                                  |                                                       | 10.327                                           | Sec. 1                                                                                                    | Yes                   | DAC2-CRS                     | DAC2-CRS                    | N/A                | 29/06/2020    |
|                                                                                  |                                                       |                                                  |                                                                                                    |                       |                              |                             |                    |               |
|                                                                                  |                                                       | 92 C                                             | COROLL COROLL CO | Yes                   | Income Tax                   | FORM11                      | 01/01/2019         | 25/06/2020    |

Figure 38: Agent Revenue Record screen

2.2.14 The following notice will appear which the Agent may wish to print for their records.

Pro

|                            | V                                                                                                |                            |
|----------------------------|--------------------------------------------------------------------------------------------------|----------------------------|
| Notice Number: 4663056694B | This is a notice of the Registration Submitted to Revenue Commissioners on 03/04/2017            | Date Submitted: 03/04/2017 |
| eRegistration              |                                                                                                  |                            |
| DAC2-CRS Reporting         | Obligation (New)                                                                                 |                            |
| Status                     | Success                                                                                          |                            |
| PI                         | ease use ROS Notice Number for any further correspondence or inquiry related to this transaction | 1                          |

Figure 39: Agent DAC2-CRS registration confirmation screen

### ☆ After completion of this process, the agent should allow up to 3 working days for the DAC2-CRS reporting obligation to be registered.

#### 3. Section 3 – Customer Submitting DAC2-CRS Returns

The following section details how Customers upload DAC2-CRS returns on ROS. Section 3.1 details uploading Nil DAC2-CRS returns, Section 3.2 details uploading XML files, Section 3.3 details using DAC2-CRS online forms.

Customers may also upload a Nil return via XML. Please refer to OECD issued CRS schema.

#### 3.1 Customer Submitting Nil DAC2-CRS Return

3.1.1 Customer logs on to ROS, under "Upload Form(s) Completed Off-Line" select "DAC2-CRS" from the drop-down list. Click "Upload Return".

| Revenue<br>Gain agus Custaim na hÉireann<br>Irish Tax and Customs | MY SERVICES     | REVENUE RECORD               | PROFILE          | WORK IN PROGRESS | ADMIN SERVICES | GAEILGE ENGLISH          | ROS HELP<br>TEST EXIT |
|-------------------------------------------------------------------|-----------------|------------------------------|------------------|------------------|----------------|--------------------------|-----------------------|
|                                                                   |                 |                              |                  |                  |                | No current tax clearance | certificate.          |
| My Frequently Use                                                 | ed Services     |                              |                  |                  |                | Add a service 🕂          | ^                     |
| MyEnquiries                                                       |                 |                              |                  |                  |                |                          |                       |
| File a Return                                                     |                 |                              |                  |                  |                |                          |                       |
| Complete a Form C                                                 | Inline          |                              |                  |                  |                |                          | ~                     |
| Upload Form(s) Co<br>Select the type of return                    | mpleted Offline | m list to upload a return co | ompleted offline |                  |                |                          | ^                     |
| DAC2-CRS                                                          | <i>€</i>        | Upload Return 🔶              |                  |                  |                |                          |                       |
| FATCA<br>DAC2-CRS                                                 |                 |                              |                  |                  |                |                          |                       |

Figure 40: Customer upload return screen

#### 3.1.2 Click "Submit Nil Return".

| Revenue                                              | MY SERVICES | REVENUE RECORD   | PROFILE            | WORK IN PROGRESS                                                                                                    | ADMIN SERVICES                                                                         | GAEILGE                        | ENGLISH   ROS HELP |
|------------------------------------------------------|-------------|------------------|--------------------|----------------------------------------------------------------------------------------------------|----------------------------------------------------------------------------------------|--------------------------------|--------------------|
| ROS Upload                                           |             |                  |                    |                                                                                                    |                                                                                        |                                |                    |
|                                                      |             | Add<br>Rem       | File(s)<br>ove All | To upload your DAC2-CRS file(s<br>send to Revenue.<br>To remove all files from the list cl<br>To submit a Nil-Return, click on t<br>Submit Nil Return | ), click on the "Add File(s)" but<br>lick the "Remove All" button.<br>he button below. | ton on the left and select the | ile(s) you want to |
| You are using certificate:<br>Enter your password: * | 09          | Cancel Upload Fi | ie(s) 🔶            |                                                                                                    |                                                                                        |                                |                    |

Figure 41: Customer submit Nil return screen

3.1.3 Information for the Nil return will be auto generated from registration as shown below. Select the relevant "Address CountryCode" from the drop-down list. (This is a mandatory field). Tick "I wish to submit a nil-return based on the above details". Click "Submit".

| Revenue | DAC2 - CRS Nil Return                                                                                                    |                                                                                                    |  |
|---------|----------------------------------------------------------------------------------------------------|----------------------------------------------------------------------------------------------------|--|
|         | Revenue auto-genera                                                                                                    | ted nil-return facility                                                                                                    |  |
|         | This facility provides Reporting Finance<br>submit a nil-return in the case where<br>Reporting Period. This facility automa<br>based on the submission date and the<br>FIs may also use the File Upload optice<br>alternative to this facility should they<br>suit their needs. | cial Institutions (FIs) with a simple option to<br>they have no reportable accounts for the given<br>tically generates a nil-return on behalf of the FI,<br>e customer registration details as set out below.<br>In to submit a nil-return in XML format as an<br>wish, or should the auto-generated details not |  |
|         | The following details will be used to a                                                                                                    | utomatically generate a nil-return on your behalf:                                                                                                    |  |
|         | Tax Identification Number:                                                                                                    | 6:000 x0.00                                                                                                    |  |
|         | Reporting Period Start Date:                                                                                                    | 01-01-2016                                                                                                    |  |
|         | Reporting Period End Date:                                                                                                    | 31-12-2016                                                                                                    |  |
|         | Country of Tax Residence:                                                                                                    | Ireland                                                                                                    |  |
|         | Name:                                                                                                    | TEST DAC2                                                                                                    |  |
|         | * Address CountryCode:                                                                                                    | Please Select 🔹                                                                                                    |  |
|         | Address:                                                                                                    | ADD1,<br>ADD2                                                                                                    |  |
|         | I vish to submit a nil-return base                                                                                                    | ed on the above details.                                                                                                    |  |
|         | Back                                                                                                    | Submit                                                                                                    |  |

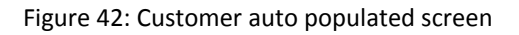

3.1.4 Enter Password, click "Sign and Submit".

| Sign & Submit  |
|----------------|
| Certificate    |
| Enter Password |
|                |
|                |
|                |
|                |

Figure 43: Customer sign and submit screen

3.1.5 The following confirmation screen is shown, click "Go to ROS" to return to check Revenue Record.

| Revenue                | DAC2 - CRS Nil Return                                                                      |
|------------------------|--------------------------------------------------------------------------------------------|
|                        | Thank you.                                                                                 |
|                        | Your DAC2-CRS Nil Return has been<br>submitted.                                            |
|                        | Please check your ROS Revenue Record shortly for confirmation. See Notice No.: 5257337523. |
|                        | Go to ROS →                                                                                |
| Figure 44: Customer co | nfirmation screen                                                                          |

3.1.6 The Customer will receive a new notification in the Revenue Record to confirm they have submitted a DAC2-CRS Nil Return. Click on the Notice Number for confirmation of the Nil Return submitted.

| Revenue                         | RVICE S | (       | REVENUE RE    | PROFILE                    | WORK IN PROGRESS      | ADMIN SERVICES            | PAYE                        | LANGU<br>LANGU | AGE: ENGLISH<br>NAME 1 TEST | I <del>▼</del> ROSHI<br>NAME2 E |
|---------------------------------|---------|---------|---------------|----------------------------|-----------------------|---------------------------|-----------------------------|----------------|-----------------------------|---------------------------------|
| MS TEST NAME 1 TEST NAME        | 2 - Int | oox N   | Aessages (    | Ð                          |                       |                           |                             |                |                             |                                 |
|                                 | Sear    | rch by: | Select Search | Method                     | •                     |                           |                             |                | View Latest                 | Messages 👔                      |
| Inbox Messages                  |         |         | Notice No.    | Customer Name              | Regn/Trader No/Doc ID | Tax Type/Duty/Rep. Oblig. | Document Type               | Period Begin   | Issued Date                 | Archived By                     |
| Q Document Search               |         |         | -             | METERT NAME & TERT NAME    |                       |                           |                             |                |                             |                                 |
| Q PAYE and USC P2C Details      |         |         | 4198776979D   | 2                          |                       | DAC2-CRS                  | DAC2-CRS                    | N/A            | 28/04/2017                  | N/A                             |
| Q Search Stamp Duty returns     |         | Ô       | 5913107203D   | MS TEST NAME 1 TEST NAME 2 | NUMBER OF             |                           | Reporting Entity<br>Registr | N/A            | 25/04/2017                  | N/A                             |
| Q Stamp Duty Third Party Search |         | Ô       | 5741814425G   | MS TEST NAME 1 TEST NAME 2 | -                     |                           | Reporting Entity<br>Registr | N/A            | 11/04/2017                  | N/A                             |
| Returns                         |         | Â       | 5257337523F   | MS TEST NAME 1 TEST NAME   |                       | DAC2-CRS                  | DAC2-CRS                    | N/A            | 11/04/2017                  | N/A                             |
| Payments                        |         |         |               | े हैं।                     |                       |                           |                             |                |                             |                                 |

Figure 45: Customer Revenue Record screen

3.1.7 Click "Close" to return to Revenue Record.

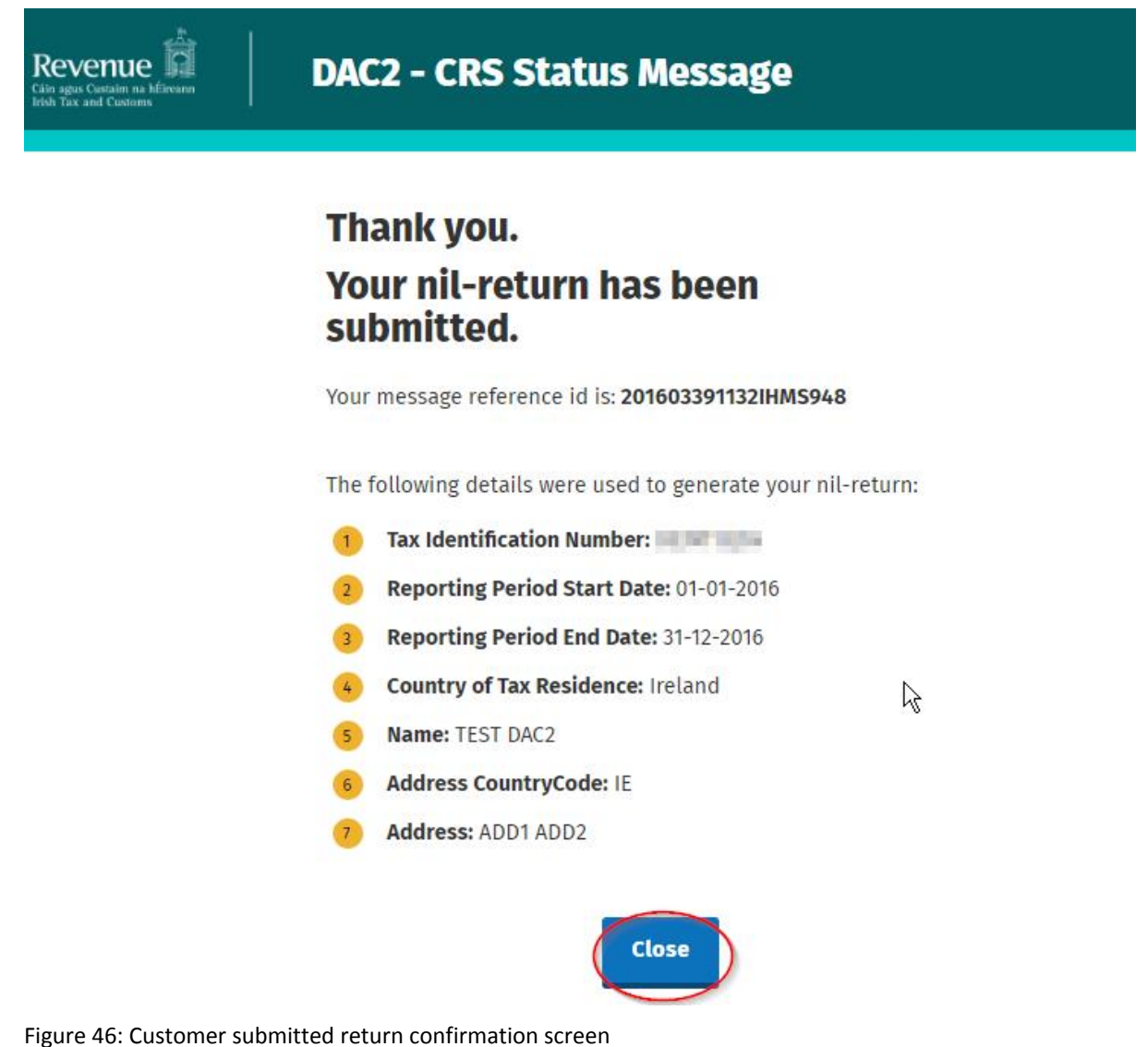

#### 3.2 Customer Submitting DAC2-CRS XML File

For efficient processing, it is recommended that individual DAC2-CRS XML files should not exceed 10MB in size. The absolute maximum file size is 30MB or 20,000 records. A file size of greater than 30MB or 20,000 records will be rejected by ROS.

3.2.1 Customer logs on to ROS, under "Upload Form(s) Completed Off-Line", select "DAC2-CRS" from the drop-down list. Click "Upload Return".

| Revenue                                         | MY SERVICES     | REVENUE RECORD               | PROFILE          | WORK IN PROGRESS | ADMIN SERVICES | GAEILGE ENGLISH          | ROSHELP      |
|-------------------------------------------------|-----------------|------------------------------|------------------|------------------|----------------|--------------------------|--------------|
|                                                 |                 |                              |                  |                  |                | No current tax clearance | certificate. |
| My Frequently Use                               | ed Services     |                              |                  |                  |                | Add a service 🕂          | ^            |
| MyEnquiries                                     |                 |                              |                  |                  |                |                          |              |
| File a Return                                   |                 |                              |                  |                  |                |                          |              |
| Complete a Form O                               | nline           |                              |                  |                  |                |                          | ~            |
| Upload Form(s) Con<br>Select the type of return | mpleted Offline | n list to upload a return co | ompleted offline |                  |                |                          | ^            |
| DAC2-CRS                                        | ¢               | Upload Return 🔶              |                  |                  |                |                          |              |
| FATCA<br>DAC2-CRS                               |                 |                              |                  |                  |                |                          |              |

Figure 47: Customer upload return screen

3.2.2 Click "Add File", select file from computer storage. Enter ROS Password and click "Upload File".

| Revenue                                              | MY SERVICES | REVENUE RECORD  | PROFILE   | WORK IN PROGRESS                                                                                                    | ADMIN SERVICES                                                                           | GAEILGE                         | ENGLISH ROSHELP   |
|------------------------------------------------------|-------------|-----------------|-----------|----------------------------------------------------------------------------------------------------|------------------------------------------------------------------------------------------|---------------------------------|-------------------|
| ROS Upload                                           |             |                 |           |                                                                                                    |                                                                                          |                                 |                   |
|                                                      |             | Add<br>Ren      | I File(s) | To upload your DAC2-CRS file(<br>send to Revenue.<br>To remove all files from the list o<br>To submit a Nil-Return, click on<br>Submit Nil Return ◆ | s), click on the "Add File(s)" but<br>lick the "Remove All" button.<br>the button below. | on on the left and select the f | le(s) you want to |
| You are using certificate:<br>Enter your password: * | 0%          | Cancel Opload F |           |                                                                                                    |                                                                                          |                                 |                   |

Figure 48: Customer add file screen

3.2.3 The following confirmation screen appears. Click "Finished". The Customer is directed back to My Services page.

| Revenue | MY SERVICES          | REVENUE RECORD      | PROFILE       | WORK IN PROGRESS        | ADMIN SERVICES          | GAEIL       | GE |
|---------|----------------------|---------------------|---------------|-------------------------|-------------------------|-------------|----|
| F       | OS Upload            |                     |               |                         |                         |             |    |
|         | Thank you for you    | ir submission       |               |                         |                         |             |    |
|         | The following files  | were uploaded succe | ssfully. Plea | se check your ROS inbox | x shortly for confirmat | lion.       |    |
|         |                      | File                |               | Status                  | ;                       | Document ID |    |
|         | IE_FI_Sample_Initial | _V1.1.xml           |               | UPLOAD                  | ED                      | 6020549456  |    |
|         | Upload more fil      | es                  | R             |                         |                         | Finished    | •  |

Figure 49: Customer ROS upload screen

3.2.4 The Customer will receive a new notification in their Revenue Record to confirm the successful file submission. Click on the Notice Number for confirmation of the file upload.

| Revenue                         | RVICES                | RECORD PROFILE           | WORK IN PROGRESS        | ADMIN SERVICES            | РАУЕ          | LANGU.<br>LANGU | AGE: ENGLISH<br>NAME 1 TEST | ✓ ROSHELP<br>NAME 2 EXIT |
|---------------------------------|-----------------------|--------------------------|-------------------------|---------------------------|---------------|-----------------|-----------------------------|--------------------------|
| - OPTIONS                       | Search by: Select Sea | rch Method               | •                       |                           |               |                 | View Latest                 | Messages 👔               |
| Q Document Search               | Notice No.            | Customer Name            | Regn./Trader No./Doc ID | Tax Type/Duty/Rep. Oblig. | Document Type | Period Begin    | Issued Date                 | Archived By              |
| Q PAYE and USC P2C Details      | 4198776979            | MS TEST NAME 1 TEST NAME |                         | DAC2-CRS                  | DAC2-CRS      | N/A             | 28/04/2017                  | N/A                      |
| Q Search Stamp Duty returns     | 5257337523            | MS TEST NAME 1 TEST NAME |                         | DAC2-CRS                  | DAC2-CRS      | N/A             | 11/04/2017                  | N/A                      |
| Q Stamp Duty Third Party Search |                       |                          |                         |                           |               |                 |                             |                          |
| Returns                         | Archive               | port Print               |                         |                           |               |                 |                             | (F)                      |
| Payments                        |                       |                          |                         |                           |               |                 |                             |                          |

Figure 50: Customer Revenue Record screen

#### 3.2.5 Click "Close" to return to My Services page.

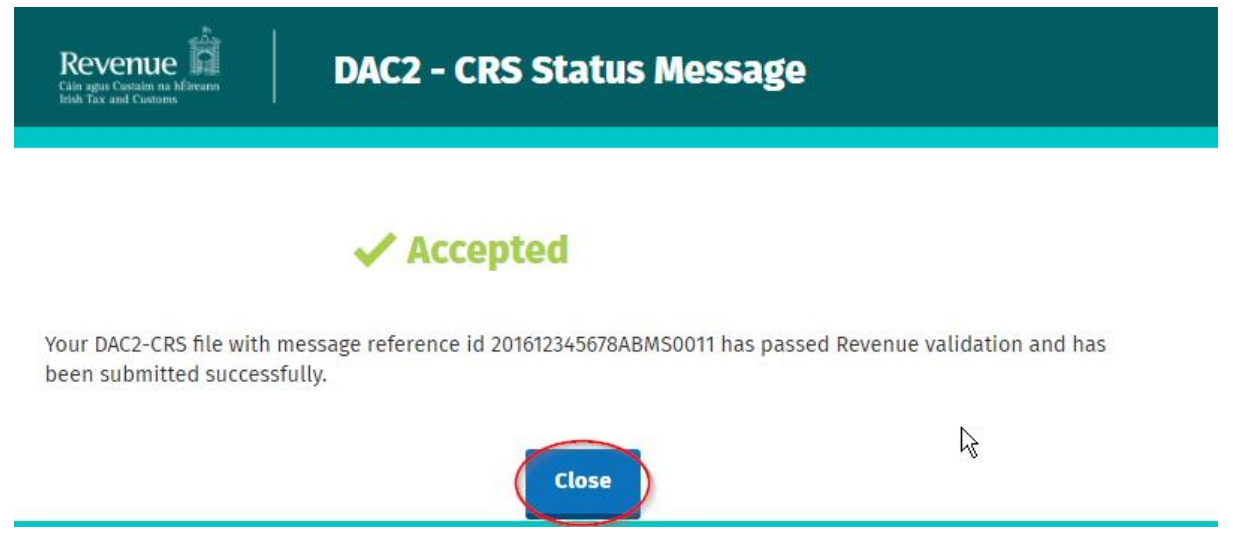

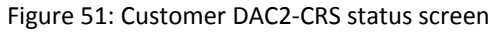

3.26 Where a DAC2 - CRS file submission fails, the screen at Figure 52 will be presented. As ROS uses real time validation, files are checked during upload and errors encountered are reflected in the Revenue Record. When this message appears on screen, Click "Close" to return to My Services screen in order to rectify the issues outlined and re-submit the XML file subsequent to correction.

Revenue

#### DAC2 - CRS Status Message

#### X Rejected

Your DAC2-CRS file with message reference id 201612345678ABMS0011 has not passed Revenue validation. Please correct the errors listed below and re-submit your return.

# Reason(s) for failure: 50009 : MessageRefID [201612345678ABMS0011] has already been used at some point in time. 70020 : FI DocRefID [201612345678ABFI0000000011] has already been used at some point in time. 80000 : DocRefID [201612345678ABAR0000000011] has already been used at some point in time. 80000 : DocRefID [201612345678ABAR0000000012] has already been used at some point in time.

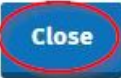

Figure 52: Customer DAC2-CRS status screen

#### 3.3 Customer Submitting Online DAC2-CRS Form<sup>1</sup>

DAC2-CRS online form provides for a maximum of 50 Account Reports, multiple submissions of DAC2-CRS online form are acceptable. The form may be saved and edited at a later stage. Mandatory fields are marked with a red \*

3.3.1 Customer logs on to ROS, under "Complete a Form On-Line" select "DAC2-CRS" from the dropdown list. Click "Submit".

| Revenue                                      | MY SERVICES                      | REVENUE RECORD                       | PROFILE            | WORK IN PROGRESS            | ADMIN SERVICES | GAEILGE   ENGLISH        | ROS HELP<br>TEST EXIT |
|----------------------------------------------|----------------------------------|--------------------------------------|--------------------|-----------------------------|----------------|--------------------------|-----------------------|
|                                              |                                  |                                      |                    |                             |                | No current tax clearance | certificate.          |
| My Frequently Use                            | ed Services                      |                                      |                    |                             |                | Add a service 🕂          | ^                     |
| MyEnquiries                                  |                                  |                                      |                    |                             |                |                          |                       |
| File a Return                                |                                  |                                      |                    |                             |                |                          |                       |
| Complete a Form O<br>Select a return you wou | Inline<br>Ind like to complete n | ow. You will be given the<br>AC2-CRS | option of filing t | he return with or without a | payment.       |                          | ^                     |
| DAC2-CRS<br>DAC4-CbC                         | d Offline                        |                                      |                    |                             |                |                          | ~                     |

Figure 53: Customer DAC2-CRS submit form screen

<sup>&</sup>lt;sup>1</sup> Refer to <u>OECD issued CRS schema</u> for instructions on completing fields

- 3.3.2 Complete Step 1-3, click "Continue" to go to next step.
- 3.3.3 Step 1: Complete the relevant sections and click "Continue". You may click "Back" or "Save" at any stage.

| DAC2 - CRS Online Ret                                                                                                    | turn                                                                                                    |
|----------------------------------------------------------------------------------------------------|----------------------------------------------------------------------------------------------------|
| DAC2 - CRS Online Re<br>This facility provides Reporting Finat<br>complete their DAC2 - CRS return on<br>When a submission is made through<br>generated on behalf of the FI, based<br>below, and the user input.<br>For a description of the fields contai<br>Schema and related User Guide.<br><u>Step 1of3</u> | eturn Facility<br>ncial Institutions (FIs) with an option to manually<br>line, as an alternative to the file upload option.<br>this facility, a return will be automatically<br>on the customer registration details as set out<br>ned in this form, please refer to the CRS XML<br>the last save have been retrieved. |
| Denotes Required Field  MassageSpace                                                                                                    |                                                                                                    |
| SendingCompanyIN:                                                                                                    |                                                                                                    |
|                                                                                                    |                                                                                                    |
| warning:                                                                                                    | e.g. ten month period                                                                                                    |
| warning:<br>* MessageTypeIndic:                                                                                                    | <ul> <li>e.g. ten month period</li> <li>CRS701 (new information)</li> <li>CRS702 (corrections/deletions)</li> <li>CRS703 (nil-return)</li> </ul>                                                                                                    |

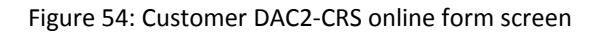

3.3.4 Step 2: Complete the relevant sections and click "Continue". You may click "Back" or "Save" at any stage.

| Step 2 o               | 3             |
|------------------------|---------------|
| ReportingFl            |               |
| ResCountryCode:        | IE            |
| TIN:                   |               |
| Name:                  | TEST DAC2     |
| * Address CountryCode: | IE            |
| Address:               | ADD1,<br>ADD2 |
|                        |               |
|                        |               |

Figure 55: Customer DAC2-CRS online form screen
3.3.5 Step 3: Complete the relevant sections and click "Continue". You may click "Back" or "Save" at any stage.

| Revenue | DAC2 - CRS Online Return |                                |
|---------|--------------------------|--------------------------------|
|         | Step                     | 3 of 3<br>unt Report)          |
|         | Account                  | Number                         |
|         | * AccountNumber:         |                                |
|         | AcctNumberType:          | Please Select                  |
|         | UndocumentedAccount      | Please Select •                |
|         | ClosedAccount:           | Please Select •                |
|         | DormantAccount:          | Please Select •                |
|         | Account                  | t Holder                       |
|         | * AccountHolder:         | ⊛ Individual<br>⊙ Organisation |
|         | * ResCountryCode:        | Please Select 🔹                |
|         |                          | Please Select •                |
|         | * <u>TIN:</u>            |                                |
|         | IssuedBy:                | Please Select                  |

Figure 56: Customer DAC2-CRS online form screen

| * <u>Name:</u>    |             |                            |
|-------------------|-------------|----------------------------|
| nameType:         | 57          | Please Select 🔹            |
| Preceding         | litle:      |                            |
| Title:            |             |                            |
| * <u>FirstNan</u> | ne:         |                            |
| xnlNameTy         | /pe         | e.g. Given Name, Forename  |
| MiddleNam         | <u>1e:</u>  |                            |
| xnlNameTy         | rpe         | e.g. Middle name, Maiden ( |
| NamePrefix        | <u>x:</u>   |                            |
| xnlNameTy         | pe          | e.g. Prefix for LastName,  |
| * LastNan         | <u>ne:</u>  |                            |
| xnlNameTy         | rpe         | e.g. LastName, Surname     |
| Generation        | Identifier: | e.g. Jnr, Thr Third, III   |
| Suffix:           |             | e.g. PhD, VC, QC           |
| GeneralSut        | ffix:       | e.g. Deceased, Retired     |

Figure 57: Customer DAC2-CRS online form screen

| * Address:          |               |   |
|---------------------|---------------|---|
| legalAddressType:   | Please Select | ٣ |
| * CountryCode:      | Please Select | * |
| Street:             |               |   |
| BuildingIdentifier: |               |   |
| SuiteIdentifier:    |               |   |
| FloorIdentifier:    |               |   |
| DistrictName:       |               |   |
| POB:                |               |   |
| PostCode:           |               |   |
| * City:             |               |   |
| CountrySubentity:   |               |   |

Figure 58: Customer DAC2-CRS online form screen

3.3.6 Additional payment may be added by clicking "Add Payments".

| BirthInfo:         |                   |          |          |
|--------------------|-------------------|----------|----------|
| BirthDate:         |                   |          |          |
|                    | DD                | ММ       | YYYY     |
| City:              |                   |          |          |
| CitySubentity:     |                   |          |          |
| CountryCode:       | Please            | e Select | ×        |
| FormerCountryName: |                   |          |          |
| Account            | t Balance & Payme | nts      |          |
| * AccountBalance:  | value             |          | EUR •    |
| Add Payments       | value             |          | curredue |
| Back Save Ad       | d new Account Re  | port     | Submit   |

Figure 59: Customer DAC2-CRS online form screen

3.3.7 Enter additional information. Click "Next".

| * AccountBalance:   | 1<br>value   | EUR •    |
|---------------------|--------------|----------|
| Add Payments        |              |          |
| Payment 1: (Remove) |              |          |
| 🗰 Туре:             | Please Selec | t •      |
| * PaymentAmnt:      |              | EUR •    |
|                     | value        | currCode |

Figure 60: Customer DAC2-CRS online form additional information screen

3.3.8 Enter Password and click "Sign and Submit".

| Revenue â |
|-----------|
|-----------|

| Certificate    | INCOMPANY AND INCOME. | 1 Help |
|----------------|-----------------------|--------|
| Enter Password | Sign & Su             | bmit   |
|                | 0%                    |        |

Figure 61: Customer sign and submit screen

# 3.3.9 Click "Go to ROS" to return to My Services page.

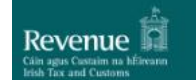

DAC2 - CRS Online Return

# Thank you.

Your DAC2-CRS Online Return has been submitted.

Please check your ROS Revenue Record shortly for confirmation. See Notice No.: 5527825127.

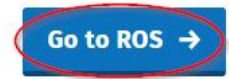

Figure 62: Customer confirmation screen

3.3.10 The Customer will receive a new notification in their Revenue Record to confirm the successful return submission. Click on the Notice Number for confirmation of the return submission.

| Revenue fi<br>Sáin agus Custaim na hÉireann<br>Irish Tax and Customs | MY SERVICES | REVENUE RI           | PROFILE                  | WORK IN PROGRESS        | ADMIN SERVICES            |               | LANGU        | AGE: ENGLISH            |             |
|----------------------------------------------------------------------|-------------|----------------------|--------------------------|-------------------------|---------------------------|---------------|--------------|-------------------------|-------------|
| TEST DAC2 - Inbox M                                                  | essages 🕕   |                      |                          |                         |                           |               |              |                         |             |
| - OPTIONS                                                            | Sea         | rch by: Select Searc | h Method                 | T                       |                           |               |              | View Latest             | Messages 🚯  |
| Inbox Messages                                                       |             |                      | Construction and success |                         |                           |               |              | and granted and granted |             |
| Returns                                                              | -           | Notice No.           | Customer Name            | Regn./Trader No./Doc ID | Tax Type/Duty/Rep. Oblig. | Document Type | Period Begin | Issued Date             | Archived By |
| Payments                                                             |             | S527825127T          | TEST DAC2                |                         | DAC2-CRS                  | DAC2-CRS      | N/A          | 24/04/2017              | N/A         |
| Refunds & Repayments                                                 | 0           | 40073621820          | TEST DAC2                |                         | FATCA                     | FATCA         | N/A          | 20/04/2017              | N/A         |
| Charges & Payments                                                   |             | 4993810442K          | TEST DAC2                |                         | DAC2-CRS                  | DAC2-CRS      | N/A          | 20/04/2017              | N/A         |

Figure 63: Customer Revenue Record screen

3.3.11 Click "Close" to exit and return to Revenue Record screen.

| Revenue                                                                                                    | DAC2 - CRS Status Message                                                                                                    |
|----------------------------------------------------------------------------------------------------|----------------------------------------------------------------------------------------------------|
|                                                                                                    | ✓ Accepted                                                                                                    |
| Your DAC2-CRS Onl<br>successfully.                                                                                                    | ine Return with message reference id 201603391132IHMS951 has passed Revenue validation and has been submitted                                                                                                    |
| Please find a copy                                                                                                    | of your DAC2-CRS return below in XML format:                                                                                                    |
| <pre><?xml version="1.0" e</td><td><pre>incoding="UTF-8"?&gt;<crs:crs_oecd_xmlns:crs="urn:oecd:ties:crs:v1"_xmlns:cfc="urn:oecd:ties:commontypesfatcacrs:v1"_xmlns:stf="urn:oecd:ties:<br>companyIN&gt;<br/>itingCountry&gt;IE<br/>igcountry&gt;IE<br/>igcountry&gt;IE<br/>igcountry&gt;IE<br/>igcountry&gt;IE<br/>&gt;&gt;<br/>is<br/>interfeature<br/>igperiod&gt;2016-01-01<br/>igperiod&gt;2016-01-01<br/>igperiod&gt;2016-01-01<br/>issuedBy="IE" INType="TIN"&gt;<br/>issuedBy="IE" INType="TIN"&gt;<br/>issuedBy=IE</crs:crs_oecd_xmlns:crs="urn:oecd:ties:crs:v1"_xmlns:cfc="urn:oecd:ties:commontypesfatcacrs:v1"_xmlns:stf="urn:oecd:ties:<br></pre></td></pre> | <pre>incoding="UTF-8"?&gt;<crs:crs_oecd_xmlns:crs="urn:oecd:ties:crs:v1"_xmlns:cfc="urn:oecd:ties:commontypesfatcacrs:v1"_xmlns:stf="urn:oecd:ties:<br>companyIN&gt;<br/>itingCountry&gt;IE<br/>igcountry&gt;IE<br/>igcountry&gt;IE<br/>igcountry&gt;IE<br/>igcountry&gt;IE<br/>&gt;&gt;<br/>is<br/>interfeature<br/>igperiod&gt;2016-01-01<br/>igperiod&gt;2016-01-01<br/>igperiod&gt;2016-01-01<br/>issuedBy="IE" INType="TIN"&gt;<br/>issuedBy="IE" INType="TIN"&gt;<br/>issuedBy=IE</crs:crs_oecd_xmlns:crs="urn:oecd:ties:crs:v1"_xmlns:cfc="urn:oecd:ties:commontypesfatcacrs:v1"_xmlns:stf="urn:oecd:ties:<br></pre> |
| <pre> <fc:<br>ADD2<crs:doc<br><stf:<br><crs:reporti< pre=""></crs:reporti<></stf:<br></crs:doc<br></fc:<br></pre>                                                                                                    | AddressFree>ADD1,<br>i><br>ipes><br>DocTypeIndic>0BCD1<br>DocRefId>201603301132IHFI050<br>:Spec><br>ingFI><br>gGroup>                                                                                                    |
| <pre> <crs: accc<="" td=""><td>untReport&gt;<br/>Doc5pec&gt;<br/>istf:DocTypeIndic&gt;OECD1<br/>istf:DocRefId&gt;201603391132IHAR952<br/>:Doc5pec&gt;<br/>AccountNumber&gt;Account1<br/>AccountHolder&gt;<br/>:ros:Individual&gt;</td></crs:></pre>                                                                                                    | untReport><br>Doc5pec><br>istf:DocTypeIndic>OECD1<br>istf:DocRefId>201603391132IHAR952<br>:Doc5pec><br>AccountNumber>Account1<br>AccountHolder><br>:ros:Individual>                                                                                                    |
|                                                                                                    | <pre><crs:firstname>Test</crs:firstname> <crs:widdlename></crs:widdlename></pre>                                                                                                    |

Figure 64: Customer DAC2-CRS status screen

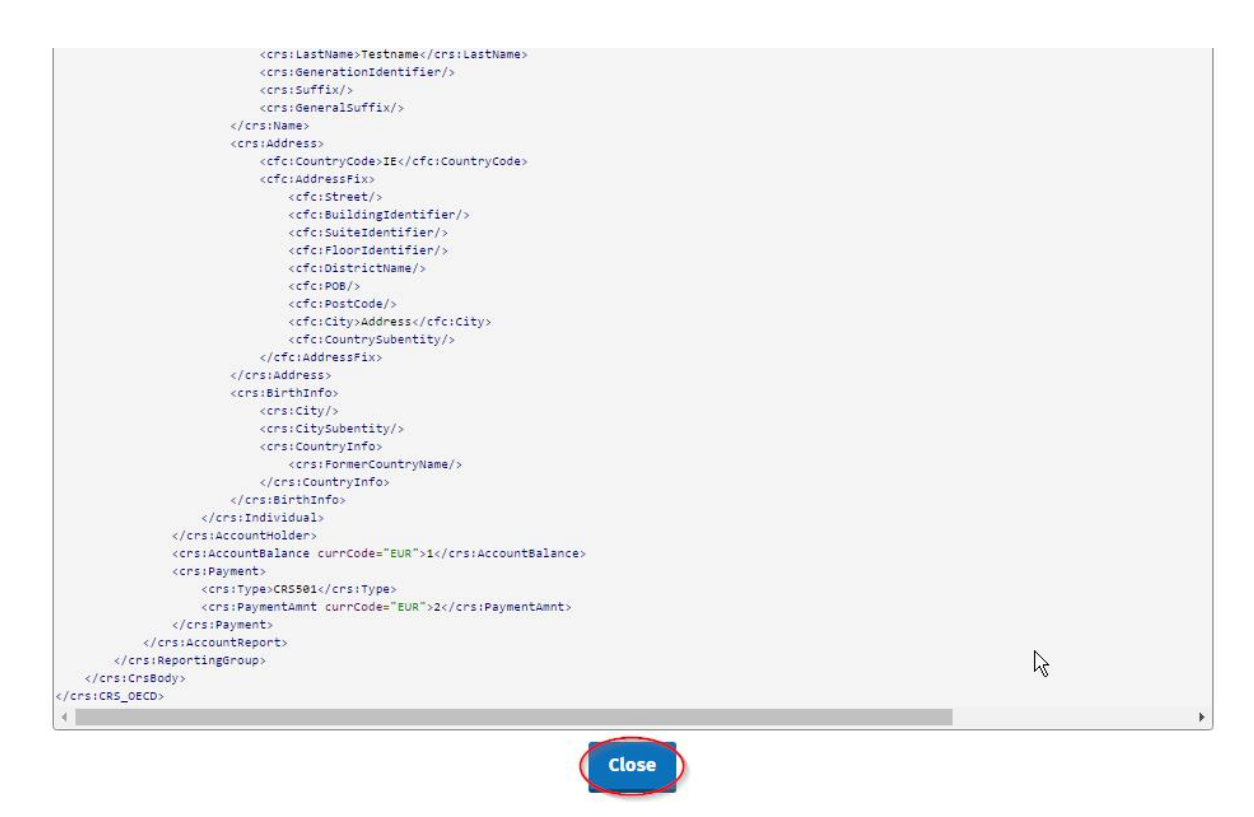

Figure 65: Customer DAC2-CRS status screen

# 4. Section 4 – Agent Submitting DAC2-CRS Returns

The following section details how Agents upload DAC2-CRS returns on ROS. Section 4.1 details uploading NIL DAC2-CRS return, Section 4.2 details uploading XML Data returns.

- 4.1 Agent Submitting Nil DAC2-CRS Return.
- 4.1.1 Agent logs on to ROS search for Client using Client Search or Client List "Reporting Obligations" should be ticked.

| Find Clients                                                                                                    |                                                                                                    |                                                                                                    |                                                                                                    |                                                                              |        |
|----------------------------------------------------------------------------------------------------|----------------------------------------------------------------------------------------------------|----------------------------------------------------------------------------------------------------|----------------------------------------------------------------------------------------------------|------------------------------------------------------------------------------|--------|
| You can file returns, mai                                                                                                    | e payments and manage ban                                                                                                    | nk details for clients through Client S                                                                               | ervices. Select a client below t                                                                                     | o view their available Client Services.                                      |        |
| Client Search<br>Search by registration n<br>O Tax Registrations O<br>DAC2-CRS<br>Enter registration no<br>Search by name:                                                               | Search +                                                                                                    | Your Client List<br>You can access and export yo<br>View Client List<br>Or you can display all new clie<br>Enter date | ur full list of clients here.<br>Export Client List<br>ints from a certain date.<br>Display <i>P</i>                 | Last 10 Clients Accessed                                                     | -      |
| Enter sumame                                                                                                    | Search 🔶                                                                                                    |                                                                                                    |                                                                                                    |                                                                              | _      |
| Manage Client Regi<br>Please use this option to<br>ryour client hadrhas an<br>Tax Registrations (<br>Select a tax type<br>Enter name                                                     | vertices and or cancel Agent/<br>axisting tax number, incl. PAY<br>D Reporting Obligations                                    | Client links and tax registrations<br>rE.                                                                             | Register New Revenue<br>You can now register new i<br>Revenue.<br>Register New Revenu<br>You can also register new r | Customer<br>ndividuals, companies, partnerships and trusts t<br>e Customer 🛓 | with   |
| Manage 🔶                                                                                                    | sound tox type                                                                                                    | v                                                                                                    | Register New Repor                                                                                                   | ting Entity 🛎                                                                |        |
| Manage ★<br>Properties<br>Find Properties<br>You can fite and/or pay 1<br>View Property List                                                                                             | the Local Property Tax for the<br>Export Property L                                                                           | properties you manage. Click on Vie                                                                                   | Register New Repor                                                                                                   | ling Entity ▲                                                                | -1     |
| Manage →<br>Properties<br>You can file and/or pay<br>View Property List<br>Upload Form(s) Cd                                                                                             | e Local Property Tax for the<br>Export Property L                                                                             | properties you manage. Click on Vi                                                                                    | Register New Repor                                                                                                   | ning Entity A                                                                |        |
| Manage → Properties Find Properties You can the and/or pay of View Property List Upload Form(5) CO Select the type of return Extend to type of return Extends a return type.             | e Local Property Tax for the<br>Export Property L<br>mpleted Offline<br>from the drop-down list to upl                        | properties you manage. Click on Vi<br>.ist                                                                            | Register New Report                                                                                                  | perties you can access.                                                      | Sherri |
| Manage  Properties Find Properties You can the and/or pay View Property Las Upload Entropy of return Services. Select a return type. Agent Employer Set                                  | Local Property Tax for the     Export Property I  mpleted Offline rom the drop-down list to uple   vices                      | proparties you manage. Click on Vi<br>191                                                                             | Register New Report                                                                                                  | perties you can access.                                                      | zioni  |
| Manage  Properties Find Properties Voice an file and/or pay i View Property List Upload Form(s) cd Reserves. Salect Re type of return Services. Request Employer Se Request RPNs by file | Local Property Tax for the     Export Property L  mpleted Offline  rom the drop-down list to uple  rvices  uplead             | properties you manage. Click on Vi<br>ust                                                                             | Register New Report                                                                                                  | pertiles you can access.                                                     | Citora |
| Manage ◆ Properties Find Properties Use and/or pay i View Property Last Upload Form(s) Cd Services Services Agent Employer Set Request RPNs by file Other Services                       | Local Property Tax for the<br>Export Property L<br>mpleted Offline<br>rom the drop-down list to uple<br>•<br>rvices<br>uplead | proparties you manage. Click on Vi<br>.st                                                                             | Register New Report                                                                                                  | perties you can access.                                                      | Slient |

Figure 66: Agent Client search screen

4.1.2 In the section marked "Upload Form(s) Completed Off-Line", select DAC2-CRS from the dropdown list and click "Upload Return".

| Client na Minutes Tain Services Client Services Client Revenue Record Client Profile Work in Progress                       | GAEILGE ENGLISH ROSHELP               |
|----------------------------------------------------------------------------------------------------|---------------------------------------|
|                                                                                                    | No current tax clearance certificate. |
| File a Return                                                                                                    |                                       |
| Complete a Form Online                                                                                                    | ~                                     |
| Upload Form(s) Completed Offline<br>Select the type of return from the drop-down list to upload a return completed offline. | ^                                     |
| Payments & Refunds                                                                                                    |                                       |

Figure 67: Agent upload return screen

# 4.1.3 Click "Submit Nil Return".

| ROS Upload                                           |                                 |                                                                            |                                                                                                    |                                                              |                                      | No consumer second second |
|------------------------------------------------------|---------------------------------|----------------------------------------------------------------------------|----------------------------------------------------------------------------------------------------|--------------------------------------------------------------|--------------------------------------|---------------------------|
|                                                      | Add                             | To upload your<br>To remove all fil<br>To submit a Nil-<br>Submit Nil Relt | DAC2-CRS file(s), click on the "/<br>es from the list click the "Remov<br>Return, click on the button below | Add File(s)" button on the left and s<br>e AI" button.<br>v. | elect the file(s) you want to send t | o Revenue.                |
| You are using certificate:<br>Enter your password: * | 87586A<br>Cancel Upload I<br>0% | īk(6) ◆                                                                    |                                                                                                    |                                                              |                                      |                           |

Figure 68: Agent submit Nil return screen

4.1.4 Information for the Nil return will be auto generated from registration as shown below. Select the relevant "Address CountryCode" from the drop-down list. (This is a mandatory field). Tick "I wish to submit a nil-return based on the above details". Click "Submit".

| Revenue | DAC2 - CRS Nil Return                                                                                                    |                                                                                                    |     |
|---------|----------------------------------------------------------------------------------------------------|----------------------------------------------------------------------------------------------------|-----|
|         | Revenue auto-generated                                                                                                    | 1 nil-return facility                                                                                                    |     |
|         | This facility provides Reporting Financial In<br>submit a nil-return in the case where they I<br>Reporting Period. This facility automatically<br>based on the submission date and the cust<br>FIs may also use the File Upload option to s<br>alternative to this facility should they wish,<br>suit their needs. | stitutions (FIs) with a simple option to<br>have no reportable accounts for the given<br>y generates a nil-return on behalf of the FI,<br>omer registration details as set out below.<br>submit a nil-return in XML format as an<br>or should the auto-generated details not | Ŀ\$ |
|         | The following details will be used to autom                                                                                                    | atically generate a nil-return on your behalf:                                                                                                    |     |
|         | Tax Identification Number:                                                                                                    | 10-0404                                                                                                    |     |
|         | Reporting Period Start Date:                                                                                                    | 01-01-2016                                                                                                    |     |
|         | Reporting Period End Date:                                                                                                    | 31-12-2016                                                                                                    |     |
|         | Country of Tax Residence:                                                                                                    | Ireland                                                                                                    |     |
|         | Name:                                                                                                    | DAC2                                                                                                    |     |
|         | * Address CountryCode:                                                                                                    | Please Select 🔹                                                                                                    |     |
|         | Address:                                                                                                    | ADD,<br>ADD                                                                                                    |     |
|         | wish to submit a nil-return based on                                                                                                    | the above details.                                                                                                    |     |
|         | Back                                                                                                    | Submit                                                                                                    |     |

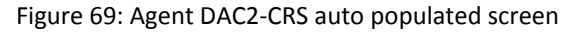

## 4.1.5 Enter ROS Password and click "Sign & Submit".

|                | 10 -     |               |        |  |
|----------------|----------|---------------|--------|--|
| Sign & Submi   | t        |               |        |  |
| Certificate    | 000      |               | 1 Help |  |
| Enter Password | Password |               |        |  |
|                | (        | Sign & Submit |        |  |
|                |          | 0%            |        |  |
|                |          |               |        |  |

Figure 70: Agent sign and submit screen

4.1.6 Click "Go to ROS" to return to Client Services page.

| Revenue              | DAC2 - CRS Nil Return                                                          |
|----------------------|--------------------------------------------------------------------------------|
|                      | Thank you.                                                                     |
|                      | Your DAC2-CRS Nil Return has been<br>submitted.                                |
|                      | Please check your ROS Revenue Record shortly for confirmation. See Notice No.: |
|                      | Go to ROS →                                                                    |
| Figure 71: Agent upl | oad confirmation screen                                                        |

4.1.7 The Agent will receive a new notification in the Revenue Record to confirm they have submitted a DAC2-CRS Nil Return. Click on the Notice Number for confirmation of the Nil Return submitted.

| Revenue                       | ERVICES CLIENT SERVICES CLIENT                                                           | REVENUE RECORD WORK IN PR                                  | OGRESS                       | J                   | LANGUAGE: EN        | IGLISH 🗕 ROSHEL |
|-------------------------------|------------------------------------------------------------------------------------------|------------------------------------------------------------|------------------------------|---------------------|---------------------|-----------------|
| BR MOREDOB HELADDA            | WTS - 10-ca Meanges 9                                                                    |                                                            |                              | 89.10               | 0.000               | -               |
| Inbox:                        | Some documents open in a popup window. C<br>mobile app RevApp or the Microsoft Edge broo | lick <u>here</u> for instructions to enable popup<br>wser. | os for ROS. Please note that | documents cannot be | opened if you are u | using Revenue's |
| Information Services:         | Search by: Search using Document Type                                                    | Cancel Search                                              | y option.                    |                     |                     |                 |
| Returns                       | Tay Time Dub/Dan, Ohlin, 11, Selant                                                      | Decument Time: 1                                           | <u></u>                      | Include Archive     | Ocum                |                 |
| Payments                      | *denotes a required field                                                                | Document Type.*                                            |                              | Include Archive     | Ul Search           |                 |
| Refunds & Repayments          |                                                                                          |                                                            |                              |                     |                     | Refresh Indox   |
| Charges & Payments            | Notice No. 🔶 Customer Name 🔶                                                             | Regn./Trader No./Doc ID & Ta                               | ax Type/Duty/Rep. Oblig. 🖕   | Document Type 🖕     | Period Begin ¢      | Issued Date 🖕   |
| ≣≣ Events List                |                                                                                          |                                                            |                              |                     |                     |                 |
| Registration Details          | 5943342743G                                                                              | Unknow n D                                                 | AC2-ORS                      | DAC2-CRS            | NA                  | 29/06/2020      |
| Items Submitted via ROS       | 5585095122K                                                                              | Unknown D                                                  | AC2-CRS                      | DAC2-CRS            | N/A                 | 29/06/2020      |
| Request Statement of Accounts | 5152864257V                                                                              | Unknow n D                                                 | AC6                          | DAC6                | NA                  | 25/06/2020      |
|                               | □ 🙆 4352873953F                                                                          | Unknow n D                                                 | AC6                          | DAC6                | NA                  | 24/06/2020      |

Figure 72: Agent Revenue Record screen

4.1.8 Click "Close" to return to Revenue Record.

| Revenue | DAC2 - CRS Status Message                                                                                                    |                |
|---------|----------------------------------------------------------------------------------------------------|----------------|
|         | Thank you.<br>Your nil-return has been<br>submitted.                                                                                                    | 46052          |
|         | <ul> <li>The following details were used to generate you</li> <li>Tax Identification Number:</li> <li>Reporting Period Start Date: 01-01-2016</li> <li>Reporting Period End Date: 31-12-2016</li> <li>Country of Tax Residence: Ireland</li> </ul> | ır nil-return: |
|         | <ul> <li>6 Address CountryCode: IE</li> <li>7 Address: ADD ADD</li> </ul>                                                                                                    | R              |

Figure 73: Agent return confirmation screen

## 4.2 Agent Submitting DAC2-CRS XML File

For efficient processing, it is recommended that individual DAC2- CRS XML files should not exceed 10MB in size. The absolute maximum file size is 30MB or 20,000 records. A file size of greater than 30MB or 20,000 records will be rejected by ROS.

4.2.1 Agent logs on to ROS search for Client using Client Search or Client List. "Reporting Obligations" should be ticked.

| In agen Cousien an Affream                                             | PROFILE ADMIN SERVICES                                                                                                    |                                             |
|------------------------------------------------------------------------|----------------------------------------------------------------------------------------------------|---------------------------------------------|
| You can file returns, make payments and manage bar                     | k details for clients through Client Services. Select a client belo                                                                                                    | ow to view their available Client Services. |
| Client Search<br>Search by registration number:<br>○ Tax Registrations | Your Client List You can access and export your full list of clients here. View Client List Cr you can display all new clients from a certain date. Enter date Display $\rho$ | Last 10 Clients Accessed                    |

Figure 74: Agent Client search screen

4.2.2 In the section marked "Upload Form(s) Completed Off-Line", select DAC2-CRS from the dropdown list and click "Upload Return".

| Revenue | TAIN SERVICES CLIENT SERVICES CLIENT REVENUE RECORD CLIENT PROFILE WORK IN PROGRESS                                         | GAEILGE ENGLISH ROS HELP              |
|---------|----------------------------------------------------------------------------------------------------|---------------------------------------|
|         |                                                                                                    | No current tax clearance certificate. |
|         | File a Return                                                                                                    |                                       |
|         | Complete a Form Online                                                                                                    | ~                                     |
|         | Upload Form(s) Completed Offline<br>Select the type of return from the drop-down list to upload a return completed offline. | ^                                     |
| ¢       | DAC2-CRS Upload Return +                                                                                                    |                                       |
|         | Payments & Refunds                                                                                                    |                                       |
|         | Submit a Payment                                                                                                    | ~                                     |
|         | Manage Bank Accounts                                                                                                    | ~                                     |

Figure 75: Agent upload return screen

4.2.3 Click "Add File", select file from computer storage. Enter ROS password and click "Upload File".

| Revenue                     | CLIENT SERVICES CLIEN     | NT REVENUE RECORD                                                                                                    | WORK IN PROGRESS                                               | GAEILGE ENGLISH ROS HELP                |
|-----------------------------|---------------------------|----------------------------------------------------------------------------------------------------|----------------------------------------------------------------|-----------------------------------------|
| ROS Upload                  |                           |                                                                                                    |                                                                | BE INCOMPRISE INTRACTORY I              |
|                             | Add File(s)<br>Remove All | To uplead your DAC2-CRS file(s), click on the "A<br>To remove all files from the list click the "Remove<br>To submit a Nil-Return, click on the button below<br>Submit Nil Return I | udd File(s)" button on the left and select t<br>e All" button. | he file(s) you want to send to Revenue. |
| You are using certificate:  | Cancel Upload File(s) +   |                                                                                                    |                                                                |                                         |
| * Denotes a required field. | <b>,</b>                  |                                                                                                    |                                                                |                                         |

Figure 76: Agent add file screen

4.2.4 The following confirmation screen appears. Click "Finished". The Agent is directed back to Client Services page.

| Revenue |                          | CLIENT REVENUE RECOR                           | D CLIENT PROFILE            | WORK IN PROGRESS |                  | GAEILGE ENGLISH ROSHELP |
|---------|--------------------------|------------------------------------------------|-----------------------------|------------------|------------------|-------------------------|
|         | ROS Upload               |                                                |                             |                  |                  | NEW WORLDON HOUSELEARTS |
|         | Thank you for your subr  | nission                                        |                             |                  |                  |                         |
|         | The following files were | uploaded <u>successfully</u> . Please check ye | our ROS inbox shortly for c | onfirmation.     |                  |                         |
|         |                          | File                                           |                             | Status           | Document ID      |                         |
|         | E.A. Sept. London, V     | 1 and                                          |                             | UPLOADED         | C. (Contraction) |                         |
|         | Upload more files        |                                                |                             |                  | Finished         |                         |

Figure 77: Agent upload confirmation screen

4.2.5 The Agent will receive a new notification in the Client Revenue Record to confirm the successful file submission. Click on the Notice Number for confirmation of the file upload.

| Revenue                       | SERVICES CLIENT SERVICES                              | NUE RECORD WORK IN                | PROGRESS                       | /                    | LANGUAGE: E         | BNGLISH ▼ ROSHEL<br>2. EXI |
|-------------------------------|-------------------------------------------------------|-----------------------------------|--------------------------------|----------------------|---------------------|----------------------------|
| NE IPONOTION RELIANT          | 946 TL. Inion Broaspes 🕈                              |                                   |                                | 1011                 |                     |                            |
| Inbox:                        | Some documents open in a popup window. Click h        | ere for instructions to enable po | pups for ROS. Please note that | t documents cannot b | e opened if you are | using Revenue's            |
| 🖂 Inbox Messages              | mobile app Revapp or the Microsoft Edge browser.      | k 'Include Archive' in the 'Searc | h Dr' option                   |                      |                     |                            |
| Information Services:         | nems are archived periodically. To view all terms, uc | k include Archive in the searc    | п ву орион.                    |                      |                     |                            |
| Returns                       | Search by: Search using Document Type                 | Cancel Search                     |                                |                      |                     |                            |
| Payments                      | Tax Type/Duty/Rep. Oblig. : * Select                  | Document Type: *                  | ~                              | Include Archive      | Q, Search           |                            |
| Refunds & Repayments          | "denotes a required neid.                             |                                   |                                |                      |                     | Refresh Inbox 🕕            |
| Charges & Payments            | ■ Notice No.   Customer Name                          | Regn./Trader No./Doc ID ♠         | Tax Type/Duty/Rep. Oblig. 🖨    | Document Type 🗢      | Period Begin 🗢      | Issued Date 🗢              |
| Events List                   |                                                       |                                   |                                |                      |                     |                            |
| Registration Details          | 5943342743G                                           | Unknow n                          | DAC2-CRS                       | DAC2-CRS             | N/A                 | 29/06/2020                 |
| Items Submitted via ROS       |                                                       | Unknow n                          | DAC2-CRS                       | DAC2-CRS             | N/A                 | 29/06/2020                 |
| Request Statement of Accounts |                                                       | Unknow n                          | DAC6                           | DAC6                 | N/A                 | 25/06/2020                 |

Figure 78: Agent Revenue Record screen

4.2.6 Click "Close" to exit and return to Revenue Record screen.

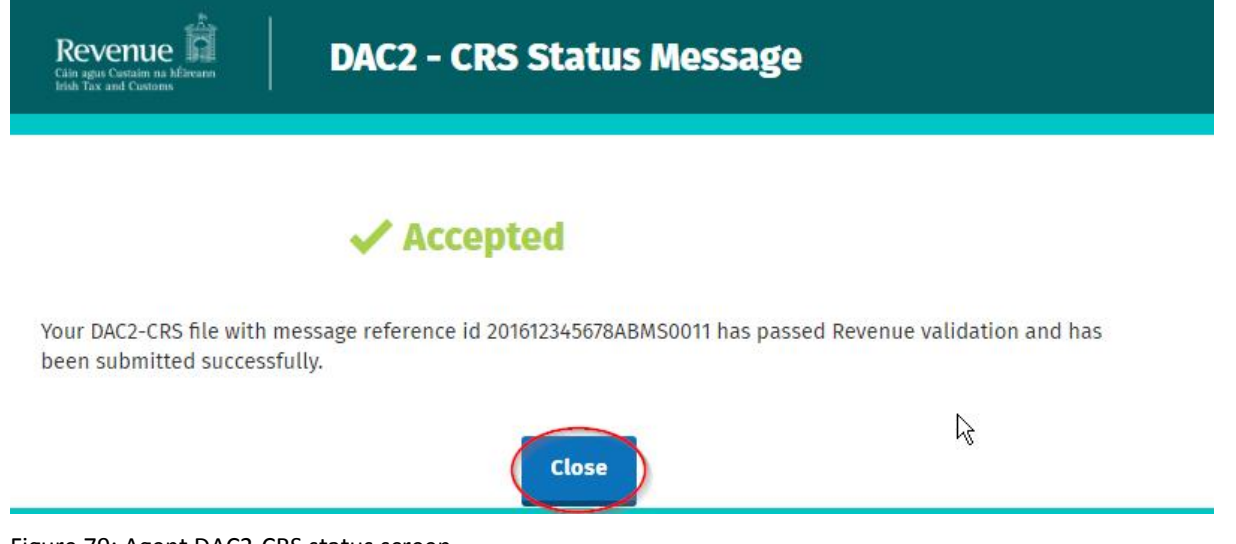

Figure 79: Agent DAC2-CRS status screen

4.2.7 Where a DAC2 - CRS submission fails, the screen at Figure 80 will be presented. As ROS uses real time validation, files are checked during upload and errors encountered are reflected in the Revenue Record. When this message appears on screen, Click "Close" to return to Tain Services screen in order to rectify the issues outlined and re-submit the XML file subsequent to correction.

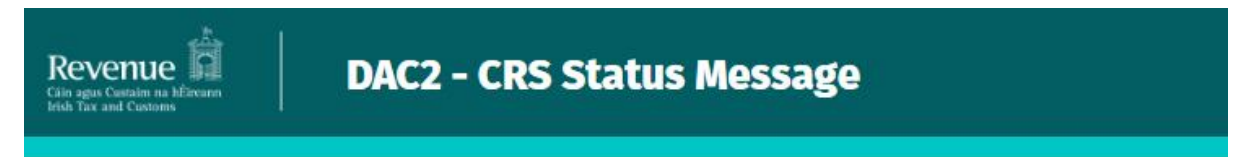

# × Rejected

Your DAC2-CRS file with message reference id 201612345678ABMS0011 has not passed Revenue validation. Please correct the errors listed below and re-submit your return.

Reason(s) for failure:
 50009 : MessageRefID [201612345678ABMS0011] has already been used at some point in time.
 70020 : FI DocRefID [201612345678ABFI0000000011] has already been used at some point in time.
 80000 : DocRefID [201612345678ABAR0000000011] has already been used at some point in time.
 80000 : DocRefID [201612345678ABAR0000000012] has already been used at some point in time.

# Close

Figure 80: Agent DAC2-CRS status screen

# 4.3 Agent submitting online DAC2-CRS Form<sup>2</sup>

DAC2-CRS online form provides for a maximum of 50 Account Reports, multiple submissions of DAC2-CRS online form are acceptable. The form may be saved and edited at a later stage. Mandatory fields are marked with a red \*

<sup>&</sup>lt;sup>2</sup> Refer to <u>OECD issued CRS schema</u> for instructions on completing fields

4.3.1 Agent logs on to ROS, search for Client using Client Search or Client List. "Reporting Obligations" should be ticked.

| Find Clients                                               |                                                                      |                                                                                                    |
|------------------------------------------------------------|----------------------------------------------------------------------|----------------------------------------------------------------------------------------------------|
| You can file returns, make payments and manage bank        | k details for clients through Client Services. Select a client below | to view their available Client Services.                                                                                                    |
| Client Search                                              | Your Client List                                                     | Last 10 Clients Accessed                                                                                                    |
| Search by registration number:                             | You can access and export your full list of clients here.            | AND REPORT OF A DESCRIPTION OF A DESCRIPTION OF A DESCRIP |
| Tax Registrations     O Reporting Obligations     DAC2-CRS | View Client List Export Client List                                  | 1971                                                                                                    |
| Enter registration no. Search +                            | Enter date Display <i>P</i>                                          | 1 1-450000<br>52 1-450000<br>7.0 -0040000                                                                                                    |
| Search by name:                                            |                                                                      | 0.0 -00000                                                                                                    |

Figure 81: Agent Client search screen

4.3.2 Under "Complete a Form On-Line" Agent selects "DAC2-CRS" from the dropdown list. Click "Submit".

| Revenue | TAIN SERVICES           | CLIENT SERVICES         | CLIENT REVENUE RECORD                 | CLIENT PROFILE            | WORK IN PROGRESS |                     | GAEILGE EI     | NGLISH ROS HELP |
|---------|-------------------------|-------------------------|---------------------------------------|---------------------------|------------------|---------------------|----------------|-----------------|
| _       |                         |                         |                                       |                           |                  | No current tax clea | net procession | IOURNEYIN I     |
| File    | a Return                |                         |                                       |                           |                  |                     |                |                 |
| Sele    | ct a return you would l | ike to complete now. Yo | ou will be given the option of filing | the return with or withou | it a payment.    |                     | ^              |                 |
| DAY     | C2-CRS                  | ▼ DAC2-CRS              |                                       | Submit 🔸                  |                  |                     |                |                 |
| Uple    | oad Form(s) Comp        | eleted Offline          |                                       |                           |                  |                     | ~              |                 |

Figure 82: Agent submit online form screen

- 4.3.3 Complete Step 1-3, click "Continue" to go to next step.
- 4.3.4 Step 1: Complete the relevant sections and click "Continue". You may click "Back" or "Save" at any stage.

| Ú | DAC2 - CRS Online Ret                                                                                                    | urn                                                                                                    |
|---|----------------------------------------------------------------------------------------------------|----------------------------------------------------------------------------------------------------|
|   | DAC2 - CRS Online Re                                                                                                    | turn Facility                                                                                                    |
|   | complete their DAC2 - CRS return onl<br>When a submission is made through<br>generated on behalf of the FI, based<br>below, and the user input. | ine, as an alternative to the file upload option.<br>this facility, a return will be automatically<br>on the customer registration details as set out |
|   | For a description of the fields contain<br>Schema and related User Guide.                                                                       | ned in this form, please refer to the CRS XML                                                                                                    |
|   | Denotes Required Field                                                                                                    |                                                                                                    |
|   | <u>MessageSpec</u>                                                                                                    |                                                                                                    |
|   | SendingCompanyIN:                                                                                                    |                                                                                                    |
|   | Warning:                                                                                                    | e.g. ten month period                                                                                                    |
|   | * MessageTypeIndic:                                                                                                    | <ul> <li>CRS701 (new information)</li> <li>CRS702 (corrections/deletions)</li> <li>CRS703 (nil-return)</li> </ul>                                     |
|   | * ReportingPeriod:                                                                                                    |                                                                                                    |

Figure 83: Agent online form screen

4.3.5 Step 2: Complete the relevant sections and click "Continue". You may click "Back" or "Save" at any stage.

| Revenue | DAC2 - CRS Online Return                                |                                                                                                    |
|---------|---------------------------------------------------------|----------------------------------------------------------------------------------------------------|
|         | Step 2 of 3   Denotes Required Field <u>ReportingFl</u> |                                                                                                    |
|         | ResCountryCode:                                         | IE                                                                                                    |
|         | TIN:                                                    | A rest of the desired of the desired |
|         | Name:                                                   | DAC2                                                                                                    |
|         | * Address CountryCode:                                  | IE .                                                                                                    |
|         | Address:                                                | ADD,<br>ADD                                                                                                    |
|         | Back Save                                               | Continue                                                                                                    |

Figure 84: Agent online form screen

R

4.3.6 Step 3: Complete the relevant sections and click "Continue". You may click "Back" or "Save" at any stage.

| e 🛱 | DAC2 - CRS Online Re         | turn                                                  |  |
|-----|------------------------------|-------------------------------------------------------|--|
|     | ► Denotes Required Field     | Step 3 of 3                                           |  |
|     | AccountReport (#1) (Remove t | his Account Report)                                   |  |
|     |                              | Account Number                                        |  |
|     | * AccountNumber:             |                                                       |  |
|     | AcctNumberType:              | Please Select 🔹                                       |  |
|     | UndocumentedAccount          | Please Select •                                       |  |
|     | ClosedAccount:               | Please Select •                                       |  |
|     | DormantAccount:              | Please Select •                                       |  |
|     |                              | Account Holder                                        |  |
|     | * AccountHolder:             | <ul> <li>ndividual</li> <li>o Organisation</li> </ul> |  |
|     | * ResCountryCode:            | Please Select 🔹                                       |  |
|     |                              | Please Select -                                       |  |
|     | * <u>TIN:</u>                |                                                       |  |
|     | IssuedBy:                    | Please Select 🔹                                       |  |

```
Figure 85: Agent online form screen
```

| 19 | * Name:               |                            |
|----|-----------------------|----------------------------|
| 5  | nameType:             | Please Select 🔹            |
|    | PrecedingTitle:       |                            |
|    | Title:                |                            |
|    | * FirstName:          |                            |
|    | xnlNameType           | e.g. Given Name, Forename  |
|    | MiddleName:           |                            |
|    | xnlNameType           | e.g. Middle name, Maiden ( |
|    | NamePrefix:           |                            |
|    | xnlNameType           | e.g. Prefix for LastName,  |
| ſ  | * LastName:           |                            |
|    | xnlNameType           | e.g. LastName, Surname     |
|    | GenerationIdentifier: | e.g. Jnr, Thr Third, III   |
|    | Suffix:               | e.g. PhD, VC, QC           |
|    | GeneralSuffix:        | e.g. Deceased, Retired     |

Figure 86: Agent online form screen

| * Address:          |               |   |
|---------------------|---------------|---|
| legalAddressType:   | Please Select | * |
| * CountryCode:      | Please Select | * |
| Street:             |               |   |
| BuildingIdentifier: |               |   |
| SuiteIdentifier:    |               |   |
| FloorIdentifier:    |               |   |
| DistrictName:       |               |   |
| POB:                |               |   |
| PostCode:           |               |   |
| * City:             |               |   |
| CountrySubentity:   |               |   |

Figure 87: Agent online form screen

4.3.7 Additional payment may be added by clicking "Add Payments".

| BirthDate:         |                       |       |
|--------------------|-----------------------|-------|
|                    | DD MN                 | YYYY  |
| City:              |                       |       |
| CitySubentity:     |                       |       |
| CountryCode:       | Please Selec          | t •   |
| FormerCountryName: |                       |       |
| Accourt            | nt Balance & Payments |       |
| * AccountBalance:  |                       | EUR * |
|                    | value                 |       |

Figure 88: Agent online form screen

4.3.8 Enter additional information. Click "Next".

| * AccountBalance:   | 1            | EUR      |
|---------------------|--------------|----------|
|                     | value        | currcode |
| Add Payments        |              |          |
|                     |              |          |
| Payment 1: (Remove) |              |          |
| * Type:             | Please Selec | t •      |
| 320)<br>            |              | ·        |
| * PaymentAmnt:      |              | EUR      |
|                     | value        | currCode |

Figure 89: Agent online form additional information screen

## 4.3.9 Agent enters Password and clicks "Submit".

| Custaim na hÉireann<br>Ind Customs |        |               |  |
|------------------------------------|--------|---------------|--|
|                                    |        |               |  |
|                                    |        |               |  |
|                                    |        |               |  |
| Sign & Submit                      | 0      |               |  |
| Certificate                        | PERMIT | 1 Help        |  |
| Enter Password                     |        |               |  |
|                                    |        | Cian & Submit |  |
|                                    |        | sign a submit |  |
|                                    | 0%     | 6 🗟           |  |
|                                    |        |               |  |

Figure 90: Agent sign and submit screen

4.3.10 Click "Go to ROS" to return to Client Services page.

| Revenue | DAC2 - CRS Online Return                                                                   |
|---------|--------------------------------------------------------------------------------------------|
|         | Thank you.<br>Your DAC2-CRS Online Return has been submitted.                              |
|         | Please check your ROS Revenue Record shortly for confirmation. See Notice No.: 4030108398. |
|         | Go to ROS →                                                                                |

Figure 91: Agent return confirmation screen

4.3.11 The Agent will receive a new notification in the Client Revenue Record to confirm the successful return submission. Click on the Notice Number for confirmation of the return submission.

| Revenue                      | AIN SERVICES CLIENT SERVICES                                            | CLIENT REVENUE RECORD                                            | WORK IN PROGRESS                         |                                | LANGUAGE: B         | NGLISH 🔻 ROSHEL |
|------------------------------|-------------------------------------------------------------------------|------------------------------------------------------------------|------------------------------------------|--------------------------------|---------------------|-----------------|
| NE IPONOTION NUMBER          | 1758 TL. Islan Benages 🗣                                                |                                                                  |                                          | 100                            |                     | ~               |
| Inbox:                       | Some documents open in a popur<br>mobile app RevApp or the Microsoft    | p window. Click <u>here</u> for instruction<br>oft Edge browser. | s to enable popups for ROS. Pleas        | e note that documents cannot l | e opened if you are | using Revenue's |
| Information Services:        | Items are archived periodically. To<br>Search by: Search using Document | view all items, tick 'Include Archive                            | ' in the 'Search By' option.<br>I Search |                                |                     |                 |
| Payments                     | Tax Type/Duty/Rep. Oblig. : * Sele                                      | oct 🔽 Doc                                                        | ument Type: *                            | Include Archive                | Q, Search           |                 |
| Refunds & Repayments         | denotes a required lield.                                               |                                                                  |                                          |                                |                     | Refresh Inbox 👔 |
| Charges & Payments           | Notice No. ¢ Custon                                                     | nerName ⇔ Regn./Trade                                            | r No./Doc ID ⇔ Tax Type/Duty/Rep         | . Oblig. 💠 Document Type 🜩     | Period Begin 🖨      | Issued Date 🗢   |
| Registration Details         | 59433427436                                                             | Unknow n                                                         | DAC2-CRS                                 | DAC2-CRS                       | NVA                 | 29/06/2020      |
| Items Submitted via ROS      |                                                                         | Unknow n                                                         | DAC2-CRS                                 | DAC2-CRS                       | N/A                 | 29/06/2020      |
| Request Statement of Accourt |                                                                         | Unknow n                                                         | DAC6                                     | DAC6                           | N/A                 | 25/06/2020      |

Figure 92: Agent Revenue Record screen

4.3.12 The following notice appears which the Agent may wish to print for their records. Click "Close" to return to Revenue Record.

| Revenue                                             | DAC2 - CRS Status Message                                                                                                    |                          |
|-----------------------------------------------------|----------------------------------------------------------------------------------------------------|--------------------------|
|                                                     | ✓ Accepted                                                                                                    |                          |
| Your DAC2-CRS Onl<br>successfully.                  | ne Return with message reference id 201603391893KHMS958 has passed Revenue validatio                                                                                                    | n and has been submitted |
| Please find a copy                                  | of your DAC2-CRS return below in XML format:                                                                                                    |                          |
| <pre>?xml version="1.0" e</pre>                     | coding="UTF-8"?> <crs:crs_oecd ie"="" intype="TIN" xmlns:cfc="urn:oecd:ties:commontypesfat&lt;/th&gt;&lt;th&gt;cacrs:v1" xmlns:crs="urn:oecd:ties:crs:v1" xmlns:stf="urn:oecd:ties:&lt;/th&gt;&lt;/tr&gt;&lt;tr&gt;&lt;th&gt;&lt;crs:SendingC&lt;/th&gt;&lt;td&gt;ompanyIN&gt;@ &lt;/crs:SendingCompanyIN&gt;&lt;/td&gt;&lt;td&gt;&lt;/td&gt;&lt;/tr&gt;&lt;tr&gt;&lt;th&gt;&lt;crs:Transmit&lt;/th&gt;&lt;td&gt;:ingCountry&gt;IE&lt;/crs:TransmittingCountry&gt;&lt;/td&gt;&lt;td&gt;&lt;/td&gt;&lt;/tr&gt;&lt;tr&gt;&lt;th&gt;&lt;crs:MessageT&lt;/th&gt;&lt;td&gt;rpe&gt;CRS&lt;/crs:MessageType&gt;&lt;/td&gt;&lt;td&gt;&lt;/td&gt;&lt;/tr&gt;&lt;tr&gt;&lt;th&gt;&lt;crs:Warning/&lt;/th&gt;&lt;td&gt;&lt;/td&gt;&lt;td&gt;N&lt;/td&gt;&lt;/tr&gt;&lt;tr&gt;&lt;th&gt;&lt;crs:MessageR&lt;/th&gt;&lt;td&gt;fId&gt;201603391893KHMS958&lt;/crs:MessageRefId&gt;&lt;/td&gt;&lt;td&gt;43&lt;/td&gt;&lt;/tr&gt;&lt;tr&gt;&lt;th&gt;&lt;crs:MessageT&lt;/th&gt;&lt;td&gt;/peIndic&gt;CRS701&lt;/crs:MessageTypeIndic&gt;&lt;/td&gt;&lt;td&gt;&lt;/td&gt;&lt;/tr&gt;&lt;tr&gt;&lt;th&gt;&lt;crs:Reportin&lt;/th&gt;&lt;td&gt;&lt;pre&gt;period&gt;2016-01-01&lt;/crs:ReportingPeriod&gt;&lt;/pre&gt;&lt;/td&gt;&lt;td&gt;&lt;/td&gt;&lt;/tr&gt;&lt;tr&gt;&lt;th&gt;&lt;crs:Timestam&lt;/th&gt;&lt;td&gt;&gt;&gt;201/-04-2/112:35:542&lt;/cr5:Tlmestamp&gt;&lt;/td&gt;&lt;td&gt;&lt;/td&gt;&lt;/tr&gt;&lt;tr&gt;&lt;th&gt;&lt;pre&gt;ccnstCnsBody&gt;&lt;/pre&gt;&lt;/th&gt;&lt;td&gt;&lt;/td&gt;&lt;td&gt;&lt;/td&gt;&lt;/tr&gt;&lt;tr&gt;&lt;th&gt;&lt;crs:Reportin&lt;/th&gt;&lt;td&gt;FI&lt;/td&gt;&lt;td&gt;&lt;/td&gt;&lt;/tr&gt;&lt;tr&gt;&lt;th&gt;&lt;crs:ResC&lt;/th&gt;&lt;td&gt;ountryCode&gt;IE&lt;/crs:ResCountryCode&gt;&lt;/td&gt;&lt;td&gt;&lt;/td&gt;&lt;/tr&gt;&lt;tr&gt;&lt;th&gt;&lt;crs:IN i&lt;/th&gt;&lt;td&gt;suedBy=">= Internet (/crs:IN&gt;<td></td></crs:crs_oecd> |                          |
| <crs:name< th=""><td>DAC2</td><td></td></crs:name<> | DAC2                                                                                                    |                          |
| <crs:addr< th=""><td>225</td><td></td></crs:addr<>  | 225                                                                                                    |                          |
| vefe:                                               | ountryCodexIE/(cfc:CountryCodex                                                                                                    |                          |

</crs:lacoress> <crs:DocSpec> <stf:DocTypeIndic>OECD0</stf:DocTypeIndic> <stf:DocRefId>201603391893KHF1953</stf:DocRefId> </crs:DocSpec>

</crs:DocSpec> <crs:AccountNumber>0001</crs:AccountNumber>

> <crs:TIN>0000012A</crs:TIN> <crs:Name> <crs:PrecedingTitle/>

<crs:DocSpec> <stf:DocTypeIndic>OECD1</stf:DocTypeIndic> <stf:DocRefId>201603391893KHAR959</stf:DocRefId>

<crs:ResCountryCode>IE</crs:ResCountryCode>

Figure 93: Agent DAC2-CRS status screen

<crs:AccountHolder> <crs:Individual>

<cfc:AddressFree>ADD,
ADD</cfc:AddressFree>
</crs:Address>

</crs:ReportingFI> <crs:ReportingGroup> <crs:AccountReport>

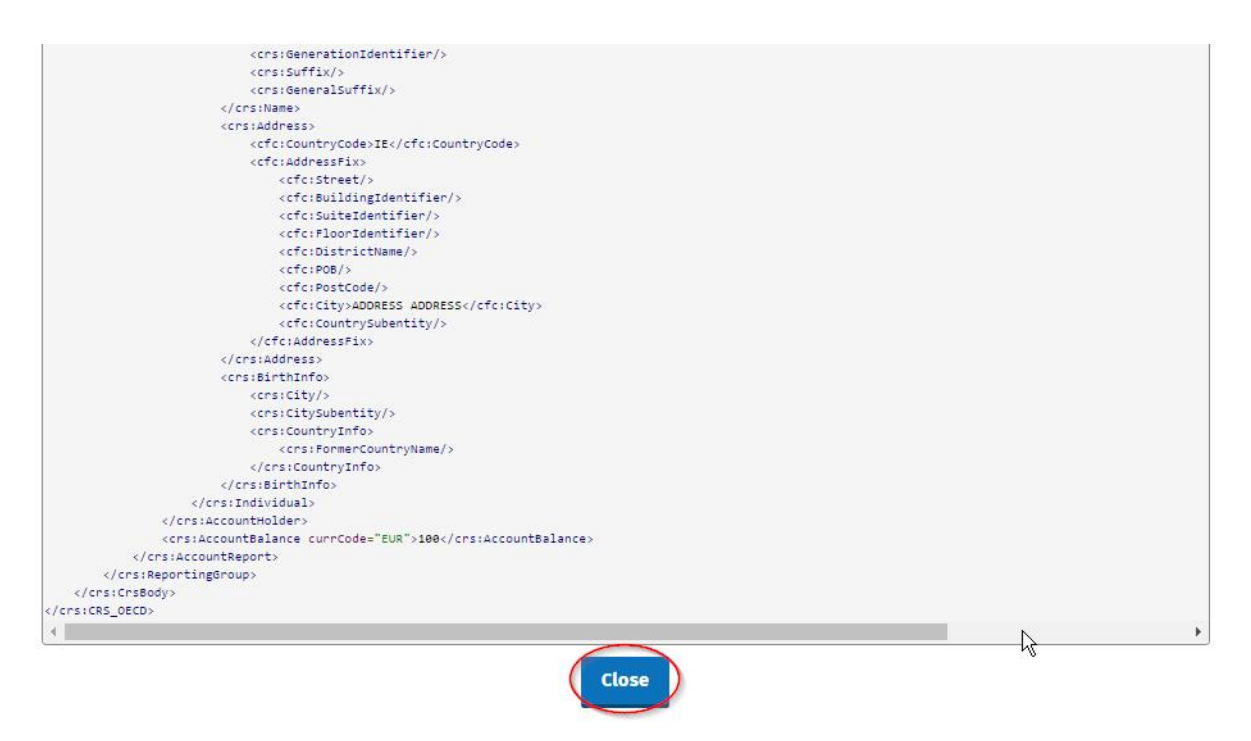

Figure 94: Agent DAC2-CRS status screen

# 5. Appendix I – ROS Registration & Reporting Entity Registration

## 5.1 Register for ROS

### This step is only relevant if the Customer is not already registered for ROS.

The Customer must register for ROS using the Tax Registration Number provided by Revenue. If the Customer does not have a Tax Registration Number but has a DAC2-CRS Reporting Obligation in Ireland please see Section 5.2 in order to obtain a Reporting Entity Number.

Details on how to register for ROS are available on the <u>Revenue website</u>.

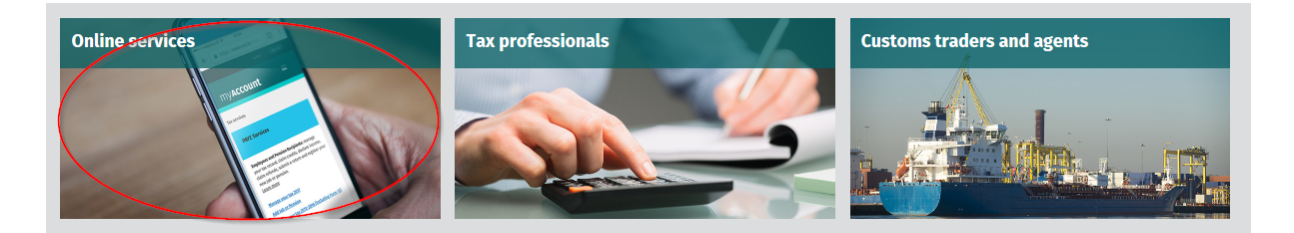

|                                                                                                    |                    | Sign in 1 | to <u>myAccount</u> or <u>ROS</u>   <u>Gaeilge</u> |
|----------------------------------------------------------------------------------------------------|--------------------|-----------|----------------------------------------------------|
| <b>Revenue B</b>                                                                                                    |                    | Search    | Q                                                  |
| Back to homepage                                                                                                    |                    |           |                                                    |
| Online services                                                                                                    | List services by:  |           |                                                    |
| Sign in or register<br>myAccount                                                                                                    | All                | myAccount | ROS                                                |
| myAccount is a single access point to secure online<br>services such as PAYE services including Jobs and<br>Pensions, HRI, MyEnquiries and more. | Claims and refunds |           | ~                                                  |
| Sign in to myAccount                                                                                                    | Customs            |           | ~                                                  |
| Register for myAccount 선 전                                                                                                    | Excise             |           | ~                                                  |
| ROS                                                                                                    | Manage your record |           | ~                                                  |
| Revenue Online Service (ROS) enables you to view<br>your own, or your client's, current position with<br>Revenue for various taxes.              | PAYE Services      |           | ~                                                  |
| Sign in to ROS                                                                                                    | Payments           |           | ~                                                  |

#### Figure 95: Revenue website screen

For queries relating to ROS please contact the Revenue ROS Technical Helpdesk:

- Email at <u>roshelp@revenue.ie</u>
- Telephone at **01 738 3699**, International customers may contact via the email address above or call **+353 1 738 3699**

## 5.2 Register as a Reporting Entity

# This is a Customer that is only being registered with Revenue in order to file reporting obligations (i.e. they have no tax obligations in Ireland).

If the Customer does not have a Tax Reference number and is not registered for ROS, but is obliged to fulfil a DAC2-CRS Reporting Obligation, the Customer must register with Revenue as a **'Reporting Entity'**. This process should not be confused with a Tax Registration. Where a Customer registers as a Reporting Entity, it will only be able to fulfil its DAC2-CRS Reporting obligations, that is, it is not required to file tax returns e.g. Corporate Tax returns.

In order to register as a reporting Entity, the Customer must contact VIMA on +353 1 7383652. The Customer will be issued with a Reporting Entity Registration Number, which will be in the format of 7 digits followed by 2 letters (e.g. 1234567AA).

# 6. Appendix II – Agent Creating Reporting Entity Number

## 6.1 Creating a Reporting Entity as an Agent

# A Reporting Entity is created only in cases where the Customer has no tax obligations in Ireland, but needs to register with Revenue in order to fulfil their reporting obligations.

If the Customer does not have a Tax Reference Number and is not registered on ROS but is obliged to register on ROS to fulfil a DAC2-CRS Reporting Obligation, the Agent must register the Customer with Revenue as a '**Reporting Entity**'. This process should not be confused with a Tax Registration. Where a Customer is registered as a Reporting Entity, the Customer will only be able to fulfil its DAC2-CRS Reporting obligations, that is, the Customer is not required to file tax returns e.g. Corporate Tax returns. Where a Client already has an Irish Tax Registration Number or Reporting Entity Number, this option should not be used as it will create duplicate filing obligations.

When an Agent is registering a Customer as a Reporting Entity for DAC2-CRS Reporting purposes, it is possible for an Agent to register a DAC2-CRS Reporting Obligation at the same time. The process is set out in steps 6.1.1 to 6.1.12 below.

## For queries relating to ROS please contact the ROS Technical Helpdesk:

- Email at roshelp@revenue.ie
- Telephone at **01 738 3699**, International customers may contact via the email address above or call **+353 1 738 3699**

For queries relating to registering a Reporting Obligation, please contact Revenue's VIMA (VIES, Intrastat and Mutual Assistance) office:

- Via MyEnquiries, selecting AEOI (Automatic Exchange of Information) and DAC2-CRS
- Telephone at **+353 1 7383652**

## 6.1.1 Log into ROS.

## 6.1.2 On the "Tain Services" tab, select "Register New Reporting Customer".

| You can file returns, make payments and m                                                                                                    | anage bank details for clients through Client S                                                                                    | services. Select a client below to vi                                                                          | ew their available Client Services.                                                                                                    |
|----------------------------------------------------------------------------------------------------|----------------------------------------------------------------------------------------------------|----------------------------------------------------------------------------------------------------|----------------------------------------------------------------------------------------------------|
| Client Search<br>Search by registration number                                                                                                    | Your Client List                                                                                                    | our full list of clients here                                                                                  | Last 10 Clients Accessed                                                                                                    |
| Tax Registrations      Reporting Obligation                                                                                                    | ations View Client List                                                                                                    | Export Client List                                                                                             | - NATURA - INCOMPANY - INCOMPANY - I                                                                                                    |
| Select a tax type                                                                                                    | Or you can display all pay cli                                                                                                    | ants from a certain date                                                                                       | <ul> <li>A. A. A. MARINE MARK</li> <li>I. I ARRADING MARK</li> </ul>                                                                                                    |
| Enter registration no. Searct                                                                                                    | n → Enter date                                                                                                    | Display R                                                                                                    | <ul> <li>If the assessment of the second second</li></ul> |
| Search by name:                                                                                                    |                                                                                                    |                                                                                                    | S R CARRIER                                                                                                    |
| Enter sumame Search                                                                                                    | h 👄                                                                                                    |                                                                                                    | - E B Oxforms                                                                                                    |
|                                                                                                    |                                                                                                    |                                                                                                    |                                                                                                    |
|                                                                                                    |                                                                                                    |                                                                                                    |                                                                                                    |
| Manage Tax Registrations                                                                                                    |                                                                                                    |                                                                                                    |                                                                                                    |
| Manage Client Registrations<br>Please use this option to update, add or car                                                                                                    | ncel Agent/Client links and tax registrations                                                                                      | You can now register new indiv                                                                                 | ustomer<br>viduals, companies, partnerships and trusts with                                                                                                    |
| if your client had/has an existing tax number     Tax Registrations     C Reporting Obliga                                                                                                    | r, Incl. PAYE.                                                                                                    | Revenue.                                                                                                    |                                                                                                    |
| Select a tax type + Enter re                                                                                                    | gistration no.                                                                                                    | Register New Revenue C                                                                                         | ustomer                                                                                                    |
| Enter name Select t                                                                                                    | ax type 👻                                                                                                    | You can also register new repo                                                                                 | orting entities.                                                                                                    |
|                                                                                                    |                                                                                                    | Register New Reporting                                                                                         | Lendy _                                                                                                    |
| Manage 🔸                                                                                                    |                                                                                                    |                                                                                                    |                                                                                                    |
|                                                                                                    |                                                                                                    |                                                                                                    |                                                                                                    |
| Properties                                                                                                    |                                                                                                    |                                                                                                    |                                                                                                    |
| Properties                                                                                                    |                                                                                                    |                                                                                                    |                                                                                                    |
| Properties<br>Find Properties<br>You can file and/or pay the Local Property 1                                                                                                    | Fax for the properties you manage. Click on Vi                                                                                     | ew Property List to see the propert                                                                            | iles you can access.                                                                                                    |
| Properties Find Properties You can file and/or pay the Local Property T View Property List Export 1                                                                                                    | Fax for the properties you manage. Click on Vi<br>Property List                                                                    | ew Property List to see the propert                                                                            | lies you can access.                                                                                                    |
| Properties<br>Find Properties<br>You can Bit and/or pay the Local Property 1<br>View Property List Export                                                                                                    | fax for the properties you manage. Click on Vi<br>Property List                                                                    | ew Property List to see the propert                                                                            | tes you can access.                                                                                                    |
| Properties<br>Find Properties<br>Voia can the anotor pay the Local Property T<br>View Property List<br>Export<br>Upload Form(s) Completed Offline                                                                                                    | fax for the properfies you manage. Click on √i<br>Property List                                                                    | ew Property List to see the propert                                                                            | lies you can access.                                                                                                    |
| Properties Find Properties View Property III View Property List Export I Upload Form(s) Completed Offline Belect the type of return from the drop-down services.                                                                                                    | Tax for the properties you manage. Click on Vi<br>Property List                                                                    | ew Property List to see the propert                                                                            | tes you can access.<br>The Financial of Withholding taxes through Client                                                                                                    |
| Properties Find Properties Voice an the and/or pay the Local Property View Property List Export Uptond Form(s) Completed Offline select the type of return from the drop-down services. Select a antum type                                                                                                    | Fax for the properties you manage. Click on Vi<br>Property List                                                                    | ew Property List to see the propert                                                                            | tes you can access.<br>The Financial or Withholding taxes through Client                                                                                                    |
| Properties Projection Voice the sender pay the Local Property I Voice Property List Cupload Form(s) Completed Offline Reset the type of return from the drop-down Reset of the type of return from the drop-down Reset of the type of return from the drop-down Reset of the type of return from the drop-down Reset of the type of return from the drop-down Reset of the type of return from the drop-down Reset of the type of return from the drop-down Reset of the type of return from the drop-down Reset of the type of return from the drop-down Reset of the type of return from the drop-down Reset of the type of return from the type of the type of type of the type of the type of the type of type of the type of type of type of the type of type of  | Fax for the properties you manage. Click on Vi<br>Property List<br>-<br>-<br>I list to upload a return completed offline. You      | ew Property List to see the propert                                                                            | tes you can access.<br>The Financial or Witthokking taxes through Client                                                                                                    |
| Properties  Properties  You can fire and/or pay the Local Property 1  View Property List  Upload Form(s) Completed Offline Select the type of return from the drop-down services.  Select a return type                                                                                                    | Fax for the properties you manage. Click on Vi<br>Property List                                                                    | ew Property List to see the propert                                                                            | tes you can access.                                                                                                    |
| Properties Figure 2                                                                                                    | Fax for the properties you manage. Click on Vi<br>Property List                                                                    | ew Property List to see the propert                                                                            | tes you can access.                                                                                                    |
| Proporties Find Properties Tou an the and/or pay the Local Property I View Property List Export Upload Form(s) Completed Offline detect the type of return from the drop-down Select a return type   Agent Employer Services Request RPNs by file upload                                                                                                    | Tax for the properties you manage. Click on Vi<br>Property List                                                                    | ew Property List to see the propert<br>can upload a P35L file and any of<br>Submit payroll by file uplo        | tes you can access.<br>The Financial or Withholding taxes through Client                                                                                                    |
| Proportios Characteristics Proportion Figure 2012 Proportion Figure 2012 Proport Figure 2012 Proport Figur | rax for the properties you manage. Click on Vi<br>Property List                                                                    | ew Property List to see the propert<br>can uplead a P36L file and any of<br>Submit payroll by file uple        | tes you can access.<br>The Financial or Withholding taxes through Client                                                                                                    |
| Properties Ind Properties Totican the andore pay the Local Property View Property List Upload Form(s) Completed Offline Stanciss Stanciss Belied a return from the drop-down Stanciss Belied a return type                                                                                                    | Fax for the properties you manage. Click on Vi<br>Property List                                                                    | ew Property List to see the propert<br>can uplead a P35L file and any of<br><u>Submit payroll by file uple</u> | tes you can access.<br>the Financial or Withholding taxes through Client                                                                                                    |
| Properties Properties Find Properties To can the analytic pay the Local Property 1 View Property List Export Upload Form(s) Completed Offline Services Services Agent Employer Services Request RPNs by file upload Other Services MyEnguiries                                                                                                    | Fax for the properties you manage. Click on Vi<br>Property List                                                                    | ew Property List to see the propert<br>can upload a P35L file and any of<br>Submit payroll by file uplo        | the Financial or Withhoking taxes through Client                                                                                                    |
| Properties Properties Tot con the analog pay the Local Property T View Property Lat Export Upload Form(s) Completed Offline Select the type of return from the drop-down Select the type of return from the drop-down Select and the type of return from the drop-down Select and the type of type of type of type of type of type of type of type of type of type of type of type of type of type of type of type of type of type of type of type of type of type of type of type of type of type of type of type of type of type of type of t | Fax for the properties you manage. Click on Vi<br>Property List<br>In list to upload a return completed offline. You<br>P2C Search | ew Property List to see the propert<br>can upload a P36L file and any of<br><u>Submit peyroll by file uplo</u> | tes you can access.<br>the Financial or Withholding taxes through Client<br>and<br>Mobile Access<br>View Property History                                                                                                    |
| Properties Properties You can the and/or pay the Loost Property I Vou can the and/or pay the Loost Property I Vouw Property List Export Upload Form(s) Completed Offline Select the type of return from the drop-down Select a return type                                                                                                    | Fax for the properties you manage. Click on Vi<br>Property List                                                                    | ew Property List to see the propert<br>can upload a P36L file and any of<br><u>Submit payroll by file uplo</u> | tes you can access.<br>the Financial or Withholding taxes through Client<br>and<br>Mobilio Access<br>View Property History                                                                                                    |

Figure 96: Agent register New Reporting Entity screen

### 6.1.3 Select "DAC2-CRS Reporting Obligation" and click "Next".

| Revenue | TAIN SERVICES                                                                                                    | ROS Help   Exit                                                                               |
|---------|----------------------------------------------------------------------------------------------------|-----------------------------------------------------------------------------------------------|
| eF      | Registration                                                                                                    | -                                                                                             |
|         | Reporting Entity Registration (1 of 2)                                                                                                    |                                                                                               |
|         | A You will be required to upload an 'Agent Link Notification' letter authorising this request before completion.                                                                                                    |                                                                                               |
|         | Electronic copies of signed letters must be in the tif, tiff or pdf format and be less than 5 megabytes in size.                                                                                                    |                                                                                               |
|         | Please note,  If the customer should be registered for additional reporting obligations selected:  If the customer should be registered for additional reporting obligations selected:  IDAC2-CRS Reporting Obligation  Add-CbC Reporting Obligation  Add CbC Reporting Obligation  Add CbC Reporting Obligation  STR Reporting Obligation | ation. You will be identified                                                                 |
| R       | evenue Home ROS Help Exit Accessibility Eolas as Gaelige Certit                                                                                                    | rtification Practice Statement Certificate Policy Statement Privacy Policy Terms & Conditions |

Figure 97: Agent DAC2-CRS registration screen

6.1.4 Enter the required details for the Customer. Click "Next".

| Contain na hÉireann                                                                                                    |                                                          | ROS Help   Exit                                                       |
|----------------------------------------------------------------------------------------------------|----------------------------------------------------------|-----------------------------------------------------------------------|
|                                                                                                    |                                                          |                                                                       |
| eRegistration                                                                                                    |                                                          |                                                                       |
| Reporting Entity Registration (2 of 2) - Re<br>* Denotes a required field<br>Please supply at least one of email address, phone number | porting Entity Details<br>or mobile number.              |                                                                       |
| Reporting Entity                                                                                                    |                                                          |                                                                       |
| Reporting Entity name *                                                                                                    |                                                          | Ν                                                                     |
| Address Line 1 *                                                                                                    |                                                          | 12                                                                    |
| Address Line 2 *                                                                                                    |                                                          |                                                                       |
| Address Line 3                                                                                                    |                                                          |                                                                       |
| Address Line 4                                                                                                    |                                                          |                                                                       |
| Eircode                                                                                                    |                                                          |                                                                       |
| Email Address                                                                                                    |                                                          |                                                                       |
| Phone (STD Code and Number)                                                                                                    |                                                          |                                                                       |
| Mobile Contact Name                                                                                                    |                                                          |                                                                       |
| Mobile Number                                                                                                    |                                                          |                                                                       |
| Responsible Officer *                                                                                                    |                                                          |                                                                       |
| X Cancel                                                                                                    | K Back Net                                               |                                                                       |
|                                                                                                    |                                                          |                                                                       |
|                                                                                                    | False an Oscillar - Oscillar Depailing Oscillar Oscillar | and Order and Dation Address and Dations Dations Tames & Order Street |

Figure 98: Agent Reporting Entity registration detail screen

6.1.5 Enter the registration date (i.e. start date of reporting obligation) in the format DD/MM/YYYY and click "Next".

| Revenue            | TAIN SERVICES                                                                   |                                   |                                     |                                               | ROS Help   Exit |
|--------------------|---------------------------------------------------------------------------------|-----------------------------------|-------------------------------------|-----------------------------------------------|-----------------|
| eRegistr           | ation                                                                           |                                   |                                     |                                               | -               |
| DA<br>* Der<br>Reg | C2-CRS Registration<br>notes a required field<br>gistration Date (DD/MM/YYYY) * |                                   | Back Hext                           |                                               |                 |
| Revenue J          | Home ROSHelp Exit Accessibility                                                 | Eolas as Gaelige Certification Pr | actice Statement Certificate Policy | y Statement Privacy Policy Terms & Conditions |                 |

Figure 99: Agent DAC2-CRS registration screen

6.1.6 Select "Generate Client Consent Letter", once completed click "Next".

When the Generate Client Consent Letter button is selected, a pdf document is downloaded for completion.

| Costain na hÉireann<br>and Customs                                                                                                    | N 국가                                                                                                    |                                                              |   | ROS He |
|----------------------------------------------------------------------------------------------------|----------------------------------------------------------------------------------------------------|--------------------------------------------------------------|---|--------|
| stration                                                                                                    |                                                                                                    |                                                              |   |        |
| ummary                                                                                                    |                                                                                                    |                                                              |   |        |
| Customer Registration Request (Reporting                                                                                                    | Entity)                                                                                                    |                                                              |   |        |
| Registered Contact Details                                                                                                    |                                                                                                    |                                                              |   |        |
| Reporting Entity name                                                                                                    |                                                                                                    |                                                              | N |        |
| Address Line 1                                                                                                    |                                                                                                    |                                                              | 4 |        |
| Address Line 2                                                                                                    |                                                                                                    |                                                              |   |        |
| Address Line 3                                                                                                    |                                                                                                    |                                                              |   |        |
| Address Line 4                                                                                                    |                                                                                                    |                                                              |   |        |
| Phone                                                                                                    | 101100-00                                                                                                    |                                                              |   |        |
| Mobile Contact Name                                                                                                    |                                                                                                    |                                                              |   |        |
| Mobile Number                                                                                                    | 100000000                                                                                                    |                                                              |   |        |
| Responsible Officer                                                                                                    | +                                                                                                    |                                                              |   |        |
| DAC2-CRS Reporting Obligation Details                                                                                                    |                                                                                                    |                                                              |   |        |
| Registration Commencement Date                                                                                                    | 22/07/2020                                                                                                    |                                                              |   |        |
|                                                                                                    |                                                                                                    |                                                              |   |        |
|                                                                                                    |                                                                                                    |                                                              |   |        |
| The option to generate a Consent letter that can be sign<br>in the "Generate Client Consent Letter" button to generate a<br>se generated in .PDF format. To view this Letter, you will nee | ed by your client and a copy retained on your records is displa<br>Consent Letter in respect of the registrations input for your cl<br>ad at least Adobe Reader version 8.0 or a similar .PDF Reade | ayed below. Click<br>lient.The letter will<br>rr. The latest |   |        |
| version of Adobe Reader is available for free from the following                                                                                                    | ng link: Download Adobe Reader.                                                                                                    |                                                              |   |        |
| × Cancel                                                                                                    | Generate Client Consent Letter.                                                                                                    | K Back Next >                                                |   |        |
|                                                                                                    |                                                                                                    |                                                              |   |        |

\*\* Standard Agent Link form may also be used \*\*

Figure 100: Agent generate Client consent letter screen

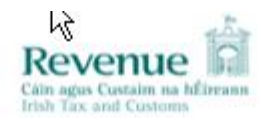

Testconfirms that ROS PROJECT ( is to act as the agent in respect of the following reporting obligations.

| Customer F                     | Registration Request(R<br>Reporting Obligation (Ne | eporting Entity)<br>w)                               |                             |
|--------------------------------|----------------------------------------------------|------------------------------------------------------|-----------------------------|
| Registered                     | Contact Details                                    |                                                      |                             |
| Name                           |                                                    | Test                                                 |                             |
| Testundersta<br>notified to Re | inds that this arrangement venue.                  | will remain in place until changed by either agent o | or client and the change is |
|                                | Signed                                             | (Agent) Date                                         |                             |
|                                | Signed                                             | (Client) Date                                        |                             |

Figure 101: Agent Client consent letter screen

6.1.7 To upload the completed Agent Link Notification Form on ROS, click "Browse" and locate the completed Agent Link Notification Form in the Agent network/drive. Select the box "DAC2-CRS" and click "Next".

| Revenue                                                                                                    | ROS Help   Exit                                        |
|----------------------------------------------------------------------------------------------------|--------------------------------------------------------|
| Registration     TAIN Link Attachment In order to safeguard the integrity and security of Revenue client records, all online requests made by agents which may result in a new agent-client In order to safeguard the integrity and security of Revenue client records, all online requests made by agents which may result in a new agent-client In order to safeguard the integrity and security of Revenue client records, all online requests made by agents which may result in a new agent-client In order to safeguard the integrity and security of Revenue client records, all online requests made by agents which may result in a new agent-client In order to safeguard the integrity and security of Revenue client to records. Inter information and a sample letter are available here. Inter information and a sample letter are available here. Inter information are available here. Inter information are available here. Inter information are available here. Inter information are available here. Inter information are available here. Inter information are availlable here. Inter information are available here. Inter informa | ŀ                                                      |
| Revenue Home ROS Help Exit Accessibility Eolas as Gaelige Certification Practice Statement Certific                                                                                                    | ale Policy Statement Privacy Policy Terms & Conditions |

Figure 102: Agent add attachment screen

## 6.1.8 Click "Sign and Submit".

| Revenue | TAIN SERVICES                                             | ROS Help                                                                                                    | Exit |
|---------|-----------------------------------------------------------|----------------------------------------------------------------------------------------------------|------|
|         | eRegistration                                             |                                                                                                    | -    |
|         | TAIN Link Attachment<br>Attached approval letter file(s): |                                                                                                    |      |
|         | DAC2-CRS approval_for4.pdf                                | Remove Atlachment                                                                                                |      |
|         |                                                           | Each Sign and Submit                                                                                             |      |
|         | Revenue Home ROS Help Exit Accessibility                  | Eolas as Gaeilge Certification Practice Statement Certificate Policy Statement Privacy Policy Terms & Conditions |      |
|         |                                                           |                                                                                                    |      |
|         |                                                           |                                                                                                    |      |
|         |                                                           |                                                                                                    |      |
|         |                                                           |                                                                                                    |      |

Figure 103: Agent sign and submit screen

6.1.9 The Agent will be redirected to the Sign & Submit screen. Enter the ROS Password and click "Sign and Submit".

| Revenue        | TAIN SERVICES                                                                                                    |                                                                                             | ROS Help   Exit |
|----------------|----------------------------------------------------------------------------------------------------|---------------------------------------------------------------------------------------------|-----------------|
| Return         |                                                                                                    |                                                                                             |                 |
| informati<br>j | If your transaction is ready to be transmitted, please sign and submit by entering your password below<br>If you wish to review the details of this transaction click on the button marked Back.<br>Once your transaction has been successfully transmitted you will be provided with a notice number for transaction. Please keep a note of this number for your records. | he                                                                                          |                 |
|                | Certificate Enter Password Sign & Submit Back 0%                                                                                                    |                                                                                             |                 |
| Revenue Ho     | rme ROS Help Exit Accessibility Eolas as Gaeilge Cert                                                                                                    | Ification Practice Statement Certificate Policy Statement Privacy Policy Terms & Conditions |                 |

Figure 104: Agent sign and submit password screen
6.1.10 The Agent will receive a ROS Acknowledgement and a Notice Number, which the Agent may wish to print for their records. Click "OK".

| Revenue               | TAIN SERVICES                                                                                                    | REVENUE RECORD                                                                                                    | PROFILE                                                                                  | ADMIN SERVICES                                                                                                 |                      |                                  |                              |                |                    | ROS Help   Exit |
|-----------------------|----------------------------------------------------------------------------------------------------|----------------------------------------------------------------------------------------------------|------------------------------------------------------------------------------------------|----------------------------------------------------------------------------------------------------|----------------------|----------------------------------|------------------------------|----------------|--------------------|-----------------|
| Irish Tax and Customs | ROS Acknowledgement                                                                                                    |                                                                                                    |                                                                                          |                                                                                                    |                      |                                  | TEST -                       |                |                    |                 |
|                       | You have just transmitted an Onl<br>You can access a copy of this tr<br>A Receipt will be sont to your RC<br>To file another Return click on Cl<br>To return to TAIN Services click<br>Please use the Notice Number I<br>eRealistration summary: | ine Registration Return for yo<br>insaction through your cilent?<br>Shotox as soon as this trans-<br>ient Services tab.<br>on TAIN Services tab.<br>below in any future correspon<br>Notice Num | bur client which h<br>s ROS Inbox by o<br>saction has been<br>ndence or inquiry<br>ber 4 | as been received by ROS<br>Licking on the Client Reve<br>processed by Revenue.<br>relating to this transaction | nue Record tab above | L                                |                              |                |                    |                 |
|                       | A<br>Register and Link DAC<br>To return to TAIN Services click                                                                                                    | ction<br>22-CRS<br>on TAIN Services tat                                                                                                    | Status<br>Success                                                                        | Comr                                                                                                    | nents                |                                  | ß                            |                |                    |                 |
| Ā                     | Revenue Home ROS Help Ex                                                                                                    | it Accessibility                                                                                                    |                                                                                          |                                                                                                    | Eolas as Gaeilge     | Certification Practice Statement | Certificate Policy Statement | Privacy Policy | Terms & Conditions |                 |

Figure 105: Agent acknowledgement screen

6.1.11 The Agent will receive a new notification in the Client Revenue Record to confirm a DAC2-CRS Reporting Entity registration. Click on the Notice Number for confirmation of the registration.

| Revenue                | TAIN SERVICES CLIENT SERVICES CLIENT REVENUE RECORD WORK IN PROGRESS                                                                                                |  |  |  |  |  |
|------------------------|----------------------------------------------------------------------------------------------------|--|--|--|--|--|
| Fift Johns Messager    | BB                                                                                                    |  |  |  |  |  |
| Inbox:                 | Some documents open in a popup window. Click here for instructions to enable popups for ROS. Please note that documents cannot be opened if you are using Revenue's |  |  |  |  |  |
| 🖂 Inbox Messages       | mobile app RevApp or the Microsoft Edge browser.                                                                                                    |  |  |  |  |  |
| Information Services:  | Search by Search using Dynamed Type                                                                                                    |  |  |  |  |  |
| Returns                |                                                                                                    |  |  |  |  |  |
| Payments               | Tax Type/DutyRep. Oblig : * Select Document Type: * V Include Archive Q Search                                                                                      |  |  |  |  |  |
| Refunds & Repayments   | dentres a required note. Refresh hbox ()                                                                                                    |  |  |  |  |  |
| Charges & Payments     | Notice No. 4 Customer Name 4 Regn./Trader No:/Doc ID 4 Tax Type/Duty/Rep. Oblig. 4 Document Type 5 Period Regin 4 Issued Date 5                                     |  |  |  |  |  |
| Events List            |                                                                                                    |  |  |  |  |  |
| Registration Details   | Heporting Hittily Heget T NA 16/06/2020                                                                                                    |  |  |  |  |  |
| tems Submitted via ROS | I ax registration NPA 16/06/2020                                                                                                    |  |  |  |  |  |

Figure 106: Agent Revenue Record screen

#### 6.1.12 The following notice will appear which the Agent may wish to print for their records.

This is a notice of the Registration Submitted to Revenue Commissioners on 11/04/2017 Notice Number: 5509195430L Date Submitted: 11/04/2017 eRegistration Customer Registration Request (Reporting Entity) TEST 1234 **Registered Company Name** Registered Contact Details Reporting Entity name **TEST 1234** TEST Address Line 1 Address Line 2 TEST **Responsible Officer TEST 1234** DAC2-CRS Reporting Obligation Details **Registration Commencement Date** 11/04/2017 2 Please use ROS Notice Number for any further correspondence or inquiry related to this transaction Print >

Figure 107: Agent registration confirmation screen

After completion of this process, the agent should allow up to 3 working days for the DAC2-CRS reporting entity to be registered.

## 7. Appendix III – DAC2-CRS Additional Schema Guidance

### 7.1 CRS Naming Conventions

### 7.1.1 FI MessageRefID format

| Element:     | MessageRefID                                                                                                    |  |  |  |
|--------------|----------------------------------------------------------------------------------------------------|--|--|--|
| Datatype:    | xsd:string                                                                                                    |  |  |  |
| Pattern:     | <reporting_year><fi_revenue_customer_number>MS<fi_message_uid></fi_message_uid></fi_revenue_customer_number></reporting_year>                                                                                                    |  |  |  |
| Description: | <ul> <li><reporting_year> Year of the reporting period</reporting_year></li> <li><fi_revenue_customer_number> FI's Revenue customer number (Tax number or Reporting Entity registration number)</fi_revenue_customer_number></li> <li>'MS' indicates that this is a MessageRefID</li> <li><fi_message_uid> A unique id for each message submitted to Revenue. The unique id could be a sequential number or a timestamp or another unique identifier of the FI's choosing.</fi_message_uid></li> <li>In circumstances where MessageRefIDs are generated by disparate systems within a Financial Institution, and the MessageRefIDs are for use in messages that are to be submitted to Revenue, the MessageRefIDs should include a unique identifier for their system of origin within the <fi_message_uid> element in order to ensure uniqueness of the MessageRefID. Financial Institutions may submit multiple messages to Revenue, for example a message may be submitted for each department or book of business in operation at the Financial Institution and the inclusion of a unique identifier for the system of origin within the ror example a message may be submitted for each department or book of business in operation at the Financial Institution and the inclusion of a unique identifier for the system of origin will ensure the uniqueness of the MessageRefID within the namespace for that Financial Institution. Note: the term 'message' refers to what is also often called a 'file' or a 'return'.</fi_message_uid></li> </ul> |  |  |  |

| Examples: | Example 1 - FI_Message_uid is a sequential number                                                  |
|-----------|----------------------------------------------------------------------------------------------------|
|           | First message sent by an FI                                                                        |
|           | 20163346602FHMS0001                                                                                |
|           | Where:                                                                                             |
|           | 2016 is the year of the reporting period                                                           |
|           | 3346602FH is the FI's Revenue customer number (Tax number or Reporting Entity registration number) |
|           | MS indicates that this is a MessageRefID                                                           |
|           | 0001 is the unique Message_uid for this message                                                    |
|           | Second message sent by an FI                                                                       |
|           | 20163346602FHMS0002                                                                                |
|           |                                                                                                    |
|           |                                                                                                    |
|           |                                                                                                    |
|           |                                                                                                    |
|           |                                                                                                    |

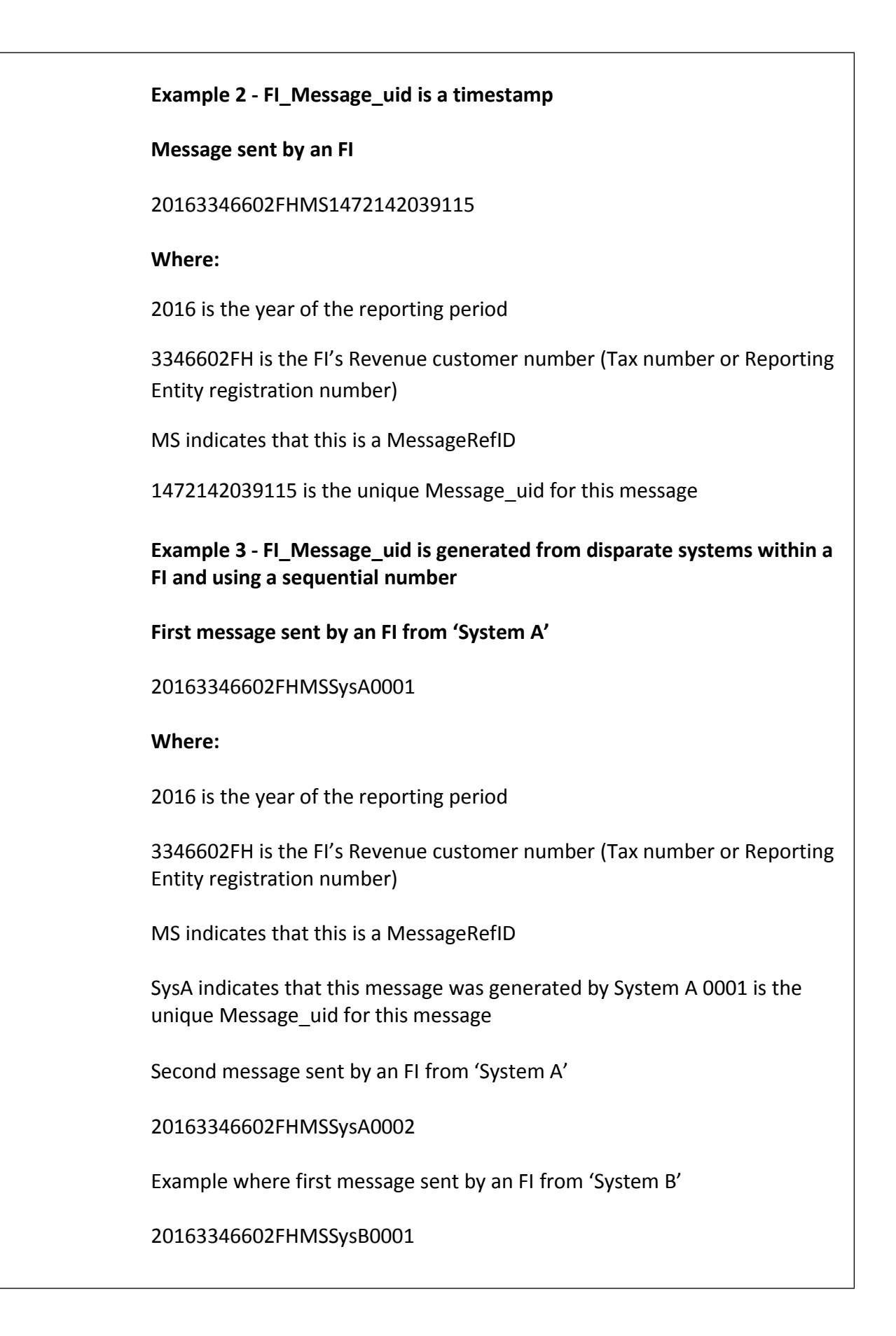

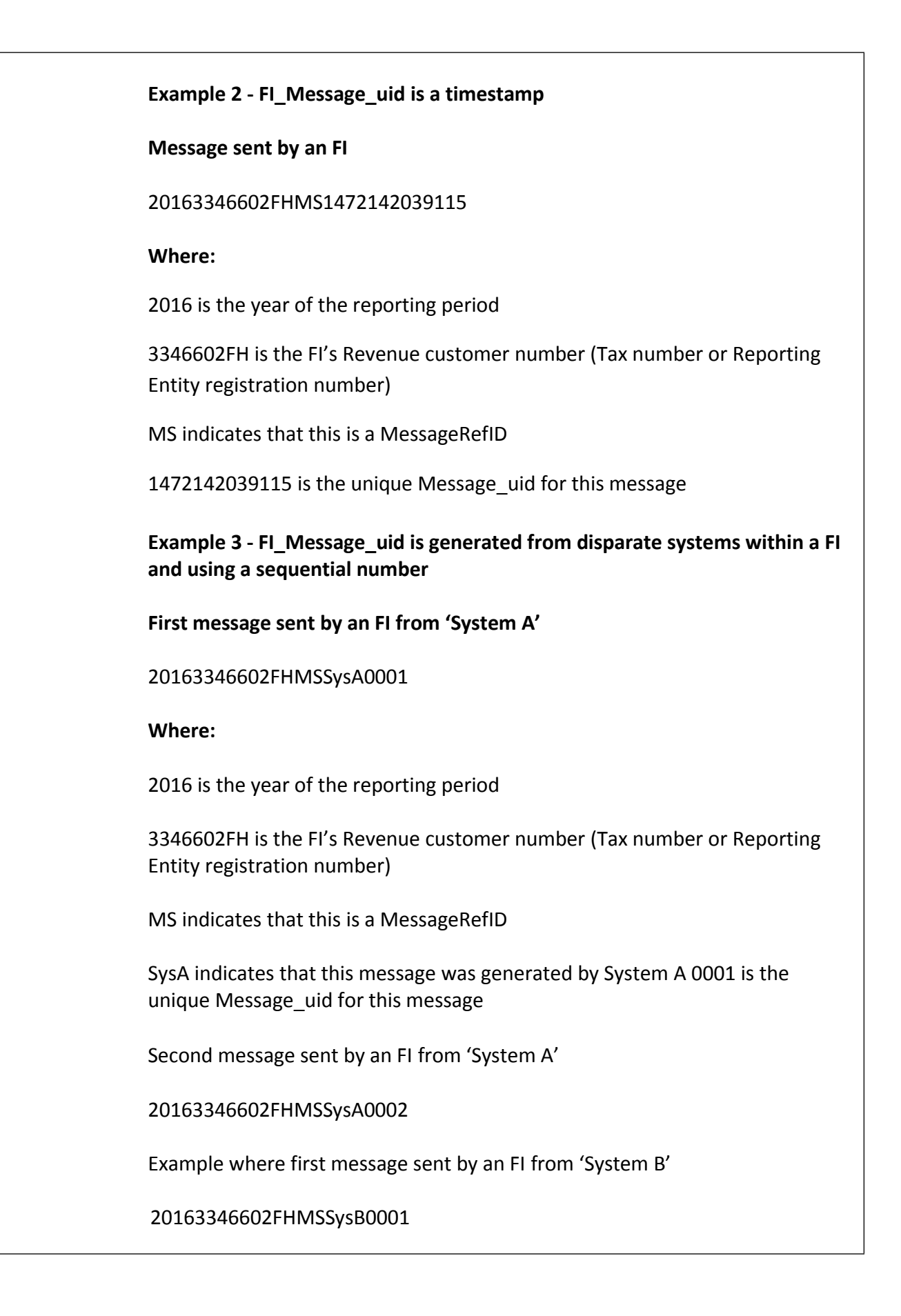

| 7.1.2 FI DUCKEIID IUIIIIat IUI use within the Reputting Fi Element |
|--------------------------------------------------------------------|
|--------------------------------------------------------------------|

| Element:     | DocRefID                                                                                                    |  |  |
|--------------|----------------------------------------------------------------------------------------------------|--|--|
| Datatype:    | xsd:string                                                                                                    |  |  |
| Pattern:     | <reporting_year><fi_revenue_customer_number>FI<reportingfi_uid></reportingfi_uid></fi_revenue_customer_number></reporting_year>                                                                                                    |  |  |
| Description: | <ul> <li><reporting_year> Year of the reporting period</reporting_year></li> <li><fi_revenue_customer_number> FI's Revenue customer number (Tax number or Reporting Entity registration number)</fi_revenue_customer_number></li> <li>'FI' indicates that this is a DocRefID for use within the ReportingFI Element</li> <li><reportingfi_uid> A unique id for each ReportingFI Element. This could be a sequential number or a timestamp or another unique identifier of the FI's choosing.</reportingfi_uid></li> <li>In circumstances where DocRefIDs are generated by disparate systems within a Financial Institution, and the DocRefIDs are for use in messages to be submitted to Revenue, the DocRefIDs should include a unique identifier for their system of origin within the </li> </ul> |  |  |
|              | for example a message may be submitted for each department or book of<br>business in operation at a Financial Institution and the inclusion of a unique<br>identifier for the system of origin will ensure the uniqueness of the DocRefID<br>within the namespace for that Financial Institution.                                                                                                    |  |  |

| Examples: | Example 1 DocRefID within the ReportingFI Element is a sequential number                                                                                                    |
|-----------|----------------------------------------------------------------------------------------------------|
|           | DocRefID for first message sent by an FI                                                                                                    |
|           | 20163346602FHFI0000000001                                                                                                    |
|           | Where:                                                                                                    |
|           | 2016 is the year of the reporting period                                                                                                    |
|           | 3346602FH is the FI's Revenue customer number (Tax number or Reporting Entity registration number)                                                                                                    |
|           | FI indicates that this is a DocRefID for use within the ReportingFI Element                                                                                                    |
|           | 000000001 is the unique id for the ReportingFI Element                                                                                                    |
|           | Where a subsequent message is sent by the FI to correct details within the<br>ReportingFI Element, a new DocRefID within the ReportingFI Element should be<br>included. The format of the DocRefID, using a sequential number, should be as<br>follows: |
|           | 20163346602FHFI000000002 <sup>3</sup>                                                                                                    |
|           |                                                                                                    |
|           |                                                                                                    |

<sup>&</sup>lt;sup>3</sup> OECD issued CRS schema

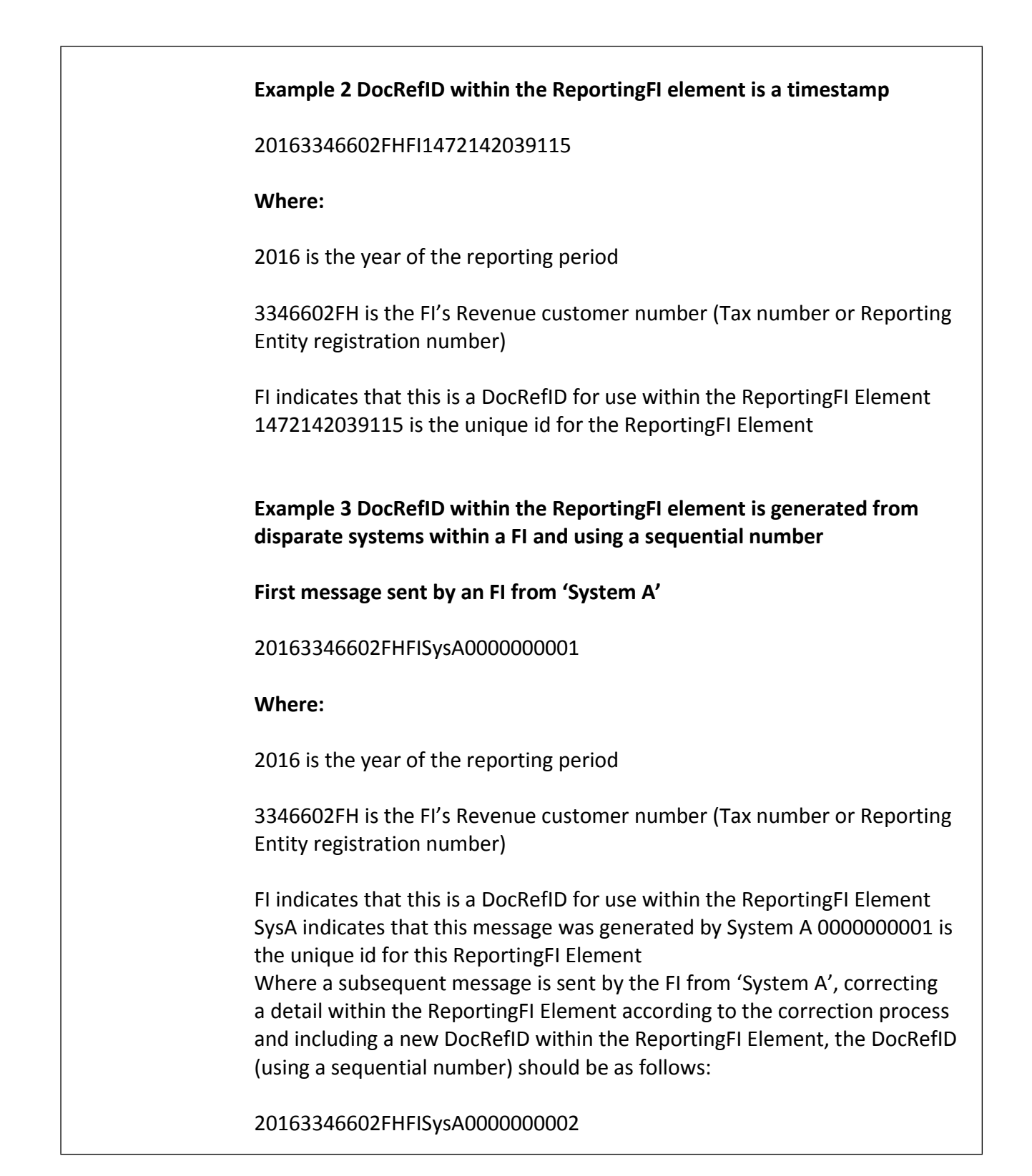

| Element:     | DocRefID                                                                                                    |  |  |  |
|--------------|----------------------------------------------------------------------------------------------------|--|--|--|
| Datatype:    | xsd:string                                                                                                    |  |  |  |
| Pattern:     | <pre><reporting_year><fi_revenue_customer_number>AR<accountreport_uid></accountreport_uid></fi_revenue_customer_number></reporting_year></pre>                                                                                                    |  |  |  |
| Description: | <ul> <li><reporting_year> Year of the reporting period</reporting_year></li> </ul>                                                                                                    |  |  |  |
|              | <ul> <li><fi_revenue_customer_number> FI's Revenue customer number (Tax<br/>number or Reporting Entity registration number)</fi_revenue_customer_number></li> </ul>                                                                                                    |  |  |  |
|              | <ul> <li>'AR' indicates that this is a DocRefID for use within the AccountReport<br/>Element</li> </ul>                                                                                                    |  |  |  |
|              | <ul> <li><accountreport_uid> A unique id for each AccountReport Element. This<br/>could be a sequential number or another unique identifier of the FI's<br/>choosing.</accountreport_uid></li> </ul>                                                                                                    |  |  |  |
|              | In circumstances where DocRefIDs are generated by disparate systems within a<br>Financial Institution, and the DocRefIDs are for use in messages to be<br>submitted to Revenue, the DocRefIDs should include a unique identifier for<br>their system of origin within the<br><accountreport_uid> element in order to ensure uniqueness of the<br/>DocRefID. Financial Institutions may submit multiple messages to Revenue, for<br/>example a message may be submitted for each department or book of business<br/>in operation at a Financial Institution and the inclusion of a unique identifier<br/>for the system of origin will ensure the uniqueness of the DocRefID within the<br/>namespace for that Financial Institution.</accountreport_uid> |  |  |  |

### 7.1.3 FI DocRefID format for use within the AccountReport Element

| Examples: | Example 1 DocRefID within the AccountReport Element is a sequential<br>number                      |
|-----------|----------------------------------------------------------------------------------------------------|
|           | The first AccountReport Element includes the following DocRefID                                    |
|           | 20163346602FHAR000000001                                                                           |
|           | Where:                                                                                             |
|           | 2016 is the year of the reporting period                                                           |
|           | 3346602FH is the FI's Revenue customer number (Tax number or Reporting Entity registration number) |
|           | AR indicates that this is a DocRefID for use within the AccountReport Element                      |
|           | 000000001 is the unique id for this AccountReport Element                                          |
|           | The second AccountReport Element within the same message includes the following DocRefID           |
|           | 20163346602FHAR000000002                                                                           |
|           | Where:                                                                                             |
|           | 2016 is the year of the reporting period                                                           |
|           | 3346602FH is the FI's Revenue customer number (Tax number or Reporting Entity registration number) |
|           | AR indicates that this is a DocRefID for use within the AccountReport Element                      |
|           | 000000002 is the unique id for this AccountReport Element                                          |
|           |                                                                                                    |
|           |                                                                                                    |
|           |                                                                                                    |
|           |                                                                                                    |
|           |                                                                                                    |
|           |                                                                                                    |

## Example 2 DocRefID within the AccountReport Element is generated from disparate systems within a FI and using a sequential number

The DocRefID within the first AccountReport element generated by 'System A' includes the following DocRefID

20163346602FHARSysA000000001Where:

2016 is the year of the reporting period

3346602FH is the FI's Revenue customer number (Tax number or Reporting Entity registration number)

AR indicates that this is a DocRefID for use within the AccountReport Element

SysA indicates that this message was generated by System A 000000001 is the unique id for this AccountReport Element The second AccountReport Element within the same message includes the following DocRefID:

20163346602FHARSysA000000002

Where:

2016 is the year of the reporting period

3346602FH is the FI's Revenue customer number (Tax number or Reporting Entity registration number)

AR indicates that this is a DocRefID for use within the AccountReport Element

SysA indicates that this message was generated by System A 000000002

is the unique id for this AccountReport Element

Example 3 DocRefID within the AccountReport Element is generated from disparate systems within a FI and using a sequential number

The DocRefID within the first AccountReport element generated by 'System B' includes the following DocRefID

20163346602FHARSysB000000001

Where:

2016 is the year of the reporting period

3346602FH is the FI's Revenue customer number (Tax number or Reporting Entity registration number)

AR indicates that this is a DocRefID for use within the AccountReport Element

SysB indicates that this message was generated by System B

000000001 is the unique id for this AccountReport Element

### 7.2 CRS XML forbidden and restricted characters

If a CRS XML file contains one or more of the following characters, their presence will cause the file to be rejected. These characters should be replaced by the following predefined entity references to conform to XML schema best practices.

| Character | Description | Entity Reference |
|-----------|-------------|------------------|
| &         | Ampersand   | &                |
| <         | Less Than   | <                |

If a CRS XML file contains one or more of the following characters, their presence will not cause a file error. We recommend that the characters are replaced by the following predefined entity references to conform to XML schema best practices.

| Character | Description    | Entity Reference |
|-----------|----------------|------------------|
| >         | Greater Than   | >                |
| 1         | Apostrophe     | '                |
| "         | Quotation Mark | "                |

If a CRS XML file contains one of the following combinations of characters, the file will be rejected. These combinations of characters are not allowed. To prevent file errors, please do not include any of these combinations of characters.

| Character                                                       | Description    | Entity Reference |
|-----------------------------------------------------------------|----------------|------------------|
|                                                                 | Double Dash    | N/A              |
| /*                                                              | Slash Asterisk | N/A              |
| &#</td><td>Ampersand Hash</td><td>N/A</td></tr></tbody></table> |                |                  |

### 7.3 ROS Valid Characters

### Only the following characters are permitted:

a b c d e f g h i j k l m n o p q r s t u v w x y z A B C D E F G H I J K L M N O P Q R S T U V W X Y Z O 1 2 3 4 5 6 7 8 9 á é í ó ú Á É Í Ó Ú £ \$ € % & \* - + = () <> : ; , . "'@~#?!/\

Please note that, while # is a valid character for ROS, it is not however valid for the OECD schema and should not be used.

## 7.4 XML Schema Version 2.0 update

| Sr No | Field                                                                                                    | Change                           |
|-------|----------------------------------------------------------------------------------------------------|----------------------------------|
| 1.    | TIN                                                                                                    | Max length is restricted to 200  |
| 2.    | AddressFix(street, Building Identifier, Suite Identifier, Floor Identifier, District Name, POB, PostCode, City, Country Subentity) | Max length is restricted to 200  |
| 3.    | AddressFree                                                                                                    | Max length is restricted to 4000 |
| 4.    | BirthInfo(City,CountrySubentity,FormerCountryname)                                                                                 | Max length is restricted to 200  |
| 5.    | IN(Organisation Type)                                                                                                    | Max length is restricted to 200  |
| 6.    | SendingCompanyIN                                                                                                    | Max length is restricted to 200  |
| 7.    | Warning                                                                                                    | Max length is restricted to 4000 |
| 8.    | MessageRefId                                                                                                    | Max length is restricted to 170  |
| 9.    | CorrMessageRefId                                                                                                    | Max length is restricted to 170  |
| 10.   | Contact                                                                                                    | Max length is restricted to 4000 |
| 11.   | AccountNumber                                                                                                    | Max length is restricted to 200  |
| 12.   | Name(PrecedingTitle,Title,FirstName,MiddleName,NamePrefix, suffix,GenerationIdentifier,GeneralSuffix,)                             | Max length is restricted to 200  |
| 13.   | CrsBody                                                                                                    | This has become optional         |
| 14.   | version                                                                                                    | Max length is restricted to 10   |
| 15.   | Organisation Name                                                                                                    | Max length is restricted to 200  |

The <u>CRS XML Schema Version 2.0.</u> and User Guide Version 3.0 will apply for all DAC2-CRS reports, including correction reports, from 1 February 2021 onwards.

## 7.5 Rescountrycode – Entity Accounts that are CRS Reportable Person Accounts

This paragraph is to give additional clarity to Section IIIa of the <u>CRS XML Schema</u>. The schema states that within "III. OrganisationParty\_Type" that the ResCountryCode validation is "(optional) Mandatory".

The schema guide says "Some optional fields are shown as "(Optional) Mandatory" – an optional element that is required for CRS reporting as specified in CRS reporting requirements depending on availability of information or legal factors."

The Organisation Party Type has two purposes;

- it is used to report information on Entity Account Holders.
   For Entity Account Holders (including a Passive Non Financial Entity (NFE) that
  is a Reportable Person), the ResCountryCode element should always be
  present, either as the jurisdiction of tax residence of the Entity, or in absence
  thereof, as the jurisdiction of effective management of the Entity.
- it is used to identify the Reporting Financial Institution. As there is no reporting requirement in relation to the jurisdiction of residence for Reporting Financial Institutions, the ResCountryCode element is optional (mandatory).

If no ResCountryCode is present for an Entity Account with the code CRS102 - CRS Reportable Person, or CRS103 - Passive Non-Financial Entity that is a CRS Reportable Person, the file will not be accepted by ROS and a rejection message will issue.

# 7.6 Rescountrycode - Passive NFEs with Controlling Persons in Multiple Jurisdictions

This guidance is to give clarity to Financial Institutions who are reporting Controlling Persons of Passive NFEs, when the Controlling persons are resident in different jurisdictions.

The Controlling Persons element of Annex III IVF states the following:

"Provide the name of any Controlling Person of a Passive NFE that is a Reportable Person. Mandatory only if the entity Account Holder is a Passive NFE with one or more Controlling Persons who is are Reportable Persons. If the Passive NFE has more than one Controlling Person that is a Reportable Person, then the name of all such Reportable Persons must be reported. **A separate report** should be created with respect to each Reportable Jurisdiction that has been identified as a jurisdiction of residence of the Controlling Persons who are Reportable Persons. However, only information of the Reportable Persons of each Reportable Jurisdiction (including information of the Passive NFE and other associated data) should be included in the report.

Where an Entity Account Holder is a Reportable Person and is also a Passive NFE with one or more Controlling Persons that is a Reportable Person, and both the Entity and any of such Controlling Persons are resident in the same Reportable Jurisdiction, the information with respect to the account may be reported (i) as an account of an Entity that is a Passive NFE with a Controlling Person that is a Reportable Person, or (ii) as such and as an account of an Entity that is a Reportable Person (i.e. as if were information with respect to two accounts). Where none of such Controlling Persons is resident in the same Reportable Jurisdiction as the Entity, the information with respect to the account must nevertheless be reported as an account of an Entity that is a Reportable Person."

To simplify, if the account holder is a passive NFE, and has controlling persons who are resident in multiple reportable jurisdictions, several reports will have to be filed for the same account i.e. one for each jurisdiction of the controlling persons tax residence. Therefore one financial account may be reported multiple times. Our interpretation of the word "report" is that this means a record or "AccountReport" in the schema, i.e. a financial account.

If a controlling person is resident in more than one jurisdiction, a separate report will have to be filed in a separate XML message for each jurisdiction. Each message will have to include all the jurisdictions of residence of the controlling person(s).

Set out below is an example for ease of understanding:

Irish Reporting FI maintains an account held by Passive NFE A which has 4 controlling persons.

Controlling Person 1 (French Resident)

Controlling Person 2 (UK Resident)

Controlling Person 3 (Spanish Resident)

Controlling Person 4 (UK Resident)

While this is one Financial Account held by Passive NFE A, this Financial Account should be reported on the CRS Return/file/message as three separate Financial Accounts, one for France, one for Spain, and one for the UK (showing the two CPs) – of course each will include the details of the Passive NFE. These accounts would then be exchanged with the relevant jurisdiction.

### 7.7 DAC2-CRS Sample Files

Should you need to file a correction return, please refer to the correction process as outlined in the <u>OECD schema</u>. Sample files are available below.

1. CRS701 Original File containing: 1 Reporting Financial Institution and 3 Account Reports (2 individuals and 1 organisation).

Click <u>here</u> to access sample original file.

2. CRS702 – Correction of the Reporting Financial Institution with no change to Account Reports.

Click <u>here</u> to access a sample correction file.

3. CRS702 – Deletion of one Account Report.

Click here to access sample deletion file.

4. CRS702 – Correction of one Account Report with no change to the Reporting Financial Institution.

Click <u>here</u> to access a sample correction file.

### Appendix IV - Setting Sub-User Permissions on ROS

This section details how to allow registration permissions on a ROS user sub certificate for DAC2-CRS Reporting Obligations.

Instructions for creating new sub-users are available here.

Please contact the ROS Technical Helpdesk if further assistance is required:

- Email at roshelp@revenue.ie
- Telephone at 01 738 3699, International customers may contact via the email address above or call +353 1 738 3699

### 8.1 ROS Administrator logs onto ROS.

### 8.2 Click on "Admin Services".

| Rev                 | venue                                                                                               | â _                                                                                                    |                                                                         |                                                                           |                                                     |         |                 |                              |
|---------------------|----------------------------------------------------------------------------------------------------|----------------------------------------------------------------------------------------------------|-------------------------------------------------------------------------|---------------------------------------------------------------------------|-----------------------------------------------------|---------|-----------------|------------------------------|
| Cáin ag<br>Irish Ta | us Custaim na<br>x and Custom                                                                       | hÉireann MY                                                                                                    | SERVICES                                                                | REVENUE                                                                   | RECORD                                              | PROFILE | WORK IN PROGRES | ADMIN SERVICES               |
| dmi<br>:            | To select an<br>To select an<br>To apply for a<br>You can View<br>relevant optic<br>Additional info | tion Services<br>individual, click on the Selec<br>a certificate for an individual<br>v or Revise the permissions<br>on box below.<br>ormation about these function | t item radio buttor<br>to act on your/con<br>of the selected in<br>ons. | n to the left of the n<br>npany's behalf, click<br>dividual by clicking o | ame<br>the <b>Add New</b> but<br>on th <del>e</del> | ton     |                 | #14 Deck                     |
| Sea                 | arch by: [                                                                                          | Surname   Ente                                                                                                    | r the <mark>searc</mark> h ir                                           | nformation:                                                               |                                                     |         | Search          |                              |
| elect               | Surname                                                                                             | Firstname                                                                                                    | ID Ref.                                                                 | System<br>Password                                                        | Certificate<br>Password                             | Statu   | s               | Add New                      |
| 0                   | -                                                                                                   | 20/2004/04/0                                                                                                    | <b>WEEK</b>                                                             |                                                                           |                                                     | ACT     | ME CONTRACT     | View                         |
| 0                   | 100 A                                                                                               | (0170)0000                                                                                                    | (0.4)                                                                   |                                                                           | 123                                                 | (40)    | -               | Revise                       |
| 0                   | miles.                                                                                              | 200100000                                                                                                    | landers at                                                              | 10                                                                        | 10                                                  | 367     | 1               | MyEnquiries                  |
| 0                   | -                                                                                                   | 00.0110000                                                                                                    | 101003                                                                  | 123                                                                       | 123                                                 | AC1     | H.              | Permissions                  |
| 0                   | -                                                                                                   |                                                                                                    | Non-All                                                                 | 121                                                                       | 12                                                  | 40.1    | -               | Amend ROS Email<br>Addresses |
| 0                   | -                                                                                                   | PERFORMANCE.                                                                                                    | Contractor.                                                             | 10                                                                        | 10                                                  | AC1     | HR E            | Revoke                       |
| 0                   | -                                                                                                   | PERFORMANCE                                                                                                    | <b>OPERATO</b>                                                          | 121                                                                       | 12                                                  | 1407    | M .             | Suspend                      |
| 0                   | -                                                                                                   | PERMIT                                                                                                    | -                                                                       | 45                                                                        | 10                                                  | 347     |                 | Restore                      |
| 0                   | -                                                                                                   | PERFORMANCE.                                                                                                    | onenen                                                                  | 121                                                                       | 121                                                 | ACT     | - age           |                              |
| 0                   | -                                                                                                   |                                                                                                    | -                                                                       | 123                                                                       | 125                                                 |         |                 |                              |

Figure 108: ROS Admin Services screen

8.3 Select the individual's name and click "Revise".

| Re                  | venue                                                                                                    | त्रि                                                                                           |                                                              |                                                                                  |                                                                                             |                       |                      |                           |  |
|---------------------|----------------------------------------------------------------------------------------------------|------------------------------------------------------------------------------------------------|--------------------------------------------------------------|----------------------------------------------------------------------------------|---------------------------------------------------------------------------------------------|-----------------------|----------------------|---------------------------|--|
| Cáin ag<br>Irish Ta | us Custaim na hi<br>x and Customs                                                                           | Éireann                                                                                        | M                                                            | Y SERVICES                                                                       | REVENUE RECORD                                                                              | PROFILE               | WORK IN PROGRESS     | ADMIN SERVICES            |  |
|                     |                                                                                                    |                                                                                                |                                                              |                                                                                  |                                                                                             |                       |                      |                           |  |
| Adm                 | inistrati                                                                                                   | on Ser                                                                                         | vices                                                        |                                                                                  |                                                                                             |                       |                      | TEST DATA                 |  |
| :                   | To select an ind<br>To apply for a o<br>You can <b>View</b> o<br>relevant option<br>Additional <u>infor</u> | dividual, click<br>certificate for<br>or <b>Revise</b> the<br>box below.<br><u>mation</u> abou | on the Sele<br>an individua<br>e permission<br>t these funct | ect item radio butto<br>al to act on your/cor<br>ns of the selected in<br>tions. | n to the left of the name<br>npany's behalf, click the Add N<br>dividual by clicking on the | lew button            |                      |                           |  |
| Select              | Surname                                                                                                    | Firstnam                                                                                       | e ID Ref.                                                    | System Passw                                                                     | vord Certificate Passwor                                                                    | rd Status             |                      | 44.31-00                  |  |
|                     | BLOGGS                                                                                                    | JANE                                                                                           | 321                                                          | i i                                                                              |                                                                                             | ACTIVE                | A                    | da New                    |  |
| 0                   | BLOGGS                                                                                                    | JOE                                                                                            | 123                                                          | 6                                                                                |                                                                                             | ACTIVE                |                      | Mew                       |  |
|                     |                                                                                                    |                                                                                                |                                                              |                                                                                  |                                                                                             |                       |                      | Revise                    |  |
|                     |                                                                                                    |                                                                                                |                                                              |                                                                                  |                                                                                             |                       | Myi<br>Per           | Enquiries<br>missions     |  |
|                     |                                                                                                    |                                                                                                |                                                              |                                                                                  |                                                                                             | Ameno                 | ROS Email<br>dresses |                           |  |
|                     |                                                                                                    |                                                                                                |                                                              |                                                                                  |                                                                                             |                       | ( ) F                | levoke                    |  |
|                     |                                                                                                    |                                                                                                |                                                              |                                                                                  |                                                                                             |                       | F                    | romote                    |  |
|                     |                                                                                                    |                                                                                                |                                                              |                                                                                  |                                                                                             |                       | s                    | uspend                    |  |
|                     |                                                                                                    |                                                                                                |                                                              |                                                                                  |                                                                                             |                       |                      | testore                   |  |
| Other               | Function                                                                                                    | 5                                                                                              |                                                              |                                                                                  |                                                                                             |                       |                      |                           |  |
| You can             | suspend all the                                                                                             | e added indiv                                                                                  | idual's Certi                                                | ficates by clicking or                                                           | n the Suspend All button.                                                                   |                       | s                    | uspend All                |  |
| You can             | restore all the                                                                                             | added individ                                                                                  | lual's Certific                                              | cates by clicking on                                                             | the Restore All button.                                                                     | R                     | estore All           |                           |  |
| You can             | view a full list o                                                                                          | f permission                                                                                   | s by clicking                                                | on the View All Pe                                                               | rmissions button                                                                            |                       | View A               | Il Permissions            |  |
| You can<br>Signatu  | set the Dual or<br>re Requireme                                                                             | Single Signants button.                                                                        | ature Requir                                                 | rements for forms/p                                                              | payments being submitted via R                                                              | OS by clicking the Se | t Se<br>Re           | t Signature<br>quirements |  |
| You can             | view a full list o                                                                                          | f Signature F                                                                                  | Requiremen                                                   | ts by clicking the Vi                                                            | ew All Requirements button.                                                                 |                       | Re                   | View All<br>quirements    |  |
|                     |                                                                                                    |                                                                                                |                                                              |                                                                                  |                                                                                             |                       |                      |                           |  |

Figure 109: Revise ROS permissions screen

### 8.4 Select the Reporting Obligation and tick File.

Ensure reporting obligation is selected to enable filing.

| ish Tax and Customs                                                                                                    |                                                                                                    |                                                                                         |                                                          |                                                 |                   |   |
|----------------------------------------------------------------------------------------------------|----------------------------------------------------------------------------------------------------|-----------------------------------------------------------------------------------------|----------------------------------------------------------|-------------------------------------------------|-------------------|---|
| evise Permis                                                                                                    | sions                                                                                                    |                                                                                         |                                                          |                                                 | TEST DATA         |   |
| ou have selected :                                                                                                    | JANE BLOGGS                                                                                                    | Ref: 321                                                                                |                                                          |                                                 | Back              |   |
| To revise permissions o<br>ervices" heading.<br>To revise permissions o<br>Once you have complet<br>Click the Back arrow ab | n Tax/Procedures Services cl<br>n Administration Services clic<br>ed your changes please click<br>ove to return to Administratio | ick on the relevant che<br>k on the relevant chec<br>on the Confirm butto<br>n Services | eck boxes under the "Per<br>k boxes under the "Admi<br>n | missions on Tax/Prod<br>inistration Services" h | edures<br>eading. |   |
| Permissions                                                                                                    | on Tax/Procedu                                                                                                    | ires Service                                                                            | es                                                       |                                                 |                   |   |
| View: lookup informatio<br>View for CAT and Sta                                                                             | n, Prepare: enter details on a mp Duty: lookup information                                                                       | a form, File: sign and s<br>and view inbox docun                                        | submit form to Revenue<br>ments                          |                                                 |                   |   |
| axes/Procedures                                                                                                    | No Permissions                                                                                                    | View                                                                                    | Prepare                                                  | File                                            |                   |   |
| Solid Fuel Carb. Tax                                                                                                    |                                                                                                    |                                                                                         |                                                          |                                                 |                   |   |
| Vatural Gas<br>Carb.Tax                                                                                                    | 0                                                                                                    |                                                                                         | 8                                                        | 0                                               |                   |   |
| Domicile Levy                                                                                                    |                                                                                                    |                                                                                         |                                                          |                                                 |                   |   |
| Electricity Tax                                                                                                    |                                                                                                    |                                                                                         |                                                          |                                                 |                   |   |
| Encashment Tax                                                                                                    |                                                                                                    |                                                                                         |                                                          |                                                 |                   |   |
| ilm WithHolding<br>ax                                                                                                    |                                                                                                    |                                                                                         |                                                          |                                                 |                   |   |
| Stamp Duty - Fin.<br>Se                                                                                                    |                                                                                                    |                                                                                         |                                                          |                                                 |                   |   |
| Stamp Duty - Ins.<br>.e                                                                                                    |                                                                                                    |                                                                                         |                                                          |                                                 |                   |   |
| <sup>p</sup> ension Tax                                                                                                    |                                                                                                    |                                                                                         |                                                          |                                                 |                   |   |
| ight Dues Tax                                                                                                    |                                                                                                    |                                                                                         |                                                          |                                                 |                   |   |
| IGO Tax                                                                                                    |                                                                                                    |                                                                                         |                                                          |                                                 |                   |   |
| Cherished Numbers                                                                                                    |                                                                                                    |                                                                                         |                                                          |                                                 |                   | Ā |
| ASSS (Fair Deal)                                                                                                    |                                                                                                    |                                                                                         |                                                          |                                                 |                   | 2 |
| RS                                                                                                    |                                                                                                    |                                                                                         |                                                          |                                                 |                   |   |
|                                                                                                    |                                                                                                    |                                                                                         |                                                          |                                                 |                   |   |
| RTSO Tax                                                                                                    |                                                                                                    |                                                                                         |                                                          |                                                 |                   |   |

Figure 110: Revise ROS permissions screen

Confirm

8.5 Select Yes under "Submit Registration". Click "Confirm".

### Permissions on Administration Services

· No: Permission not available, Yes: Permission available

| Service                          | No | Yes |  |
|----------------------------------|----|-----|--|
| Add New                          |    |     |  |
| Revise                           |    |     |  |
| Amend Email Addresses            |    |     |  |
| Revoke                           |    |     |  |
| Set Signature Requirements       |    |     |  |
| Inbox Administration             |    | 0   |  |
| Submit Registration              |    |     |  |
| Access Direct Debit Instruction  |    |     |  |
| Access Electronic Funds Transfer |    | 8   |  |
| Access Secure Upload             |    |     |  |
| Access Manage Tax Clearance      |    |     |  |
| Access Verify Tax Clearance      |    |     |  |
| Access DPD System                |    |     |  |

Figure 111: Revise ROS permissions screen

#### The following screen confirms permissions.

| Revenue                                                |                              |                                                                                                  |                     | المراط           |                |
|--------------------------------------------------------|------------------------------|--------------------------------------------------------------------------------------------------|---------------------|------------------|----------------|
| Cáin agus Custaim na hÉireann<br>Irish Tax and Customs | MY SERVICES                  | REVENUE RECORD                                                                                   | PROFILE             | WORK IN PROGRESS | ADMIN SERVICES |
| The permissions                                        | changes that you h           | ave specified for JANE BI                                                                        | LOGGS are now       | / in place.      |                |
|                                                        | To return to Administratio   | on Services page now click the O                                                                 | K button            |                  |                |
|                                                        |                              |                                                                                                  |                     |                  |                |
|                                                        |                              |                                                                                                  |                     |                  |                |
| Terms & Conditions                                     | ROS F<br>Privacy Policy   Ce | <u>Help   Exit   Accessibility</u><br>r <u>tificate Policy Statement   C</u><br>Eolas as Gaeilge | Certification Pract | tice Statement   |                |

Figure 112: ROS permissions confirmation screen

• After completion of this process, the certificate should update immediately.

## 9 Appendix V – ISO Country Codes

The following is a table of ISO country codes to be used for the dependant territories of EU Member States and the UK.

|    |                  | ResCountryCode / |
|----|------------------|------------------|
|    |                  | Address          |
|    |                  | CountryCode      |
| FR | Guadeloupe       | FR               |
|    | French Guiana    | FR               |
|    | Martinique       | FR               |
|    | Réunion          | FR               |
|    | Saint-Martin     | FR               |
|    | Mayotte          | FR               |
|    | Saint-Barthélemy | BL               |
| NL | Bonaire          | BQ               |
|    | Sint Eustatius   | BQ               |
|    | Saba             | BQ               |
|    | Aruba            | AW               |
|    | Curacao          | CW               |
|    | Sint-Maarten     | SX               |
| ES | Canary Islands   | ES               |
| UK | Gibraltar        | GI               |
| РТ | Azores           | PT               |
|    | Madeira          | PT               |
| FI | Åland Islands    | FI               |